# Inhaltsverzeichnis

| Willkommen bei ZWIMOS                                                               | 3  |
|-------------------------------------------------------------------------------------|----|
| Registrierung                                                                       | 3  |
| Anmeldung zu ZWIMOS                                                                 | 4  |
| Startseite                                                                          | 5  |
| Benutzerprofil                                                                      | 6  |
| Projektantrag                                                                       | 7  |
| Projektstammdaten                                                                   | 8  |
| Detailangaben zum Projekt                                                           | 8  |
| Vorgegebene Angaben                                                                 | 9  |
| Projektrollen                                                                       | 10 |
| Änderung des/der Projektleiters/in                                                  | 11 |
| Anlagen                                                                             | 11 |
| Abschluss des Projektantrags                                                        | 12 |
| Änderungsanträge bei Einzelprojekten                                                | 13 |
| Start eines Änderungsprozesses                                                      | 13 |
| Erstellen und Einreichen eines Änderungsantrages                                    | 14 |
| Versionen des Projektes                                                             | 18 |
| Exkurs: Änderungsanträge während laufender Berichte                                 | 20 |
| TeilnehmerInnen-Erfassung                                                           | 20 |
| Anlegen von TeilnehmerInnen:                                                        | 20 |
| Eintrittsindikatoren erfassen und freigeben:                                        | 21 |
| Austrittsindikatoren erfassen und freigeben                                         | 24 |
| Wiedereintritt                                                                      | 25 |
| Verlauf / Historie                                                                  | 26 |
| Storno:                                                                             | 27 |
| Excel-Übersicht                                                                     | 27 |
| Exkurs: Übernahme von TeilnehmerInnen ins Register "Veranstaltungen"                | 29 |
| Exkurs: Import von Teilnehmerinnen- und Teilnehmerdaten aus Excel-Vorlage           | 32 |
| Korrekturmöglichkeiten für TeilnehmerInnen in ZWIMOS                                | 34 |
| Korrekturbedarf VOR erfolgter Freigabe der Eintrittsindikatoren                     | 34 |
| Vorgehensweise bei Korrekturbedarf NACH erfolgter Freigabe der Eintrittsindikatoren | 34 |
| Vorgehensweise Korrekturbedarf Austrittsindikatoren NACH erfolgter Freigabe         | 36 |
| Berichtswesen                                                                       | 36 |
| Sachbericht einreichen                                                              | 36 |
| TeilnehmerInnenbericht einreichen                                                   | 39 |
| Bericht Unternehmensindikatoren einreichen                                          | 41 |

| Berichts      | smängel – Neueinreichung     | 43 |
|---------------|------------------------------|----|
| Berichts      | sapprobation                 | 44 |
| Abrech        | nungsberichte                | 45 |
| Exkurs zu Bro | owsereinstellungen           | 49 |
| Erläuterung   | Kostenoptionen               | 50 |
| Freie Di      | ienstnehmerInnen             | 50 |
| Eingabe       | e in ZWIMOS – Personalkosten | 50 |
| Eingabe       | e ZWIMOS – Sachkosten        | 50 |

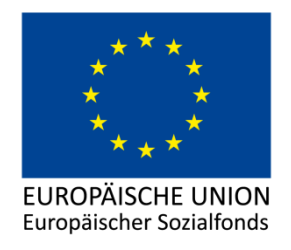

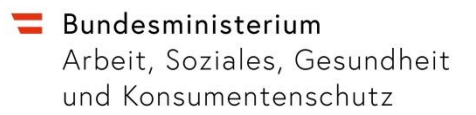

# Willkommen bei ZWIMOS

ZWIMOS ist eine Datenbank des Sozialministeriums zur Abwicklung von Projekten des Europäischen Sozialfonds. ZWIMOS bildet alle Stadien der Projektabwicklung von der Antragstellung inkl. Vertragswesen über Projektdurchführung und Monitoring bis hin zur Abrechnung und Prüfung ab. In der Praxis bedeutet das für Sie, dass Sie als AntragstellerIn alle nötigen Daten und Informationen zentral über <u>eine</u> (gesicherte) Internetseite bereitstellen und aktuelle Stati, die Bearbeitung Ihrer Anliegen betreffend, jederzeit einsehen können.

# Registrierung

Voraussetzung für die Nutzung von ZWIMOS ist die erfolgreiche Registrierung, welche in weiterer Folge die Interaktion mit allen teilnehmenden Förderstellen (=Zwischengeschalteten Stellen bzw. ZWIST) ermöglicht.

Der Aufruf der Registrierungsseite erfolgt über folgenden Link:

# https://www.esf-projekte.at/prod/zwimos\_registration/

Im ersten Schritt werden Sie über die Nutzungsbedingungen für die Verwendung von ZWIMOS informiert. Mit einem Klick auf "OK" bestätigen Sie, dass Sie die Nutzungsbedingungen akzeptieren und werden auf die Erfassungsseite Ihrer Daten weitergeleitet (siehe nachfolgende Grafik).

| ZwiMos Registrierung       |                                      |
|----------------------------|--------------------------------------|
| Benutzerinformation        |                                      |
| Vorname (max 40 Zeichen) * | Nachname (max 40 Zeichen) *          |
| Email (max 50 Zeichen) *   | Kennwort *                           |
| Kennwort Wiederholung *    | Sicherheitsabfrage (max 6 Zeichen) * |
| V OK X Abbrechen           |                                      |

Abbildung 1: Datenerfassungsmaske für die ZWIMOS Registrierung

Füllen Sie bitte alle mit einem Stern \* gekennzeichneten Pflichtfelder aus. Die E-Mail-Adresse und das Passwort sind in weiterer Folge Ihre Login-Daten für ZWIMOS. Die angegebene E-Mail-Adresse muss eine personenbezogene Adresse sein, d.h. die persönliche E-Mail-Adresse der Person, die sich anmeldet (z.B. <u>max.mustermann@musterfirma.at</u> und nicht office@musterfirma.at). Das Passwort

muss aus Sicherheitsgründen aus 8 bis 32 Zeichen bestehen, wobei mindestens ein Buchstabe, eine Ziffer und ein Sonderzeichen verwendet werden müssen. Groß- und Kleinschreibung sind zu beachten.

Für die Sicherheitsabfrage geben Sie den angegebenen Sicherheitscode ein (siehe Beispiel grüne Umrandung in Abbildung 1). Bitte beachten Sie, dass sich dieser Sicherheitscode bei jedem Laden der Seite ändert.

Mit "OK" schließen Sie die Registrierung ab.

Nach diesem Schritt erhalten Sie eine E-Mail an die bekanntgegebene Email-Adresse mit einem Bestätigungslink zur endgültigen Freischaltung Ihres Benutzerkontos.

# **Anmeldung zu ZWIMOS**

Der Einstieg zu ZWIMOS erfolgt über folgenden Link:

# https://www.esf-projekte.at/prod/zwimos\_userapp

Zur Anmeldung benötigen Sie die bei der Registrierung angegebene E-Mail-Adresse sowie das gewählte Passwort. Beachten Sie bitte bei der Eingabe des Passworts die Groß- und Kleinschreibung (case sensitive). Bitte wählen Sie dann aus, bei welcher Förderstelle (=ZWIST) Sie einen Projektantrag einreichen wollen (siehe Abbildung 2).

| EUROPÄISCHE UNION<br>Europäischer Sozialfonds | ZWIMOS Datenbank der ESF-Verwaltungsbehörde<br>Bundesministerium für Arbeit, Soziales und Konsumentenschutz                                                                                                    | sozial   |
|-----------------------------------------------|----------------------------------------------------------------------------------------------------|----------|
| Email:                                        |                                                                                                    |          |
| Kennwort:                                     |                                                                                                    |          |
| Zwist:                                        | Bitte wählen                                                                                                    |          |
| Bitte beac                                    | BGLFOE - Amt der Burgenländischen Landesregierung (Soziales und Arbeit)<br>BGLFRA - Amt der Burgenländischen Landesregierung (Frauenangelegenheiten)<br>BGLKUL - Amt der Burgenländischen Landesregierung (Wissenschaft und Bildung)<br>BMBF00 - Bundesministerium für Bildung und Frauen (Schule)<br>LRGKTN - Amt der Kärntner Landesregierung<br>LRGNOE - Amt der Niederösterreichischen Landesregierung<br>LRGOOE - Amt der Oberösterreichischen Landesregierung<br>LRGSBG - Amt der Salzburger Landesregierung |          |
| ,                                             | LRGSTM - Amt der Steiermarkischen Landesregierung<br>LRGTIR - Amt der Tiroler Landesregierung<br>LRGVBG - Amt der Vorarlberger Landesregierung<br>ROMA00 - Bundesministerium für Arbeit, Soziales und Konsumentenschutz (Roma)<br>VB0000 - Bundesministerium für Arbeit, Soziales und Konsumentenschutz (Verwaltungsbehörde)<br>WAFF00 - Wiener ArbeitnehmerInnen Förderungsfonds<br>WIBUG0 - Wirtschaft Burgenland GmbH                                                                                           |          |
|                                               | BMBF01 - Bundesministerium für Bildung und Frauen (Erwachsenenbildung)<br>SOZIAL - Bundesministerium für Arbeit, Soziales und Konsumentenschutz (berufliche Behinderteninteg                                                                                                    | gration) |

#### Abbildung 2: ZWIMOS-Login und Auswahl der Förderstelle

Nach erfolgtem Login können Sie jederzeit die gewünschte ZWIST ändern.

Ihre Registrierung erfolgt immer für Sie als Person. Sie sind also nicht einer bestimmten Organisation zugeordnet, sondern haben die Möglichkeit, im Namen beliebig vieler verschiedener Projektträger-Organisationen zu agieren.

# Startseite

Nach einem erfolgreichen Login befinden Sie sich auf der Startseite von ZWIMOS. Die Startseite ist in folgende Bereiche unterteilt: Offene Aufgaben, Call, Projektanträge und Laufende Projekte (siehe rote Markierungen in Abbildung 3).

| Startseite ? Firs | st-Use-Dokument 📲 Lo | Coll E Anträge/Projekte E Berichte                                      |                                                  |                  | 1                 | 📰 Zwist wechseln 🔝 Benut   | tzerprofil 🧕 Test User |
|-------------------|----------------------|-------------------------------------------------------------------------|--------------------------------------------------|------------------|-------------------|----------------------------|------------------------|
| Offens            | Aufenhon             |                                                                         |                                                  | _                | _                 |                            | _                      |
| ERTRAG.           | Aurgaben             | NÖSSLBÖCK-BLTOUR NÖ"" wurde von der Förderstelle unterschrieben bereit: | gestellt.                                        |                  |                   |                            |                        |
| - (               | call                 |                                                                         |                                                  |                  |                   |                            |                        |
| ummer des can     |                      | Name des Calls 🔹                                                        | 🔵 Art des Calls 📀                                | Einreichfrist    |                   |                            |                        |
| 15-0001-BGLKU     | L                    | IP4.7 - Jahrescall 2016                                                 | offener Call                                     | 01.01.2016 - 31. | 12.2016           | 🐑 zum IB,<br>🏹 anzeige     | /Antrag<br>m           |
| 116-0002-BGLKU    | L                    | Jahrescall 2016 Maßnahmen im Bereich LLL                                | offener Call                                     | 04.01.2016 - 31. | 12.2016           | 🖺 zum IB/                  | /Antrag<br>m           |
| 16-0004-BGLKU     | L                    | Schulung BUNDESLÄNDER TOUR_1                                            | offener Call                                     | 01.02.2016 - 31. | 12.2016           | 🖺 zum IB,<br>🏹 anzeige     | /Antrag<br>m           |
| Projek            | ctanträge            |                                                                         |                                                  |                  |                   |                            |                        |
| ummer             | 101                  | Titel                                                                   |                                                  | Netzwerk         | geplanter Projekt | beginn 🔹 geplantes Projekt | ende Status            |
| - BGLKUL          | Antrag               | "NÖSSLBÖCK-BLTOUR NÖ"                                                   |                                                  |                  | 01.02.2016        | 31.12.2018                 | III<br>Vertragserricht |
| - BGLKUL          | Antrag               | rubchich bltour wien                                                    |                                                  |                  | 01.02.2016        | 31.12.2018                 | In Begutachtun         |
| - BGLKUL          | Antrag               | martina zach bundesländertour wien                                      |                                                  |                  | 01.02.2016        | 31.12.2018                 | In Begutachtun         |
| - BGLKUL          | Antrag               | "STURM-BLTOUR NO"                                                       |                                                  |                  | 01.02.2016        | 31.12.2018                 | In Begutachtun         |
| - BGLKUL          | Antrag               | "HUDLER-BLTOUR NO"                                                      |                                                  |                  | 01.02.2016        | 31.12.2018                 | In Begutachtun         |
|                   |                      |                                                                         | <b>M</b> ◀ 1 2 3 4 <b>▶ M</b> Seite 1 von 4 (16) |                  |                   |                            |                        |
| Laufend           | le Projekte          | Tital                                                                   |                                                  |                  | Projektstart e    | Projektende e              |                        |
| ojestidin         | a stronym o          |                                                                         |                                                  |                  | r rojonssidrt •   | r rojektende •             |                        |

Abbildung 3: ZWIMOS Startseite

# 1. Offene Aufgaben

Im Bereich "Offene Aufgaben" werden Aufgaben, die Sie erledigen sollten, angezeigt => z.B. dass ein Antrag wegen Überarbeitungsbedarf an Sie zurückgestellt wurde.

# 2. Bereich: Call

Unter "Call" werden alle Calls der von Ihnen gewählten Förderstelle (ZWIST) angezeigt. Neben dem Namen des Calls (gelbe Markierung), sehen Sie ebenfalls die Art des Calls (einstufig, zweistufig oder offen – gelbe Markierung) sowie den dazugehörigen Zeitraum, in dem Interessensbekundungen bzw. Projektanträge eingereicht werden können. Solange der Call zur Projekteinreichung offen steht (siehe Einreichfrist - gelbe Markierung), erscheint neben dem Call der Button "zum IB/Antrag". Durch Anklicken dieses Buttons gelangen Sie zur Erstellung einer Interessensbekundung oder eines Projektantrags.

# 3. Bereich: Projektanträge

Der Bereich "Projektanträge" zeigt Ihnen die Ihrerseits bereits eingereichten Interessensbekundungen und Projektanträge an. An der Status-Information kann man ersehen, in welcher Phase sich die jeweilige Interessensbekundung / der jeweilige Antrag befindet. In erster Linie wird unterschieden zwischen

- Neu → die Interessensbekundung / der Antrag wurde vom Projektträger erstellt aber noch nicht eingereicht. Es können darin beliebig weitere Daten erfasst werden. Für die nachfolgende Einreichung sind die im Call definierten Einreichfristen zu berücksichtigen.
- In Begutachtung → die Interessensbekundung / der Antrag wurde eingereicht und wird gegenwärtig geprüft. Mit der Einreichung wird durch das System eine Nummer vergeben. Während dieser Zeit ist ein Bearbeiten/Verändern der Antragsdaten nicht möglich. Der Antrag ist sowohl im Original unterfertigt per Post als auch als Scan über ZWIMOS zu übermitteln. Die elektronische Übermittlung via ZWIMOS gilt als fristwahrend.
- In Überarbeitung → Die Förderstelle (ZWIST) hat den eingereichten Antrag zur Überarbeitung an den Projektträger rückgestellt, der nun die Möglichkeit zur Überarbeitung der dokumentierten Mängel hat. Jede "Version" des Antrags wird durch eine Subnummer zur eigentlichen Antragsnummer dargestellt (zum Beispiel: 34/2)
- In Vertragserrichtung → die Begutachtungsphase ist (positiv) abgeschlossen worden. Die Förderstelle ist aktuell mit der Erstellung des Vertrags beschäftigt. Der Projektträger wird nach Fertigstellung per Email informiert, dass der Vertrag über die Plattform herunterzuladen, gegenzuzeichnen und wieder zu retournieren ist. Der Vertrag ist sowohl im Original unterfertigt per Post als auch als Scan über ZWIMOS zu übermitteln. Liegt der Vertrag von beiden Seiten unterfertigt vor, geht der Antrag in ein laufendes Projekt über und scheint im 4. Bereich "Laufende Projekte" auf.

## 4. Laufende Projekte

Im Bereich "Laufende Projekte" sehen Sie welche Ihrer Projekte schon durch die jeweilige ZWIST genehmigt wurden.

# **Benutzerprofil**

Sie können Ihr Benutzerprofil bearbeiten und Ihre Angaben verwalten. Klicken Sie hierfür auf "bearbeiten", woraufhin sich ein neues Fenster zur Eingabe der Angaben öffnet (siehe rechte Seite Abbildung 4).

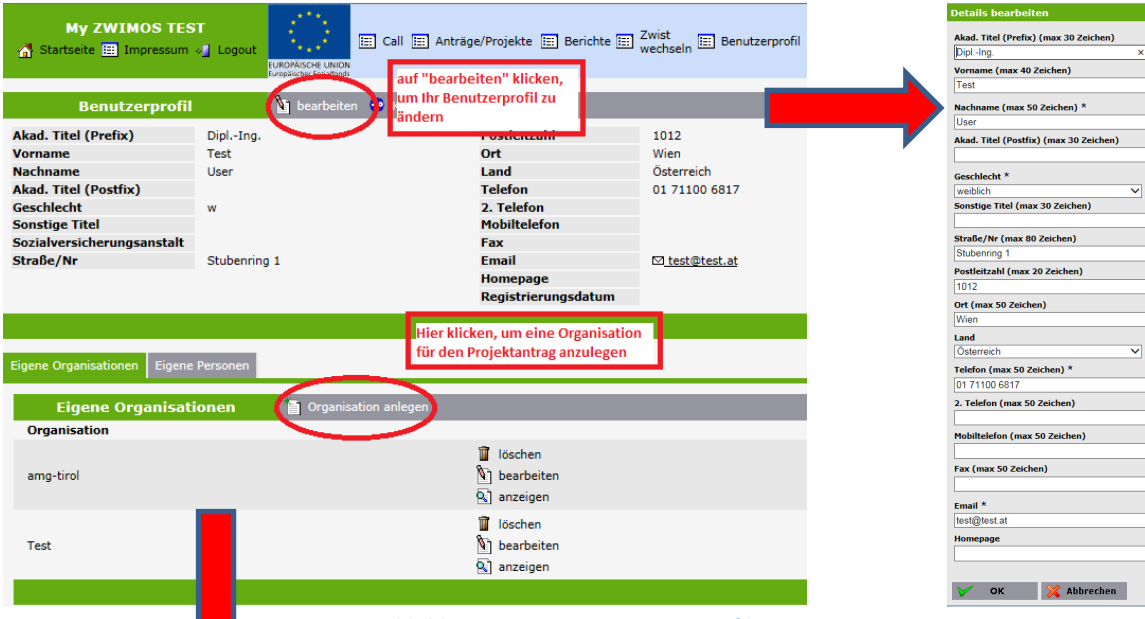

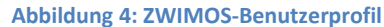

| Name / Bezeichnung des Projektträ                                                                                                    | gers (max 250zeicher |
|----------------------------------------------------------------------------------------------------|----------------------|
|                                                                                                    |                      |
| Straße (max 50 Zeichen) *                                                                                                    |                      |
|                                                                                                    |                      |
| Hausnummer/Stiege/Türnummer (                                                                                                    | max 50 Zeichen) *    |
| PLZ *                                                                                                    |                      |
| Interview of the second second sec | ~                    |
| Ort *                                                                                                    |                      |
|                                                                                                    |                      |
| Email *                                                                                                    |                      |
| Webeelte                                                                                                    |                      |
| websene                                                                                                    |                      |
| Rechtsform *                                                                                                    |                      |
| <nicht ausgewählt=""></nicht>                                                                                                    | ~                    |
| näheren Spezifizierung der Rechtsfo                                                                                                    | rm (max 50 Zeichen)  |
| Art der Nummer *                                                                                                    | ~                    |
| Nr. *                                                                                                    |                      |
|                                                                                                    |                      |
| Größe des Projektträgers / Unterne                                                                                                    | hmensgröße *         |
| <nicht ausgewählt=""></nicht>                                                                                                    | ~                    |
| Wirtschaftzweig *                                                                                                    |                      |
| <nicht ausgewählt=""></nicht>                                                                                                    | ~                    |
| Vorsteuerabzugsberechtigung *                                                                                                    |                      |
| <nicht ausgewählt=""></nicht>                                                                                                    | ~                    |
| % Satz des Vorsteuerabzugs                                                                                                    |                      |
|                                                                                                    |                      |
| UID-Nummer (max 80 Zeichen)                                                                                                    |                      |
|                                                                                                    |                      |
| Sozialpartnerorganisation                                                                                                    |                      |
| NRO, NPO                                                                                                    |                      |
|                                                                                                    |                      |
| N                                                                                                    |                      |

Die "Eigenen Organisationen" stellen eine Art Adressbuch für Ihre Projektträger-Organisationen dar. Dies ist speziell dann für Sie von Interesse, wenn Sie für unterschiedliche Projektträger-Organisationen agieren und sich im Zuge der Antragsdateneingabe die wiederholte Eingabe der Organisationsdaten ersparen möchten. ZWIMOS bietet Ihnen die Möglichkeit, mehrere "Eigene Organisationen" und "Eigene Personen" in Ihrem Benutzerprofil anzulegen.

Grundsätzlich gilt, dass Sie als Person mit den erhaltenen ZWIMOS-Zugangsdaten an keine Organisation oder Institution gebunden sind! Sie können im Auftrag verschiedenster Organisationen (oder als Einzelperson) mit unterschiedlichsten Rollen agieren. Für einen Projektantrag müssen Sie eine Organisation bekanntgeben, die den Antrag für den Call einreicht. Durch

die Vorab-Eingabe wird dieser Prozess somit vereinfacht. Durch Klick auf den Button "Organisation anlegen" öffnet sich ein weiteres Fenster zum Anlegen einer Organisation (siehe Abbildung 4 unten).

Füllen Sie bitte alle mit einem Stern \* gekennzeichneten Pflichtfelder aus. Bitte stellen Sie sicher, dass die Angaben zur antragstellenden Organisation komplett und korrekt sind.

# Projektantrag

Um einen Antrag erfolgreich einreichen zu können, müssen bestimmte Informationen und Daten bereitgestellt werden. Diese werden komplett über ZWIMOS erfasst. Auf der Startseite sind alle Calls der gewählten ZWIST angezeigt.

## Projektstammdaten

Starten Sie eine Interessensbekundung (IB) / einen Projektantrag durch Klicken auf "neu IB/Antrag" bei Calls mit laufender Einreichfrist. Die Eingabemaske zum Anlegen einer IB / eines Projektantrags öffnet sich (siehe Abbildung 5). Hier geben Sie die allgemeinen Projektstammdaten ein. Mit einem Klick auf "OK" werden alle Angaben gespeichert und die eigentliche IB / der eigentliche Antrag vom System erstellt und für die Bearbeitung geöffnet.

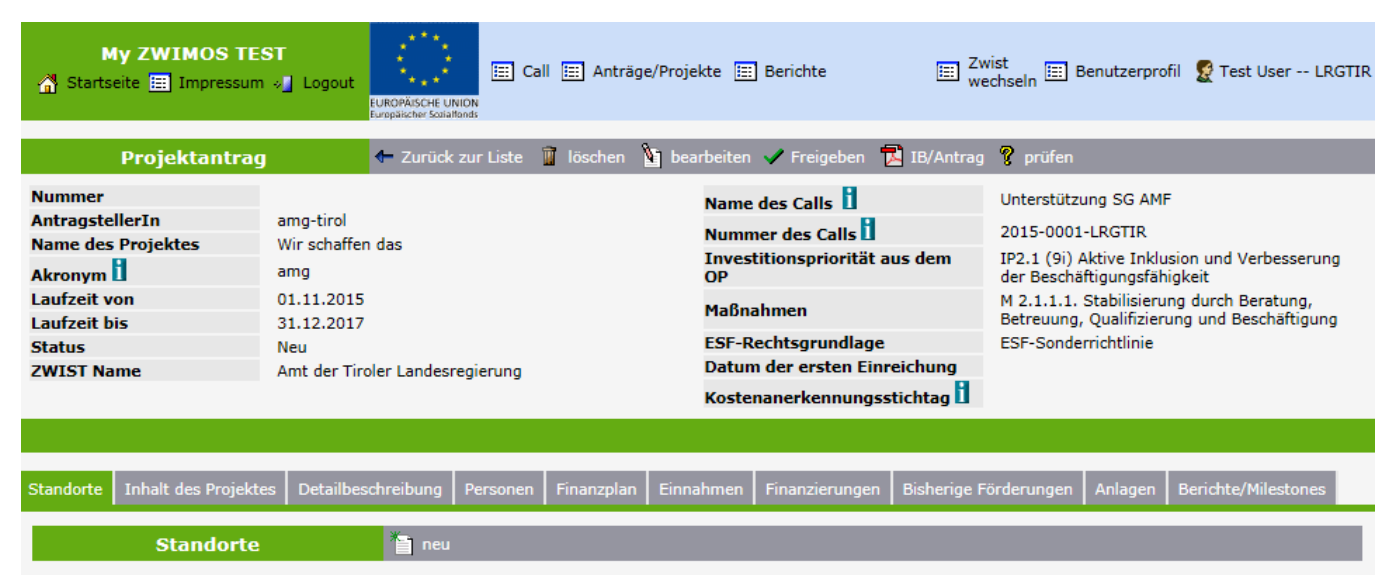

Abbildung 5: ZWIMOS-Projektstammdaten

In der Kopfzeile (Metadaten) finden Sie permanent die allgemeinen Projektstammdaten, wie z.B. Projektname und -nummer, Projektlaufzeit, Antragstatus usw.

- Die wichtigste Information ist der **Projektname**. Überlegen Sie sich bitte vorab eine sprechende, nicht zu lange Bezeichnung für Ihr Projekt. Nachdem die Namen von Projekten mitunter recht lang werden können, besteht die Möglichkeit auch ein Akronym (Kurzbezeichnung) anzugeben, die nach Möglichkeit wirklich nur wenige Buchstaben oder Zahlen umfasst.
- Es muss klar festgelegt werden, welche Organisation diese IB / diesen Antrag einreicht (AntragstellerIn). Diese "Eigenen Organisationen" werden in Ihrem Benutzerprofil hinterlegt, um dann bei der Eingabe der Projektstammdaten aus diesen die jeweils gültige antragstellende Organisation zu wählen.

#### Detailangaben zum Projekt

Unter der Kopfzeile mit den Projektstammdaten befinden sich die Detailangaben zum Projekt in sog. Kartenreitern (siehe Abbildung 6). Bitte beachten Sie, dass im Folgenden nur einige Kartenreiter beispielhaft erläutert werden. Ziel ist es, Ihnen die grundsätzliche Funktionalität der Datenbank darzustellen, nicht aber die inhaltliche Bedeutung und die zugehörige Interpretation der einzelnen Kategorien für den jeweiligen Anlassfall. Sollte es hier von Ihrer Seite Fragen geben, wird bei jedem Call eine Kontaktperson angegeben, an die Sie sich wenden können. In der Datenbank selbst geben Infofelder (gekennzeichnet mit einem grünen "i") nähere inhaltliche Informationen zu den einzelnen Kartenreitern und Datenfeldern.

Die Hauptreiter in der oberen Zeile können untergeordnete Kartenreiter enthalten. Der aktivierte Kartenreiter "Inhalt des Projektes" gliedert sich zum Beispiel in die Reiter "Kurzbeschreibung des Projektes", "Zielgruppen", etc. (siehe Abbildung 6). Mit einem Klick auf "neu" geben Sie Daten in den Kartenreiter erstmalig ein. Die jeweils aktiven Reiter sind farblich hervorgehoben. Wenn bereits Daten vorhanden sind, können Sie diese mit einem Klick auf "bearbeiten" ändern und/oder erweitern (siehe rote Markierung in Abbildung 6).

| Standorte Inhalt des Projektes              | Detailbeschreit | oung Personen    | Finanzplan  | Einnahmen      | Finanzierungen | Bisherige Förderungen | Anlagen      | Berichte/Milestones |
|---------------------------------------------|-----------------|------------------|-------------|----------------|----------------|-----------------------|--------------|---------------------|
| Kurzbeschreibung des Projektes              | Zielgruppen     | Geplante Instrum | nente Berei | chsübergreifer | de Grundsätze  | Maßnahmentypen Trans  | snationalitä | t                   |
| Kurzbeschreibung des Projekte: 👔 bearbeiten |                 |                  |             |                |                |                       |              |                     |

Abbildung 6: ZWIMOS-Kartenreiter

### Vorgegebene Angaben

Bestimmte Daten ergeben sich aus den Vorgaben des Operationellen Programmes. Im Beispiel unten ist die Zielgruppe "arbeitsmarktferne Personen mit Migrationshintergrund" vorgegeben und kann nicht verändert werden. Wenn Sie auf "bearbeiten" drücken, müssen Sie angeben, ob die vorgegebenen Angaben für Ihr Projekt relevant sind (siehe rote Markierung in Abbildung 8).

| Kurzbeschreibung des Projektes Zielgruppen | Geplante Instrumente | Bereichsübergreifende Grundsätze | Maßnahmentypen | Transnationalität |  |
|--------------------------------------------|----------------------|----------------------------------|----------------|-------------------|--|
| Zielgruppen                                |                      |                                  |                |                   |  |

#### Bitte klicken Sie bei jenen Zielgruppen auf den Button "bearbeiten", die Sie mit Ihrem Projekt ansprechen möchten.

| Zielgruppe •                                         | Beschreibung der Zielgruppe/n 🔸 | Projektrelevant • |                     |
|------------------------------------------------------|---------------------------------|-------------------|---------------------|
| arbeitsmarktferne Personen mit Migrationshintergrund |                                 | <b>\$</b>         | bearbeiten anzeigen |

Abbildung 7: ZWIMOS-Kartenreiter für Zielgruppen

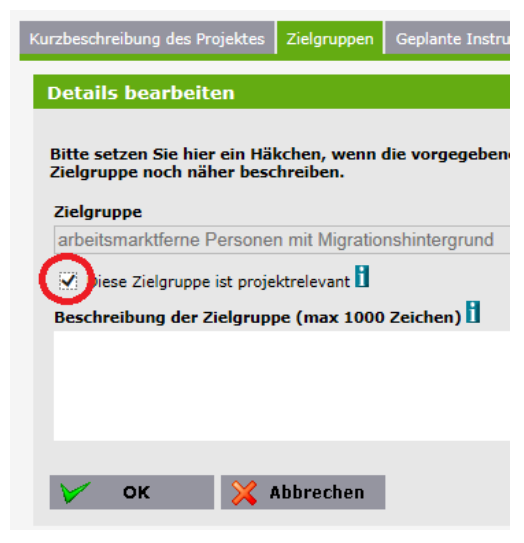

Abbildung 8: ZWIMOS - Vorgegebene Daten

**Bitte beachten Sie**: Wenn nur eine Angabe (z.B. Zielgruppe) vorgegeben ist, muss diese als projektrelevant markiert werden, damit Ihr Projekt förderfähig ist!

Bei zwei oder mehreren vorgegebenen Angaben muss mindestens eine der Angaben als projektrelevant markiert werden. Vorgegebene Angaben können von Ihnen nicht geändert, aber näher definiert werden.

Im Beispiel "Zielgruppe" wäre es möglich, die vorgegebene

Zielgruppe auf Frauen einzugrenzen. Es gilt grundsätzlich, dass ZWIMOS vor der Einreichung auf fehlende

Informationen aufmerksam macht. Diese können einerseits als Empfehlung und andererseits als Muss-Kriterium formuliert sein.

# Projektrollen

Es gilt, ausführliche Informationen über das Projektteam bereitzustellen. Zur Abwicklung der organisatorischen Aufgaben können die angegebenen Personen innerhalb von ZWIMOS folgende Rollen übernehmen:

- Erstellerin Eine Person, die einen neuen Antrag in ZWIMOS anlegt, agiert automatisch als Erstellerin. Diese Person agiert als primäre Kommunikations-Schnittstelle für die Interessensbekundung / den Projektantrag in ZWIMOS. Pro IB/Antrag können 3 Personen festgelegt werden, die diese Rolle wahrnehmen. Sie ist der/die oder agiert im Auftrag des/der rechtsverbindlichen Vertreterin (siehe unten). Es liegt im Aufgabenbereich des/der Erstellerin, alle relevanten Personen des Projektes festzulegen. Dazu gehört auch der/die Projektleiterin (siehe unten), der/die als gleichberechtigte Person zum/zur Erstellerin agiert und somit auch Anträge und Berichte einreichen darf. E-Mail-Benachrichtigungen werden an Erstellerinnen und Projektleiterin versandt.
- ProjektleiterIn Diese Rolle kann nur von einer Person wahrgenommen werden, die sich um die Abwicklung des Projektes kümmert. Natürlich können ErstellerIn und ProjektleiterIn in einer Person vereint sein. E-Mail-Benachrichtigungen werden an ErstellerInnen und ProjektleiterIn versandt. Ein/eine StellvertreterIn des/der ProjektleiterIn kann in der Rolle ErstellerIn angelegt werden.
- EditorIn Diese Rolle kann von beliebig vielen Personen wahrgenommen werden. Diese sind berechtigt, Daten in den zugeordneten Projekten zu editieren und somit den/die ErstellerIn zu unterstützen. Es besteht im Gegensatz zu ErstellerIn und ProjektleiterIn keine Freigabekompetenz.
- Rechtsverbindl. VetreterIn Diese Person vertritt die antragstellende Organisation nach außen. Die Person, die diese Rolle beim jeweiligen Antrag/Projekt wahrnimmt, kann, muss aber keine Zugangs-Berechtigung zur Nutzung von ZWIMOS innehaben. Der Name wird ausschließlich zur Dokumentation erfasst. Es können mehrere (bis zu drei) rechtsverbindliche VertreterInnen erfasst werden.
- **ProjektmitarbeiterIn** Analog zum/zur Rechtsverbindlichen VertreterIn können auch jene Personen dokumentiert werden, die an der Projektumsetzung beteiligt sind. Auch diese müssen über keinen ZWIMOS-Zugang verfügen.
- TN-Erfassung Diese Rolle ist berechtigt, die TeilnehmerInnen in den zugeordneten Projekten zu editieren und freizugeben. Diese Rolle besitzt nur Zugriff auf die TeilnehmerInnenerfassung.
- Abrechnung Diese Rolle hat Zugriff auf den Reiter Berichte und ist berechtigt in diesem Berichte anzulegen d.h. die von der ZWIST definierten Berichte zu erstellen. Weiters kann diese Rolle Personen verwalten (z.B. Personen hinzufügen), was im Zusammenhang mit der Abrechnung notwendig ist.

Im Beispiel unten (Abbildung 9a und 9b) sehen Sie, dass die Person, die den Projektantrag erstellt hat (ErstellerIn), auch in der Rolle ProjektleiterIn und auch als EditorIn agiert. Jede dieser Rollen bzw. Funktionen im Projekt kann bearbeitet werden. Um eine neue Person für eine Rolle zu definieren, klicken Sie auf "neue Person hinzufügen" (siehe rote Markierung).

| Standorte Inhalt des Projektes Detailbes                                                                                                    | chreibung Personen Finanzplan Einnahme                                                                                                    | en Finanzierungen Bisherige Förderung                                                                                                    | en Anlagen Berichte/Milestones                                                                                 | Notizen                                                                                                    |                                                      |
|----------------------------------------------------------------------------------------------------|----------------------------------------------------------------------------------------------------|----------------------------------------------------------------------------------------------------|----------------------------------------------------------------------------------------------------|----------------------------------------------------------------------------------------------------|------------------------------------------------------|
| Personen 🤇                                                                                                    | 📔 neue Person hinzufügen                                                                                                    |                                                                                                    |                                                                                                    |                                                                                                    |                                                      |
| Durch Klick auf "neue Person hinzufüger<br>Bekanntgabe der Personalkosten herang                                                                                       | n" können alle projektbeteiligten ersonen<br>gezogen werden.                                                                                                   | dokumentiert werden. Hierbei ist die B                                                                                                    | Bekanntgabe der rechtsverbindl.                                                                                | VertreterIn obligatorisch. Die hier festgehaltenen Personen l                                                                              | können optional in weiterer Folge al                 |
| Funktion im Projekt                                                                                                    | Zeitraum                                                                                                    | Name                                                                                                    | Telefon                                                                                                    | Email                                                                                                    |                                                      |
| rechtsverbindl. VertreterIn                                                                                                    | aktiv seit 29.03.2                                                                                                    | Martina Berger                                                                                                    | 01711006509                                                                                                    | 더 <u>martina.berger@sozialministerium.at</u>                                                                                               | 🥤 löschen<br>🗶 beenden<br>🏹 bearbeiter<br>💽 anzeigen |
| ProjektleiterIn                                                                                                    | aktiv seit 14.03.2                                                                                                    | DiplIng. Test User                                                                                                    | 01 71100 6817                                                                                                  | ⊠ <u>amyftiu@incentro.at</u>                                                                                                    | 👕 löschen<br>🗙 beenden<br>🛐 bearbeiter<br>🔄 anzeigen |
| ErstellerIn                                                                                                    | aktiv seit 14.03.2                                                                                                    | DiplIng. Test User                                                                                                    | 01 71100 6817                                                                                                  | ⊠ <u>amvftiu@incentro.at</u>                                                                                                    | N bearbeiter<br>N anzeigen                           |
| EditorIn                                                                                                    | aktiv seit 14.03.2                                                                                                    | DiplIng. Test User                                                                                                    | 01 71100 6817                                                                                                  | ⊠ <u>amvftiu@incentro.at</u>                                                                                                    | 🛐 bearbeiten<br>💽 anzeigen                           |
| сылары                                                                                                    |                                                                                                    | Bei technischen                                                                                                    | Impressum<br>Fragen wenden Sie alch bitte an: su<br>Version 0.0.5                                              | ipport@esf-projekte.at                                                                                                    |                                                      |
| Standorte Inhalt des Projektes                                                                                                    | Detailbeschreibung Personen Fin                                                                                                    | anzplan Einnahmen Finanzier<br>Listenansicht                                                                                                | ungen Bisherige Förderun                                                                                       | gen Anlagen Berichte/Milestones Notizen                                                                                                    |                                                      |
| Zur Erleichterung der Datene<br>Bitte beachten Sie dabei, da:<br>- die <u>"FrstellerIn</u> " (Zuständi<br>- alle anderen am Projekt be<br>Die Suche nach registrierten | eingaben können Sie nach allen in<br>ss<br>g für organisatorische Fragen) un<br>teiligten Personen/Rollen ( <u>Recht</u><br>ı Personen bedingt die vollständig | ZWIMOS registrierten Person<br>d die " <u>ProjektleiterIn</u> " (Zustär<br>sverbindliche VertreterIn, Proj<br>e und korrekte Eingabe des Na | <u>en</u> suchen, um die gewün<br>Idig für die Projektabwick<br><u>ektmitarbeiterIn )</u> auch ü<br>Ichnamens. | schte Person zu ergänzen.<br>Iung) <u>registrierte ZWIMOS-User</u> sein müssen.<br>iber die Funktion " <u>manuelle Personenerfassung</u> " | ergänzt werden können.                               |
| Nachname                                                                                                    |                                                                                                    |                                                                                                    |                                                                                                    |                                                                                                    |                                                      |
| Funktion im Projekt * <pre></pre> <pre></pre> <pre></pre> <pre></pre> <pre></pre> <pre>Function</pre> <pre> Function</pre>                                             | in der Organisation (max 100 Zei                                                                                                    | chen)                                                                                                    |                                                                                                    |                                                                                                    |                                                      |
| V ок 🔀 Ab                                                                                                    | brechen                                                                                                    |                                                                                                    |                                                                                                    |                                                                                                    |                                                      |
| маливалия 😼                                                                                                    |                                                                                                    |                                                                                                    | Bei technische                                                                                                 | Impressum<br>n Fragen wenden Sie sich bitte an: support@esf-proje<br>Version 0.0.5                                                         | kte.at                                               |

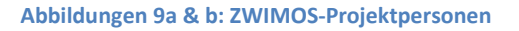

## Änderung des/der Projektleiters/in

Die Änderung des/der Projektleiters/in wird im Reiter "interne Dokumente" durch den Begünstigten abgebildet, z.B. durch einen Aktenvermerk oder etwaiges Dokument, in dem die Änderung niedergeschrieben wurde und der ZWIST zur Kenntnis gebracht wurde.

Die Genehmigung durch die ZWIST erfolgt durch Vermerk im Reiter "Notizen".

## Anlagen

Sollten die zur Verfügung stehenden Eingabemöglichkeiten für den Projektantrag nicht ausreichen oder die Call-Vorgaben diese vorsehen, können beliebig viele Dokument-Anlagen über ZWIMOS hochgeladen werden. Es gilt zu beachten, dass nur Dokumente bis zu einer Größe von max. 30 MB akzeptiert werden (siehe Abbildung 10). Außerdem ist es wichtig, jedes hochzuladende Dokument mit einem Titel zu kennzeichnen. Bitte achten Sie bei der Wahl des Titels darauf, dass bestimmte

Sonderzeichen wie etwa \*, ?, >, <, >, |. ,# und % nicht erlaubt sind. Es wird empfohlen (im eigenen Interesse), die Dokumente im PDF-Format bereitzustellen.

| Standorte                           | Inhalt des Projektes                       | Detailbeschreibung                      | Personen                 | Finanzplan              | Einnahmen      | Finanzierungen | Bisherige Förderungen | Anlagen | Berichte/Milestones |  |
|-------------------------------------|--------------------------------------------|-----------------------------------------|--------------------------|-------------------------|----------------|----------------|-----------------------|---------|---------------------|--|
| Anlage                              | e hinzufügen                               |                                         |                          |                         |                |                |                       |         |                     |  |
| Achtur<br>Solite                    | ng! Es werden nur Do<br>Ihr Dokument einen | kumente mit max. 3<br>größeren Umfang h | 30 MB akze<br>aben, dann | ptiert!<br>teilen Sie e | s bitte vor de | m Aufladen.    |                       |         |                     |  |
| Typ *                               |                                            |                                         |                          |                         |                |                |                       |         |                     |  |
| < <u>Nicht</u><br>Detailt<br>Sonsti | ausgewählt><br>beschreibung<br>ges         |                                         |                          |                         |                |                |                       |         |                     |  |
| Verein                              | sregisterauszug oder                       | r Firmenbuchauszug                      |                          |                         |                |                |                       |         |                     |  |
| Dateina                             | ame                                        | Durchsuchen                             |                          |                         |                |                |                       |         |                     |  |
| 1                                   | ок 🔀 А                                     | bbrechen                                |                          |                         |                |                |                       |         |                     |  |
| A la la : Lal                       | - 10. 714/04000 4                          | ula a su                                |                          |                         |                |                |                       |         |                     |  |

Abbildung 10: ZWIMOS-Anlagen

### **Abschluss des Projektantrags**

Bevor Sie Ihren Projektantrag abschicken bzw. freigeben, haben Sie die Möglichkeit, Ihren Antrag vom System auf Vollständigkeit prüfen zu lassen. ZWIMOS wird Ihnen anzeigen, welche verpflichtenden Angaben fehlen und von Ihnen noch nachgetragen werden müssen (siehe Abbildung 11). Jeder Eintrag wird mit einem Link zur entsprechenden Erfassungsmaske versehen.

| Projektantrag                | 🗲 Zurück zur Liste | 🦉 löschen    | <b>N</b> 1                                                                    | bearbeiten                                                                                                    | 🖌 Freigeben    | 🔁 IB/Antrag 💡 prüfen |  |  |
|------------------------------|--------------------|--------------|-------------------------------------------------------------------------------|----------------------------------------------------------------------------------------------------|----------------|----------------------|--|--|
| Wenn Sie direkt auf "Freige  | ben" klicken und   | Ihre Angabe  | en                                                                            |                                                                                                    |                |                      |  |  |
| weiterhin fehlen, wird Sie d | las System daraul  | aufmerksa    | m                                                                             | Projektantr                                                                                                    | ag prüfen      |                      |  |  |
| machen und auffordern, o     | die Angaben einz   | zugeben. D   | as                                                                            |                                                                                                    |                |                      |  |  |
| bedeutet, dass vom System    | n her sichergeste  | llt wird, da | ss                                                                            | Bitte Zusammenfassung des Projektinhalts zur Veröffentlichung eingeben<br>Bitte Bereichsübergreifende Grundsätze beschreiben! |                |                      |  |  |
| Sie keinen Projektantrag al  | oschicken können   | ht           | Bitte Produkte/Dienstleistungen eingeben! →<br>Bitte Meilensteine eingeben! → |                                                                                                    |                |                      |  |  |
| alle relevanten Angaben ein  | getragen wurden.   |              |                                                                               | 🔀 Abbrec                                                                                                    | ien            |                      |  |  |
|                              |                    |              |                                                                               | Abbildung                                                                                                    | 11: ZWIMOS-Ant | tragsabschluss       |  |  |

Sobald alle notwendigen Ergänzungen durchgeführt wurden, sind in einem ersten Schritt die Antragsdaten mit dem Klick auf "zur Unterschrift freigeben" einzufrieren. Der Antrag befindet sich nun im Status "Freigegeben". In diesem Stadium ist keine Bearbeitung der Antragsdaten mehr möglich. In dieser Phase kann lediglich das freigegebene Antrags-PDF generiert und ausgedruckt werden. Das Antrags-PDF ist anschließend rechtsgültig zu unterfertigen und als Scan im Reiter "Anlagen" durch Auswahl des Typs "Antrag" wieder hochzuladen (Abbildung 12). Nach erfolgtem Upload des unterfertigten Antrages erfolgt, als zweiter Schritt, die Einreichung des Antrages durch Klick auf den Button "einreichen" (Abbildung 13). Der Status des Antrages ändert sich nach erfolgter Einreichung auf "in Begutachtung" (Abbildung 14).

| Projektantrag<br>Nummer                                                                                                    | Zurück zur Liste È einreicht      IB/Antrag     277/1 - VB0000     1.→Gen                                                                                                    | nerieren·des·Antrags·PD                                                     |                                    |                     |
|----------------------------------------------------------------------------------------------------|----------------------------------------------------------------------------------------------------|-----------------------------------------------------------------------------|------------------------------------|---------------------|
| Name des Projektes                                                                                                    | Erläuterungen für First Use Dokument                                                                                                    | Investitionspriorität aus dem OP                                            | IP1.1 (8iv) Gleichstellung von Fra | uen und Männern so  |
| Akronym                                                                                                    | First use                                                                                                    | Maßnahmen                                                                   | M 1.1.1. Unternehmensbezogene      | Maßnahmenansätze    |
| Projektbeginn                                                                                                    | 02.05.2016                                                                                                    | Habitatilien                                                                | Erwerbsbeteiligung und berufliche  | n Weiterentwicklung |
| Projektende                                                                                                    | 28.02.2017                                                                                                    | ESF-Rechtsgrundlage                                                         | ESF-Sonderrichtlinie               |                     |
| Status                                                                                                    | Freigegeben                                                                                                    | Datum der ersten Einreichung                                                | 28.07.2016                         |                     |
| Netzwerk                                                                                                    |                                                                                                    | Kostenanerkennungsstichtag 🚺                                                |                                    |                     |
| ZWIST Name                                                                                                    | Bundesministerium für Arbeit, Soziales und Konsumentenschutz (Verwaltungsbehör                                                                                                    | rde) Kontakperson des Calls                                                 | Bianca Petschl (bianca.petschl@so  | zialministerium.at) |
|                                                                                                    |                                                                                                    |                                                                             |                                    |                     |
| Standorte Inhalt des Projektes Deta<br>Anlagen                                                                                     | albeschreibung Personen M<br>2.·Upload·des·eingescan                                                                                                    | nten·und·rechtsgültig·g                                                     | efertigten · Antrags¶              |                     |
| Standorte   Inhait des Projektes   Deta<br>Anlagen<br>Durch Klicken auf den Button "neu'                                           | aiteschrebung Personen M<br><b>2.·Upload·des·eingescan</b><br>könner Ster mer Interessensbekundung / Ihrem Antrag beliebig viele Anlagen hinzufügen.                                                                                                    | nten·und·rechtsgültig·g                                                     | efertigten·Antrags¶                |                     |
| Standorte   Inhalt des Projektes   Deta<br>Anlagen<br>Durch Klicken auf den Button "neu"<br>Alle von Ihnen bereitgestellten Anla   | Albeschreiburg Persone M<br>and Albeschreiburg Persone M<br><b>2.·Upload·des·eingescan</b><br>können Ste mitter Interessensbekundung / Ihrem Antrag beliebig viele Anlagen hinzufügen.<br>agen werden in der jeweils aktuelisten Version berücksichtigt, unabhängig davon, wann und zu v                                                                                                    | nten•und•rechtsgültig•g                                                     | efertigten-Antrags¶                |                     |
| Standorte Inhalt des Projektes Dete<br>Anlagen<br>Durch Klicken auf den Button "neu"<br>Alle von Ihnen bereitgestellten Anl<br>Typ | sibeschreibung Personen M<br>and Antiparties Schuler Schuler Sch | nten•und•rechtsgültig•g<br>welcher Version dies erfolgt ist.<br>Dateiname • | efertigten-Antrags¶                | Version •           |

Abbildung 12: Generieren und Uploaden des rechtsgültig gefertigten Antrags

| Projektantrag                                                                                                    |                                                                                                    |                                                                                                    |                                                                                                    |                                                                              |
|----------------------------------------------------------------------------------------------------|----------------------------------------------------------------------------------------------------|----------------------------------------------------------------------------------------------------|----------------------------------------------------------------------------------------------------|------------------------------------------------------------------------------|
| ummer<br>ntragsteller in<br>ame des Projektes<br>ronym<br>ojektbeginn<br>ojektende<br>atus<br>etzwerk                                    | 277 1 = VII0000<br>Verwällungsbehörde Sosialministerium<br>Erläuterungen dir Frist Use Dokument<br>Frist use<br>02.05.2016<br>28.02.2017<br>Freigegeben                                                                                                    | Name des Calls<br>Nummer des Calls<br>Investitionspriorität aus dem OP<br>Maßnahmen<br>ESF-Rechtsgrundfage<br>Datum der ersten Einenichung<br>Kostenanerkennungsstichtag | TEST TEIL/REMMERJINNEN<br>2016-0019-VB0000<br>IP1.1 (&iv) (diechstellung<br>M 1.1.1. Unternehmensbe-<br>Ernerbsbeteiligung und be<br>ESF-Sonderrichtimie<br>28.07.2016 | von Frauen und Männern<br>zogene Maßnahmenansät<br>ruflichen Weiterentwicklu |
| WIST Name                                                                                                    | Bundesministerium für Arbeit, Soziales und Konsumentenschutz (Verwaltungsbehörde)                                                                                                    | Kontakperson des Calls                                                                                                    | Bianca Petschl (bianca.pet                                                                                                    | schl@sozialministerium.                                                      |
|                                                                                                    |                                                                                                    |                                                                                                    |                                                                                                    |                                                                              |
| undorte   Inhalt des Projektes   Deta                                                                                                    | ullaurhunikum Personen Monekim Retzektion Bisharine Firdersonen <mark>Anissen</mark> Freismunsen/Correktume Ve                                                                                                    | sionen Berichte/Milestones Notzen                                                                                                    |                                                                                                    |                                                                              |
| andorte Inhalt des Projektes Deta<br>Anlagen                                                                                             | ilbeschreibung Pensonen Monstäre Betrachtung Bisherige Förderungen <mark>Anlagen</mark> Ergänzungen/Korrekturen Vie                                                                                                    | sionen Berichte/Milestones Notizen                                                                                                    |                                                                                                    |                                                                              |
| andorte Inhalt des Projektes Deta<br>Anlagen<br>urch Klicken auf den Button "neu"                                                        | ilbeschreibung   Personen   Monstäre Betrachtung   Bishenge Förderungen   <mark>Anlagen</mark>   Erginzungen/Korrekturen   Ve                                                                                                    | sionen Berichte/Miestones Notzen                                                                                                    |                                                                                                    |                                                                              |
| andorte Inhalt des Projektes Deta<br>Anlagen<br>urch Klicken auf den Button "neu"<br>le von Ihnen bereitgestellten Anla                  | ilbeschreibung Fersonen Monstäre Betrachtung Bishenge Förderungen Arlegen Erginzungen/Korreisturen Ve<br>in reu<br>können Sie Ihrer Interessensbekundung / Ihrem Antrag beliebig viele Anlagen hinzufügen.<br>igen werden in der jeweils aktuelisten Version berücksichtigt, unabhängig davon, wann und zu welcher Versio                                                    | sionen Berichts/Miestones Notzen                                                                                                    |                                                                                                    |                                                                              |
| andorte Inhalt des Projektes Deta<br>Anlagen<br>urch Klicken auf den Button "neu"<br>lie von ihnen bereitgestellten Anla<br>Typ          | ibeschreibung Parsonen Monetäre Betrachtung Bishenge Förderungen Arlegen Ergeinzungen/Vorrekturen Ver<br>in neu<br>können Sie Ihrer Interessensbekundung / Ihrem Antrag beliebig viele Anlagen hinzufügen.<br>gen werden in der jeweils aktuelisten Version berücksichtigt, unabhängig davon, wann und zu welcher Versio<br>Titel + Datei                                    | nionen Benicks/Milestones Notzen<br>n dies erfolgt ist.<br>ame •                                                                                                    | Abgelegt am +                                                                                                    | Version                                                                      |
| andotte Tobalt des Projektes Deta<br>Anlagen<br>urch Klicken auf den Button "neu"<br>le von Ihnen bereitgestellten Anle<br>Typ<br>Antrag | ibeschreibung Personen Monsteine Betrachtung Bisberger Förderungen Anlagen Ergainzungen/Xorrekturen Ver<br>in neu<br>können Sie Ihrer Interessensbekundung / threm Antrag belicbig viele Anlagen hinzufügen.<br>sgen werden in der jeweils aktuellsten Version berücksichtigt, unabhängig davon, wann und zu welcher Versio<br>Titel + Datei<br>unterfertigter Antrag unterf | n dies erfolgt ist.<br>ame +<br>rigter_Artrag_155.pdf                                                                                                    | Abgelegt am +<br>28.07.2016                                                                                                    | Version 4                                                                    |

Abbildung 13: Einreichung des unterfertigten Antrages

| Nummer     277 / 1 - V80000     Name des Calls       AntragstellerIn     Verwaltungsbehörde Sozialministerium     Nummer des Calls       Name des Projektes     Erläuterungen für First Use Dokument     Investitionspriorität aus dem<br>Akronym       Akronym     First use     Dokument       Projektende     28.02.2016     ESF-Rechtsgrundlage       Status     In Begutachtung     Datum der ersten Einreichung       Netwerk     Kostenanerkennungsstichtag     Kostenanerkennungsstichtag | Projektantrag      | 🖛 Zurück zur Liste 🔞 IB/Antrag                                                    |                                  |
|----------------------------------------------------------------------------------------------------|--------------------|-----------------------------------------------------------------------------------|----------------------------------|
| AntragstellerIn     Verwaltungsbehörde Sozialministerium     Nummer des Calls       Name des Projektes     Erläuterungen für First Use Dokument     Investitionspriorität aus dem<br>Akronym       Akronym     First use     Maßnahmen       Projektede     28.02.2015     ESF-Rechtsgrundlage       Status     In Begutachtung     Datum der ersten Einreichung       Netzwerk     Kostenanerkennungsstichtag                                                                                    | Nummer             | 277 / 1 - V80000                                                                  | Name des Calls                   |
| Name des Projektes     Erläuterungen für First Use Dokument     Investitionspriorität aus dem       Akronym     First use     Maßnahmen       Projekteginn     02.05.2016     ESF-Rechtsgrundlage       Projektende     28.02.2017     Datum der ersten Einreichung       Status     In Begutachtung     Kostenanerkennungsstichtag                                                                                                    | AntragstellerIn    | Verwaltungsbehörde Sozialministerium                                              | Nummer des Calls                 |
| Akronym     First use     Maßnahmen       Projektbeginn     02.05.2016     ESF-Rechtsgrundlage       Projektende     28.02.2017     Datum der ersten Einreichung       Status     In Begutachtung     Datum der ersten Einreichung       Netzwerk     Kostenanerkennungsstichtag                                                                                                    | Name des Projektes | Erläuterungen für First Use Dokument                                              | Investitionspriorität aus dem OP |
| Projektbeginn     02.05.2016       Projektbeginn     02.05.2017       Status     In Begutachtung       Netzwerk     Kostenanerkennungsstichtag                                                                                                    | Akronym            | First use                                                                         | Maßnahmen                        |
| Projektende       28.02.2017       ESF-Rechtsgrundlage         Status       In Begutachtung       Datum der ersten Einreichung         Netzwerk       Kostenanerkennungsstichtag                                                                                                    | Projektbeginn      | 02.05.2016                                                                        | - Idonium ch                     |
| Status         In Begutachtung         Datum der ersten Einreichung           Netzwerk         Kostenanerkennungsstichtag                                                                                                    | Projektende        | 28.02.2017                                                                        | ESF-Rechtsgrundlage              |
| Netzwerk Kostenanerkennungsstichtag                                                                                                    | Status             | In Begutachtung                                                                   | Datum der ersten Einreichung     |
|                                                                                                    | Netzwerk           |                                                                                   | Kostenanerkennungsstichtag 🚺     |
| ZWIST Name Bundesministerium für Arbeit, Soziales und Konsumentenschutz (Verwaltungsbehörde) Kontakperson des Calls                                                                                                    | ZWIST Name         | Bundesministerium für Arbeit, Soziales und Konsumentenschutz (Verwaltungsbehörde) | Kontakperson des Calls           |

Abbildung 14: abgeschlossene Einreichung – Status "in Begutachtung"

Vermeiden Sie bitte das Einreichen des Antrags zum letztmöglichen Zeitpunkt. So können Sie unerwartete technische Komplikationen mit etwaigen Fehlermeldungen beim Einreichen vermeiden. Versagen des Datenbanksystems oder eine fehlende stabile Datenverbindung melden Sie bitte **schriftlich** <u>vor</u> Fristablauf des Calls an die im Call angegebene Kontaktperson. Eine Übermittlung des Antrags außerhalb der Datenbank ist ausschließlich im Falle von **nachweisbaren** technischen Komplikationen und deren rechtzeitiger Bekanntgabe möglich.

# Änderungsanträge bei Einzelprojekten

## Start eines Änderungsprozesses

Der Antrag auf Änderung geht bei einem Förderprojekt meist von dem/der ProjektträgerIn aus. Dazu klickt der/die ProjektträgerIn im Reiter "Änderungsanträge" auf "neu".

| Projekt                         | Zurück zur Liste         | 🔁 Antrag              |                     |                  |               | l in the second second s |
|---------------------------------|--------------------------|-----------------------|---------------------|------------------|---------------|----------------------------------------------------------------------------------------------------|
| Nummer                          | 362 / 1 - VB0000         |                       | Projekt             | beginn           | 24.11.2016    |                                                                                                    |
| AntragstellerIn                 | Testorganisation         |                       | Projekt             | ende             | 31.10.2017    |                                                                                                    |
| ProjektleiterIn                 | Angelika Haselbauer      |                       | Status              |                  | Laufend       |                                                                                                    |
| Titel des Projektes             | Beispiel Änderungsantrag |                       | Kontak              | person des Calls | AH (ah@vb.at) |                                                                                                    |
| Akronym                         | Beispiel Änderung        |                       |                     |                  |               |                                                                                                    |
| Wissenschaftszweig (Code)       |                          |                       |                     |                  |               |                                                                                                    |
| 🕂 Antrag                        |                          |                       |                     |                  |               |                                                                                                    |
| Berichte Personen Änderungsantr | räge TeilnehmerInnen Ver | ranstaltungen Notizen | Werk-/Rahmenvertrag |                  |               |                                                                                                    |
| Änderungsanträge                | neu 🔪                    |                       |                     |                  |               |                                                                                                    |
| Datum der Erstellung 🔹          | $\sim$                   |                       | Name                | Kurzfassung      |               | Status                                                                                                    |
| Die Liste ist leer!             |                          |                       |                     |                  |               |                                                                                                    |
|                                 |                          |                       |                     |                  |               | (                                                                                                    |

Abbildung 15: ZWIMOS – ProjektträgerIn initiiert Änderungsverfahren

### Dann sind die nötigen Änderungen zu beschreiben:

| → Antrag                                                                                                    |
|----------------------------------------------------------------------------------------------------|
| Berichte Personen Änderungsanträge TeilnehmerInnen Veranstaltungen Notizen Werk-/Rahmenvertrag                                                      |
| Änderungsantrag anlegen                                                                                                    |
| Änderungsdetails *                                                                                                    |
| Beschreibung der nötigen Änderungen: z.B. Laufzeitverlängerung bis 31.01.2018 und Finanzplanaufstockung um 10.000 € bei Reisekosten Schlüsselkräfte |
|                                                                                                    |
|                                                                                                    |
| V OK 🔀 Abbrechen                                                                                                    |
|                                                                                                    |

Abbildung 16: ZWIMOS – Änderungsbedarf beschreiben

Durch Klicken auf den Button "einreichen" wird der Antrag auf Start eines Änderungsverfahrens an die zuständige Förderstelle / ZWIST übermittelt.

| ⇒  | Antrag  |             |                  |                 |                  |         |                     |               |   |       |                                       |
|----|---------|-------------|------------------|-----------------|------------------|---------|---------------------|---------------|---|-------|---------------------------------------|
| Ве | erichte | Personen    | Änderungsanträge | TeilnehmerInnen | Veranstaltungen  | Notizen | Werk-/Rahmenvertrag |               |   |       |                                       |
|    |         | Änderu      | ngsanträge       |                 |                  |         |                     |               |   |       |                                       |
|    | Datum   | ı der Erste | llung 🕈          | Nam             | ie               |         | Kurzfassung         |               | S | tatus |                                       |
|    | 24.11.  | 2016        |                  | Ange            | elika Haselbauer |         | Beschreibung d      | er nötigen Än | N | leu   | löschen<br>i einreichen<br>bearbeiten |

Abbildung 17: ZWIMOS – Übermittlung des Änderungswunsches an die ZWIST

Die zuständige Förderstelle / ZWIST wird per E-Mail über den Wunsch, ein Änderungsverfahren zu starten, informiert. Die ZWIST hat dann die Möglichkeit Ihren Änderungsantrag zu starten oder abzulehnen. Sie erhalten in beiden Fällen eine E-Mailbenachrichtigung und der Status des Änderungsantrages im Register "Änderungen" aktualisiert sich automatisch je nach Entscheidung der ZWIST.

## Erstellen und Einreichen eines Änderungsantrages

Mit dem Start des Änderungsverfahrens erhalten Sie wieder Zugriff auf den Projektantrag und können Ihre beantragten Änderungen erfassen. Jetzt kann beispielsweise eine Projektverlängerung eingeben werden:

| )etails bearbeiten                                   |          | Details bearbeiten                                   |
|------------------------------------------------------|----------|------------------------------------------------------|
| Metadaten<br>Name / Bezeichnung des Projektträgers * |          | Metadaten<br>Name / Bezeichnung des Projektträgers * |
| Testorganisation                                     | De 🕅     | Testorganisation                                     |
| Akronym (max 20 Zeichen)                             | _        | Akronym (max 20 Zeichen)                             |
| BeispielÄA 31.01.17                                  |          | BeispielÄA 31.01.17                                  |
| Name des Projektes (max 250 Zeichen)                 |          | Name des Projektes (max 250 Zeichen)                 |
| Beispiel Änderungsantrag 31.01.2017                  |          | Beispiel Änderungsantrag 31.01.2017                  |
| 214 von 250 Zeichen zur Verfügung                    |          | 214 von 250 Zeichen zur Verfügung                    |
| Projektbeginn (Format: TT.MM.JJJJ)                   |          | Projektbeginn (Format: TT.MM.JJJJ)                   |
| 01.12.2016                                           | <u> </u> | 01.12.2016                                           |
| Projektende (Format: TT.MM.JJJJ)                     |          | Projektende (Format: TT.MM.JJJJ)                     |
| 20.42.2047                                           | .e.e.    |                                                      |

#### Abbildung 18: ZWIMOS – Änderungsdaten erfassen

| Änderungsantrag    | 👉 Zurück zur Liste 🍣 Änderungsantrag zurückziehen  🎍 bearbeiten 🕜 Zur Unterschrift |
|--------------------|------------------------------------------------------------------------------------|
| Nummer             | 453 / 2 - VB0000                                                                   |
| AntragstellerIn    | Testorganisation                                                                   |
| Name des Projektes | Beispiel Änderungsantrag 31.01.2017                                                |
| Akronym            | BeispielÄA 31.01.17                                                                |
| Projektbeginn      | 01.12.2016                                                                         |
| Projektende        | 31.01.2018                                                                         |
| Status             | In Überarbeitung (Änderungsantrag)                                                 |
| ZWIST Name         | Bundesministerium für Arbeit, Soziales und Konsumentenschutz (Verwaltur            |

Zum Einreichen des Änderungsantrages ist der gleiche Prozess wie bei der Ersteinreichung des Antrages einzuhalten. Der Änderungsantrag muss zur Unterschrift freigegeben werden. Ab dieser Freigabe sind keine Korrekturen im geänderten Antrag mehr möglich.

| Änderungsantrag    | 🛨 Zurück zur Liste 🍳 Änderungsantrag zurückziehen | 🎦 bearbeiten 🍼 Zur Unterschrift freig |
|--------------------|---------------------------------------------------|---------------------------------------|
| Nummer             | 453 / 2 - VB0000                                  |                                       |
| AntragstellerIn    | Testorganisation                                  |                                       |
| Name des Projektes | Beispiel Änderungsantrag 31.01.2017               |                                       |
| Akronym            | BeispielÄA 31.01.17                               |                                       |
| Projektbeginn      | 01.12.2016                                        |                                       |
| Projektende        | 31.01.2018                                        |                                       |
| Status             | In Überarbeitung (Änderungsantrag)                |                                       |
| ZWIST Name         | Bundesministerium für Arbeit, Soziales            | und Konsumentenschutz (Verwaltungsbel |
|                    |                                                   |                                       |

Abbildung 19: ZWIMOS – Änderungsantrag zur Unterschrift freigeben

| Projekt   |                      |                    |          |                      |                       |         |              |
|-----------|----------------------|--------------------|----------|----------------------|-----------------------|---------|--------------|
|           |                      |                    |          |                      |                       |         |              |
| Standorte | Inhalt des Projektes | Detailbeschreibung | Personen | Monetäre Betrachtung | Bisherige Förderungen | Anlagen | Ergänzungen/ |
|           |                      |                    |          |                      |                       |         |              |

Das PDF des geänderten Antrages (1.) muss nun rechtsgültig gefertigt werden und anschließend unter Anlagen hochgeladen werden (2.). Dann kann der Änderungsantrag eingereicht werden (3.). Dieser geänderte Antrag wird automatisch mit der nächsten Versionsnummer versehen.

| My ZWIMOS TI                                                                                                    | EST<br>ument 2 Logout<br>EUROPÄISCHE UNION<br>Europäischer Solialtends                                                                    | 🖽 Call 🖽 Anträge/Proj      | jekte 🔝 Berichte 🔝 S    | tellungnahmen                                                                                |                                                                          | =                                                   |
|----------------------------------------------------------------------------------------------------|----------------------------------------------------------------------------------------------------|----------------------------|-------------------------|----------------------------------------------------------------------------------------------|--------------------------------------------------------------------------|-----------------------------------------------------|
| Änderungsantra                                                                                                    | g 🔶 Zurück zur List                                                                                                    | 📄 einreichen 🔂 IB/An       | ntrag/geänderter Antrag |                                                                                              |                                                                          |                                                     |
| Nummer<br>AntragstellerIn<br>Name des Projektes<br>Akronym<br>Projektbeginn<br>Projektende<br>Status                                                                                                    | 362 / 2 - VB0000<br>Testorganisation<br>Beispiel Änderungsantra<br>Beispiel Änderung<br>24.11.2016<br>31.12.2017<br>Freigegeben (Änderung | 3.<br>ag<br>santrag)       | 1.                      | Name des Calls<br>Nummer des Call<br>Investitionsprior<br>Maßnahme                           | s<br>ität aus dem OP                                                     | Cal<br>200<br>IP1<br>ein<br>Au<br>För<br>M :<br>gle |
| ZWIST Name                                                                                                    | Undesministerium für /<br>(Verwaltungsbehörde)                                                                                            | Arbeit, Soziales und Konsi | imentenschutz           | ESF-Rechtsgrund<br>Datum der erster<br>Datum der erster<br>Kostenanerkenn<br>Kontakperson de | lage<br>1 Einreichung (IB)<br>1 Einreichung<br>1ngsstichtag 1<br>5 Calls | 24.<br>24.<br>24.                                   |
|                                                                                                    |                                                                                                    |                            |                         |                                                                                              |                                                                          |                                                     |
| Standorte Inhalt des Projektes                                                                                                    | Detailbeschreibung Personen                                                                                                    | Monetäre Betrachtung       | Bisherige Förderungen   | Anlagen Ergänzu                                                                              | ingen/Korrekturen                                                        | Versio                                              |
| Anlagen 2.<br>Durch Klicken auf den Button "neu" können Sie Ihrer Interessensbekundung / Ihrem Antrag beliebig viele Anlagen hinzufügen.<br>Alle von Ihnen bereitgestellten Anlagen werden in der jeweils aktuellsten Version berücksichtigt, unabhängig davon, wann und zu welcher Version d |                                                                                                    |                            |                         |                                                                                              |                                                                          |                                                     |
| Тур                                                                                                    | Titel •                                                                                                    |                            |                         | Dateiname (                                                                                  | •                                                                        |                                                     |
| Antrag                                                                                                    | unterfertigter geänderter Antrag                                                                                                    | _Änderungsantrag Nr. 1     |                         | unterfertigter                                                                               | _Antrag.pdf                                                              |                                                     |
| Antrag                                                                                                    | unterfertigter Antrag                                                                                                    |                            |                         | unterfertigter                                                                               | _Antrag.pdf                                                              |                                                     |
| Detailbeschreibung                                                                                                    | Projektkonzept                                                                                                    |                            |                         | Projektkonze                                                                                 | pt.pdf                                                                   |                                                     |

Abbildung 20: ZWIMOS – Änderungsantrag abschließen und einreichen

Nach der elektronischen Einreichung ist – wie beim ursprünglichen Antrag – eine postalische Übermittlung erforderlich.

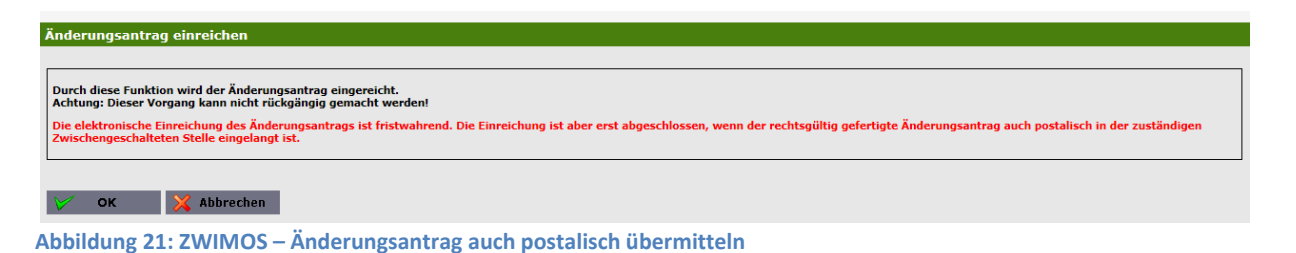

Die ZWIST führt nun die Begutachtung des Änderungsantrages durch. In der Begutachtungsphase kann die ZWIST den Änderungsantrag auch zur Bearbeitung an Sie zurückstellen. (Das Prozedere erfolgt analog zur Überarbeitung eines Antrages.) In der Phase der "Überarbeitung" haben Sie die Möglichkeit den Änderungsantrag zurückzuziehen.

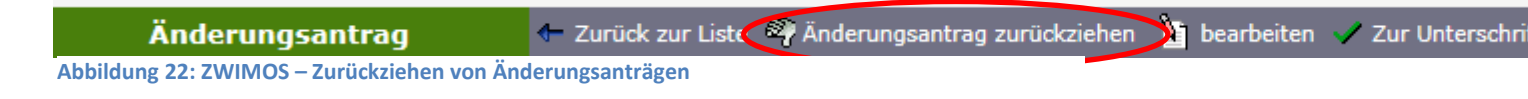

Wenn die ZWIST die Antragsbegutachtung durchgeführt hat und der Änderungsantrag aus Sicht der ZWIST angenommen werden kann, fixiert die ZWIST diesen und leitet die Vertragserstellungsphase ein. Sie erhalten wieder eine E-Mail-Benachrichtigung über die Vertragsbereitstellung. Durch Klicken auf den Pfeil bei den Offenen Aufgaben gelangen Sie direkt zum Vertragsreiter.

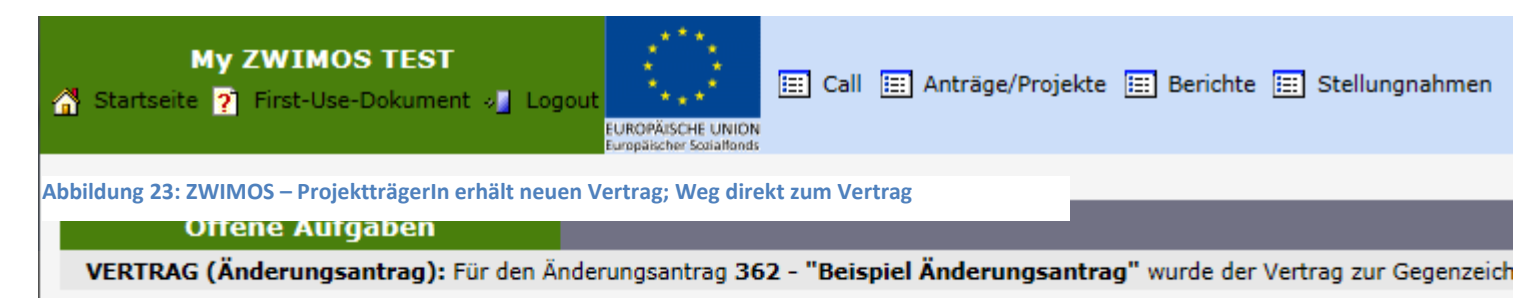

Eine alternative Möglichkeit um zum Register "Verträge" zu kommen ist auch durch Klicken auf "Antrag" in der Projektansicht und anschließend ein Wechsel zum Reiter "Verträge".

| Projekt                                                                                                    | 👉 Zurück zur Liste 🔁 Antrag                                                                                                    |
|----------------------------------------------------------------------------------------------------|----------------------------------------------------------------------------------------------------|
| Nummer<br>AntragstellerIn<br>ProjektleiterIn<br>Titel des Projektes<br>Akronym<br>Wissenschaftszweig (Code) | 453 / 3 - VB0000         Testorganisation         Angelika Haselbauer         Beispiel Änderungsantrag 31.01.2017         BeispielÄA 31.01.17 |
| 🚽 Antrag                                                                                                    |                                                                                                    |
| Berichte Personen Änderungsanträge T                                                                        | zilnehmerInnen Veranstaltungen Notizen Werk-/Rahmenvertrag                                                                                    |

Abbildung 24: ZWIMOS – ProjektträgerIn erhält neuen Vertrag; Weg zum Register Verträge durch Klicken auf Antrag

| → Projekt |                      |                    |          |                      |                       |         |       |
|-----------|----------------------|--------------------|----------|----------------------|-----------------------|---------|-------|
| Standorte | Inhalt des Projektes | Detailbeschreibung | Personen | Monetäre Betrachtung | Bisherige Förderungen | Anlagen | Ergän |
| Verträge  | Änderungsantrag 1    |                    |          |                      |                       |         |       |

Sie können nun den neuen Vertrag downloaden, zeichnen und die gezeichnete Version wieder bereitstellen und anschließend über die Funktion "Vertrag übermitteln" wieder an die ZWIST schicken.

| ⇒             | Projekt                                                                                                    |                      |                    |             |                        |                       |         |                     |  |  |  |
|---------------|----------------------------------------------------------------------------------------------------|----------------------|--------------------|-------------|------------------------|-----------------------|---------|---------------------|--|--|--|
|               |                                                                                                    |                      |                    |             |                        |                       |         |                     |  |  |  |
| Sta           | andorte                                                                                                    | Inhalt des Projektes | Detailbeschreibung | Personen    | Monetare Betrachtung   | Bisherige Forderungen | Anlagen | Erganzungen/Korrekt |  |  |  |
| V             | /erträge                                                                                                    | Änderungsantrag 1    |                    |             |                        |                       |         |                     |  |  |  |
| i<br>i<br>Abb | Der Vertrag zum gegenständlichen Antrag wurde hier bereitgestellt. Bitte laden Sie das angeführte Vertragsdokument und stellen dieses unterschriebe<br>übermitteln Sie bitte das Dokument durch die Funktion "Vertrag übermitteln".<br>Das Original senden Sie bitte per Post an den Förderungsgeber/die Förderungsgeberin.<br>bbildung 25: ZWIMOS – Gezeichnete Vertragsversion bereitstellen |                      |                    |             |                        |                       |         |                     |  |  |  |
|               |                                                                                                    | Anlagen              | 🛃 Ve               | rtrag überm | itteln                 |                       |         |                     |  |  |  |
|               | Тур                                                                                                    |                      |                    |             | Titel •                |                       |         | Dateiname           |  |  |  |
|               | Vertra                                                                                                    | g mit Zeichnung (PT) |                    |             | geänderter FV Zeichn   | ung PT                |         | Mustervertra        |  |  |  |
|               | Finale                                                                                                    | Vertragsvorlage      |                    |             | finale Vertragsvorlage |                       |         | Mustervertra        |  |  |  |

Die ZWIST führt dann die Gegenzeichnung durch und gibt diese frei. Damit ist die Vertragserstellung insgesamt abgeschlossen und die ZWIST kann den Änderungsantrag abschließen. Sie erhalten eine E-Mailbenachrichtigung, dass das Änderungsverfahren abgeschlossen ist und die geänderten Daten nun im laufenden Projekt berücksichtigt werden. Der Änderungsprozess ist somit abgeschlossen.

#### Versionen des Projektes

Die alten Versionen des Projektes sind im Reiter "Versionen" für allfällige Prüfungen abgelegt. Das Datum gibt dabei an, wann der Änderungsantrag zur Bearbeitung an Sie freigegeben wurde bzw. wann die Rückstellung (im Falle einer notwendigen Überarbeitung) an Sie erfolgte.

| -> | Projekt                                  |                                                    |                                                                                               |                                             |
|----|------------------------------------------|----------------------------------------------------|-----------------------------------------------------------------------------------------------|---------------------------------------------|
| St | andorte Inhalt des Projektes Detailbesch | hreibung Personen Monetäre Betrachtung Bisheri     | ge Förderungen Anlagen Ergänzungen/Korrekturen Versionen Verträge Berichte/Milestones Notizen |                                             |
|    | Versionen                                |                                                    |                                                                                               |                                             |
| 1  | hre Interessensbekundung / Ihren Antr    | ag existiert in folgenden Versionierungen. Die jew | veils letzte Version (versehen mit der höchsten Versionszahl) ist die aktuell gültige.        |                                             |
|    | Versionsnummer +                         | Versionierungsdatum •                              | Anlagen                                                                                       |                                             |
|    | 1                                        | 31.01.2017                                         | යු Projektionzept යු unterfertigter Antrag                                                    | 🔁 Projektantrag herunterladen 🛐 anzeigen    |
|    | 2                                        | 31.01.2017                                         | 출 Projektkonzept å unterfertigter Antrag å unterfertigter geänderter Antrag_V2                | 🔝 Projektantrag herunterladen<br>🐑 anzeigen |

Abbildung 26: ZWIMOS – Ansicht Projektversion

# Exkurs: Änderungsanträge während laufender Berichte

Grundsätzlich können Änderungsanträge zu jedem Zeitpunkt im laufenden Projekt gestellt werden (auch wenn gerade Berichte im Laufen sind). Für Sachberichte und Indikatorenberichte ergeben sich daraus keine Auswirkungen. Bei laufenden Abrechnungen wird ein Zwischenschritt zur Überprüfung von Auswirkungen eingezogen.

Während Abrechnungen eingereicht und in Prüfung sind, erhält die FLC eine E-Mailbenachrichtigung und kann dann prüfen, ob der Änderungsantrag Auswirkungen auf die laufende Abrechnung hat und dann je nach Feststellung den Änderungsantrag seitens der ZWIST ablehnen lassen oder zulassen, dass die ZWIST den Änderungsantrag startet.

# **TeilnehmerInnen-Erfassung**

Hat ein Projekt TeilnehmerInnen, müssen diese in ZWIMOS als solche erfasst werden. Die pro TeilnehmerIn zu erfassenden Informationen sind in ZWIMOS zentral vorgegeben und dort entsprechend einzugeben. Die Förderstelle / ZWIST wird für die einzelnen Projekte jeweils Berichtstermine zur Übermittlung dieser Indikatoren festlegen. Diese sogenannten "TeilnehmerInnen-Indikatoren" werden schließlich von der ESF-Verwaltungsbehörde über alle ESF-Projekte österreichweit hinweg an die Europäische Kommission in Brüssel berichtet.

Hingewiesen sei an dieser Stelle auf die **Bagatellgrenze** für die Erfassung von TeilnehmerInnen, die für den öst. ESF wie folgt festgelegt wurde:

TeilnehmerInnenbezogene Daten von Vorhaben müssen grundsätzlich nicht erfasst werden für:

- 1. <u>entweder</u> individuelle Kurzberatungen (max. 1 Tag bzw. 8 Stunden, z.B. Telefonberatungen und sonstige Kurzzeitberatungen)
- 2. <u>oder</u> kollektive Informationsveranstaltungen (max. 1 Tag bzw. 8 Stunden, z. B. Großveranstaltungen, Orientierungstag)
- 3. <u>oder</u> eine Kombination aus beidem (beschränkt auf max. 1 Tag bzw. 8 Stunden kollektiver Informationsveranstaltung plus ca. ½ Tag oder 4 Stunden anschließender individueller Kurzberatung)

## Anlegen von TeilnehmerInnen:

Wählen Sie in Ihrem Projekt den Reiter "TeilnehmerInnen" und klicken Sie auf den Button "neu":

| P                                                                                               | rojekt             | 🕈 Zurück zur     | Liste 📜 Antrag                                                                           |                                                            |                 |               |                 |                                                                  |
|-------------------------------------------------------------------------------------------------|--------------------|------------------|------------------------------------------------------------------------------------------|------------------------------------------------------------|-----------------|---------------|-----------------|------------------------------------------------------------------|
| Nummer<br>AntragstellerIn<br>ProjektleiterIn<br>Titel des Projekt<br>Akronym<br>Wissenschaftszu | es<br>veig (Code)  |                  | 277 / 1 - VB000<br>Verwaltungsbehö<br>Angelika Haselba<br>Erläuterungen für<br>First use | 20<br>rde Sozialministerium<br>uer<br>r First Use Dokument |                 |               |                 | Projektbeginn<br>Projektende<br>Status<br>Kontakperson des Calls |
| 🗝 Antrag                                                                                        |                    |                  |                                                                                          |                                                            |                 |               |                 |                                                                  |
| Berichte Person                                                                                 | en Änderungsanträg | e TeinehmerInner | n Veranstaltungen                                                                        | Notizen Werk-/Rahmenv                                      | ertrag          |               |                 |                                                                  |
| Teiln                                                                                           | ehmerInnen         | 🗿 suche          | 🗋 neu 🕄 Excel                                                                            | Tintrittsind. freigegeben                                  | → Austrittsind. | freigegeben 🕤 | Storniert       | Austritteind feeleensb                                           |
| Die Liste ist lee                                                                               | ri V               | ornanic *        | ocourisdatum                                                                             | <b>Geschiecht</b>                                          | cmail •         | Cincritosina  | . rreigegeben 🛡 | Austricising, Treigegebe                                         |
|                                                                                                 |                    |                  |                                                                                          |                                                            |                 |               |                 |                                                                  |

Abbildung 27: ZWIMOS – Neue/n TeilnehmerIn anlegen

Legen Sie sodann zuerst die sogenannten Metadaten des Teilnehmers/der Teilnehmerin im nachfolgenden Fenster an und klicken Sie auf OK (siehe Abbildung 28).

| neue/r TeilnehmerIn                                                                                                    |
|----------------------------------------------------------------------------------------------------|
|                                                                                                    |
| Ausfüllhilfe: Wenn keine Wohnadresse angegeben werden kann, setzen Sie bitte ein Häkchen im Feld "TeilnehmerIn gibt keine Adresse bekannt"). Die relevanten Adressfelder befüllen sich dann automatisch mit dem Hinweis "keine Angabe". |
| Vorname *                                                                                                    |
| Nachname *                                                                                                    |
| TeilnehmerIn gibt keine Adresse bekannt                                                                                                    |
| Straße *                                                                                                    |
| Hausnr./Stiege/Stock/Türnr. *                                                                                                    |
| Postleitzahl Vicht ausgewählt> V                                                                                                    |
| Wohnort *                                                                                                    |
| Telefonnummer                                                                                                    |
| Email                                                                                                    |
| V OK X Abbrechen                                                                                                    |

Abbildung 28: ZWIMOS – Metadaten des/der TeilnehmerIn erfassen

Die Pflichtfelder sind mit einem Stern \* gekennzeichnet. Wenn diese nicht befüllt sind, erhalten Sie eine Fehlermeldung. Wenn ein/e Teilnehmerln keine Adresse angeben kann oder will, besteht die Möglichkeit, durch Anklicken des Häkchens "Teilnehmerln gibt keine Adresse bekannt", die Adressdaten unausgefüllt zu lassen. Diese Metadaten, die auch dazu dienen sollen, die TeilnehmerInnen zum Zwecke der Befragung (z.B. Austrittsindikatoren) zu erreichen, können jederzeit geändert werden und sollen vom Projektträger auch aktuell gehalten werden; d.h. gibt ein/e TeilnehmerIn eine Adressänderung bekannt, ist diese durch Bearbeiten der Metadaten (siehe Abbildung 29) entsprechend abzubilden.

| Teil      | nehmerInne | en          | 💽 suchen 📔   | neu 🖳 Exce     | l 🍸 Eintrittsind. freigegeben 🍸    | Austrittsind. freigegeben 🏻 🍸 | Storniert                   |                |                  |           |                                     |                           |                    |
|-----------|------------|-------------|--------------|----------------|------------------------------------|-------------------------------|-----------------------------|----------------|------------------|-----------|-------------------------------------|---------------------------|--------------------|
| TN-Nummer | Nachname   | • Vorname • | Geburtsdatum | 1 Geschlecht 4 | → Email ◆                          | Eintrittsind. freigegeben 🕈   | Austrittsind. freigegeben • | Eintrittsdatum | Austrittsdatum • | Storniert | <ul> <li>Korrektur notw.</li> </ul> |                           |                    |
| 10        | Α          | Anton       | 09.01.2006   | männlich       |                                    |                               |                             | 01.12.2015     |                  |           | ja                                  | 🛐 Indikatorerfassung 🏹 Me | tadaten bearbeiten |
| 15        | в.         | Bertha      | 1920         | weiblich       |                                    |                               |                             | 14.01.2016     |                  |           | ja                                  | 🛐 Indikatorerfassung 🎦 Me | tadaten bearbeiten |
| 16        | Cäsar      | Julius      | 11.07.1969   | männlich       | julius.caesar@sozialministerium.at | ja                            | ja                          | 02.11.2015     | 02.02.2016       |           |                                     | 🛐 Indikatorerfassung 🕅 Me | tadaten bearbeiten |
| 17        | Dora       | Doris       | 01.01.1976   | weiblich       | doris.dora@chello.at               |                               |                             | 05.10.2015     | 21.01.2016       |           | ja                                  | 🛐 Indikatorerfassung 🕅 Me | tadaten bearbeiten |
| 19        | E          | Emil        | 01.01.1956   | männlich       | emil.e@gmx.de                      |                               |                             | 05.01.2015     |                  | ja        | ja                                  | 🛐 Indikatorerfassung 🕅 Me | tadaten bearbeiten |
| 20        | Fritzl     | Friedrich   | 06.12.1983   | männlich       |                                    |                               |                             | 14.01.2016     |                  |           | ja                                  | 🛐 Indikatorerfassung 🕅 Me | tadaten bearbeiten |
| 21        | User       | Test        | 29.09.1956   | weiblich       | test.user@gmail.com                |                               |                             | 15.01.2016     |                  |           | ja                                  | 🛐 Indikatorerfassung 🕅 Me | tadaten bearbeiten |
| 22        | Mustermann | Max         |              |                |                                    |                               |                             |                |                  |           | ja                                  | 🛐 Indikatorerfassung 🕅 Me | tadaten bearbeiten |
|           |            |             |              |                |                                    |                               |                             |                |                  |           |                                     |                           |                    |

Abbildung 29: ZWIMOS – Metadaten des/der TeilnehmerIn bearbeiten

#### Eintrittsindikatoren erfassen und freigeben:

Nach dem Klick auf den Button OK im Fenster in Abbildung 28 öffnet sich die Erfassungsmaske für die sogenannten Eintrittsindikatoren (siehe Abbildung 30). Wie der Name schon sagt, sollen hier alle Informationen zum/r TeilnehmerIn erfasst werden, wie sie sich bei Eintritt in das Projekt darstellen. Es handelt sich also sozusagen um eine Momentaufnahme.

| etails bearbeiten                                                                                                    |                                                                             |
|----------------------------------------------------------------------------------------------------|-----------------------------------------------------------------------------|
|                                                                                                    |                                                                             |
| usfüllhilfe: Wenn das exakte Geburtsdatum nicht bekannt ist, befüllen Sie bitte nur das Feld "Geburtsjahr" mit dem entsprechenden Jahr. Wenn der /die Teilnehme<br>FellnehmerInnenmonitoring verpflichtenden Angaben machen will oder kann, setzen Sie bitte ein Häkchen im Feld "TeilnehmerInnendaten unvollständig (Keine Übe<br>donitoringsystem)". Diese/r TeilnehmerIn wird daurch aus dem TeilnehmerInnenmonitoring herausgenommen und quasi als "unvollständige/r FeilnehmerIndehmerin" geft                                                                                                    | rIn nicht alle für das ESF-<br>rnahme des/der TeilnehmerIn ins EK-<br>ihrt. |
| eburtsdatum (Format: TT.MM.JJJJ)                                                                                                    |                                                                             |
|                                                                                                    |                                                                             |
| eburtsjahr (Wenn das exakte Geburtsdatum nicht bekannt ist)                                                                                                    |                                                                             |
|                                                                                                    |                                                                             |
|                                                                                                    |                                                                             |
| intrittsdatum (Format: TT.MM.JJJJ) ^                                                                                                    |                                                                             |
|                                                                                                    |                                                                             |
| usbildung                                                                                                    |                                                                             |
| Nicht ausgewählt>                                                                                                    |                                                                             |
| nwerhsstatus                                                                                                    |                                                                             |
| C001 - Arbeitslose, auch Langzeitarbeitslose                                                                                                    |                                                                             |
| C002 - Langzeitarbeitslose                                                                                                    |                                                                             |
| C003 - Nichterwerbstätige                                                                                                    |                                                                             |
| C004 - Nichterwerbstätige, die keine schulische oder berufliche Bildung absolvieren                                                                                                    |                                                                             |
| C005 - Enverbstätige, auch Selbstständige                                                                                                    |                                                                             |
| esondere Merkmale                                                                                                    |                                                                             |
| 2015 - MigrantInnen, TeilnehmerInnen ausländischer Herkunft, Angehörige von Minderheiten (u.a.marginalisierte Gemeinschaften, wie etwa die Roma)                                                                                                    | ◯ Ja ◯ Nein ◯ k.A.                                                          |
| 2016 - TeilnehmerInnen mit Behinderungen                                                                                                    | ◯ Ja ◯ Nein ◯ k.A.                                                          |
| 2017 - Sonstige benachteiligte Personen                                                                                                    | ◯ Ja ◯ Nein ◯ k.A.                                                          |
| iommentar:                                                                                                    |                                                                             |
|                                                                                                    |                                                                             |
|                                                                                                    |                                                                             |
| ieschlecht<br>⊃Mannlich OWeiblich                                                                                                    |                                                                             |
| Tollochmodiacendates usualletändia (Vaise Übersahme der/der Tollochmodia im EK Mediagingsustem)                                                                                                    |                                                                             |
| - remember and a constrained from a constraint of the remember of the remember |                                                                             |
|                                                                                                    |                                                                             |
|                                                                                                    |                                                                             |

Zum inhaltlichen Hintergrund der einzelnen "Indikatoren" (sie haben jeweils eine Nummer, da sie in der ESF-Verordnung zentral vorgegeben sind und somit über alle EU-Mitgliedstaaten hinweg erhoben werden) hat die ESF-Verwaltungsbehörde das **Dokument "Definitionen der gemeinsamen ESF-Indikatoren in der Programmperiode 2014-2020"** erstellt. Es dient als Ausfüllhilfe und sollte unbedingt beim erstmaligen Ausfüllen zu Rate gezogen werden. (Download unter folgendem Link)

Im Hintergrund der TeilnehmerInnenerfassung laufen diverse Prüfläufe ab, die fehlerhaftes Erfassen verhindern sollen. Sie erhalten in diesem Fall entsprechende Fehlermeldungen. Die Rubriken "Geburtsdatum" bzw. "Geburtsjahr" (falls der/die TeilnehmerIn kein genaues Geburtsdatum angeben kann), Ausbildung und Erwerbsstatus sind verpflichtend zu befüllen. Die in der Rubrik "Besondere Merkmale" abgefragten Daten sind als sensibel eingestuft. Hier besteht die Möglichkeit, jeweils das Feld "k.A." für "keine Angabe" anzuhaken. Zum Indikator "CO17 Sonstige benachteiligte Personen" besteht überdies die Möglichkeit, im Kommentarfeld nähere Angaben zur sonstigen Benachteiligung zu machen.

Zuguterletzt besteht die Möglichkeit, durch Setzen des Häkchens im Feld "TeilnehmerInnendaten unvollständig (keine Übernahme des/der TeilnehmerIn ins EK-Monitoringsystem)" TeilnehmerInnen anzulegen, die nicht alle verpflichtenden Daten angeben wollen oder können. Diese TeilnehmerInnen bleiben förderfähig, können aber nicht als solche in das ESF-Monitoringsystem übernommen werden, was für die Erreichung der TeilnehmerInnenzielwerte (nicht nur auf ZWIST-Ebene, sondern auch auf OP-Ebene) natürlich ein Problem darstellt. Es wird daher dringend angeraten, dieses Häkchen nur in berechtigten Ausnahmefällen zu verwenden.

Nach Klicken auf OK, erhalten Sie eine Übersicht der erfassten TeilnehmerInnendaten. Nun müssen die eingegebenen Daten auch dem/der Teilnehmerin zur Prüfung und Unterschrift vorgelegt werden. Sie klicken dazu auf den Button "TeilnehmerIn":

| My ZWIMOS TEST              | Logout<br>EUROPAISCHE UNION<br>Europäischer Sonattand | 📰 Call 📰 Anträge/Projekte 📰 Berichte 📰 Stellungnahmen |                |              | 📰 Zwist wechseln 🔠 Benutzerprofil 🧕 Bianca Petschl VB0000 |
|-----------------------------|-------------------------------------------------------|-------------------------------------------------------|----------------|--------------|-----------------------------------------------------------|
| Teilnehmer                  | 🔁 TeilnehmerIn                                        | 🛐 bearbeiten                                          |                |              |                                                           |
| ⊽ Einklappen                |                                                       |                                                       |                |              |                                                           |
| Vorname                     | Anton                                                 |                                                       | Wohnort        | Kremsmünster |                                                           |
| Nachname                    | A                                                     |                                                       | Telefonnummer  |              |                                                           |
| Geschlecht                  | männlich                                              |                                                       | Email          |              |                                                           |
| Straße                      | Herrengasse                                           | e                                                     | Geburtsdatum   | 09.01.2006   |                                                           |
| Hausnr./Stiege/Stock/Türnr. | 14                                                    |                                                       | Eintrittsdatum | 01.12.2015   |                                                           |
| Postleitzahl                | 4550                                                  |                                                       | Austrittsdatum |              |                                                           |
|                             |                                                       |                                                       | Status         | Korrektur    |                                                           |
| 4- Teilnehmerliste          |                                                       |                                                       |                |              |                                                           |

| Eintritsindikatoren Austrittsindikatoren Dokumente Verlauf                           |       |  |  |  |  |  |  |  |  |
|--------------------------------------------------------------------------------------|-------|--|--|--|--|--|--|--|--|
| Eintrittsindikatoren 🔄 📴 freigeben 🚺 bearbeiten                                      |       |  |  |  |  |  |  |  |  |
| Ausbildung bei Eintritt in das Projekt                                               |       |  |  |  |  |  |  |  |  |
| COO9A - ISCED 0 bzw. keine Schulbildung                                              | ja: 🗹 |  |  |  |  |  |  |  |  |
| CO09 - Mit Grundbildung (ISCED 1) oder Sekundarbildung Unterstufe (ISCED 2)          | ja:   |  |  |  |  |  |  |  |  |
| CO10 - Mit Sekundarbildung Oberstufe (ISCED 3) oder postsekundärer Bildung (ISCED 4) | ja: 🗖 |  |  |  |  |  |  |  |  |
| CO11 - Mit tertiärer Bildung (ISCED 5 bis 8)                                         | ja:   |  |  |  |  |  |  |  |  |
| Erwerbsstatus bei Eintritt in das Projekt                                            |       |  |  |  |  |  |  |  |  |
| CO01 - Arbeitslose, auch Langzeitarbeitslose                                         | ja:   |  |  |  |  |  |  |  |  |

#### Abbildung 31: ZWIMOS – Übersicht Eintrittsindikatoren

### Es öffnet sich folgendes pdf:

| CCI: 2014AT05SFOP001                                                                                                    |                                                              |  |  |  |  |  |  |  |  |
|----------------------------------------------------------------------------------------------------|--------------------------------------------------------------|--|--|--|--|--|--|--|--|
| Stammdatenblatt<br>für TeilnehmerInnen an<br>Maßnahmen der Europäischen Sozialfonds<br>in der Förderperiode 2014 - 2020                                                                                                    |                                                              |  |  |  |  |  |  |  |  |
| Angaben zum Projekt                                                                                                    |                                                              |  |  |  |  |  |  |  |  |
| Name des Projekts:                                                                                                    | Test Teilnehmerinnen 1_20160105                              |  |  |  |  |  |  |  |  |
| Nummer des Projekts:                                                                                                    | 48                                                           |  |  |  |  |  |  |  |  |
| Projektträger:                                                                                                    | Test TeilnehmerInnen                                         |  |  |  |  |  |  |  |  |
| Zuständige                                                                                                    | Bundesministerium für Arbeit, Soziales und Konsumentenschutz |  |  |  |  |  |  |  |  |
| Zwischengeschaltete Stelle                                                                                                    |                                                              |  |  |  |  |  |  |  |  |
| Angaben zum Teilnehmer /                                                                                                    | zur Teilnehmerin:                                            |  |  |  |  |  |  |  |  |
| Sehr geehrte Teilnehmerin, s                                                                                                    | ehr geehrter Teilnehmer,                                     |  |  |  |  |  |  |  |  |
| Sie nehmen an einem aus Mitteln des Europäischen Sozialfonds (ESF) kofinanzierten Projekt teil.<br>Wir bitten Sie, mit Ihrer Unterschrift zu bestätigen, dass Sie über die Kofinanzierung durch den<br>ESF informiert wurden. Ihre Daten werden selbstverständlich vertraulich behandelt. |                                                              |  |  |  |  |  |  |  |  |
| TeilnehmerInnen-ID :                                                                                                    | 48/10                                                        |  |  |  |  |  |  |  |  |
| Nachname(n):                                                                                                    | A                                                            |  |  |  |  |  |  |  |  |
| Vorname(n):                                                                                                    | Anton                                                        |  |  |  |  |  |  |  |  |

Abbildung 32: ZWIMOS – TeilnehmerInnen-Stammdatenblatt

Drucken Sie das pdf-Dokument "Stammdatenblatt" aus und legen Sie es dem/der TeilnehmerIn zur Prüfung vor. Wenn der/die TeilnehmerIn Änderungs-/Korrekturwünsche hat, klicken Sie auf den Button "bearbeiten" (siehe Abbildung 31 bzw. Abbildung 33), nehmen die Änderungen vor, speichern erneut durch Drücken auf OK und drucken das Stammdatenblatt noch einmal aus.

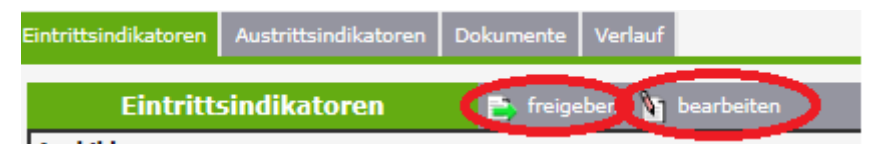

Abbildung 33: ZWIMOS – Bearbeiten bzw. Freigeben von bereits eingegebenen Eintrittsindikatoren

Sind alle Daten korrekt, klicken Sie auf den Button "freigeben" (Bitte beachten Sie, dass sobald Sie den Button "freigeben" gedrückt haben, die Eintrittsindikatoren nicht mehr bearbeitet/geändert werden können) und in der Folge auf OK. Drucken Sie das freigegebene TeilnehmerInnenstammdatenblatt abschließend aus und lassen Sie dieses von dem/der TeilnehmerIn unterzeichnen.

Jedem/r TeilnehmerIn wird von ZWIMOS eine eindeutige **TeilnehmerInnen-ID** zugewiesen (siehe Abbildung 32), die sich aus der Nummer des Projekts und einer fortlaufenden Nummer zusammensetzt. Diese Nummer dient der späteren Anonymisierung (kein direkter Personenbezug mehr vorhanden) der TeilnehmerInnen bei der Weitergabe der TeilnehmerInnendaten an die ZWIST / Förderstelle. Der Zusammenhang zwischen dieser Nummer und den Metadaten des / der TeilnehmerIn sind lediglich beim Projektträger ersichtlich. Die ZWIST / Förderstelle erhält aus Datenschutzgründen im TeilnehmerInnenbericht des Projektträgers lediglich die TeilnehmerInnen-ID und die dieser ID zugewiesenen Indikatorenwerte, nicht aber den Namen bzw. die Kontaktdaten des Teilnehmers / der Teilnehmerin. Sollten Sie sich – aus welchen Gründen immer – dazu entschließen, das Stammdatenblatt zuerst blanko zu verwenden und es gemeinsam mit dem / der TeilnehmerIn auszufüllen, um es danach in ZWIMOS nachzuerfassen, stellen Sie bitte für Dokumentationszwecke sicher, dass Sie die zugewiesene TeilnehmerInnen-ID jeweils am unterzeichneten Stammdatenblatt ergänzen!

Wenn Sie sich im Vertrag mit Ihrer Förderstelle / ZWIST dazu entschieden haben, ein e-cohesion-Projekt zu sein, scannen Sie bitte das unterzeichnete Pdf-Dokument ein und laden es im Reiter Dokumente hoch, indem Sie dort den Button "neu" anklicken und das eingescannte Dokument hochladen (siehe Abbildung 34). Sind Sie nicht als "e-cohesion-Projekt" definiert, können Sie das Dokument selbstverständlich trotzdem hochladen oder aber Sie bewahren es mit den anderen Projektunterlagen für allfällige Prüfungen sicher auf.

| Teilnehmer                                  | 🔁 TeilnehmerIn i bearbeiten |                                   |                            |
|---------------------------------------------|-----------------------------|-----------------------------------|----------------------------|
| ▽ Einklappen                                |                             |                                   |                            |
| Vorname                                     | Anton                       | Wohnort                           | Kremsmünster               |
| Nachname                                    | A                           | Telefonnummer                     |                            |
| Geschlecht                                  | männlich                    | Email                             |                            |
| Straße                                      | Herrengasse                 | Geburtsdatum                      | 09.01.2006                 |
| Hausnr./Stiege/Stock/Türnr.                 | 14                          | Eintrittsdatum                    | 01.12.2015                 |
| Postleitzahl                                | 4550                        | Austrittsdatum                    |                            |
|                                             |                             | Status                            | Korrektur                  |
| 🗲 Teilnehmerliste                           |                             |                                   |                            |
| Eintrittsindikatoren Austrittsindikatoren D | lokumente Verlauf           |                                   |                            |
| Dokumente                                   | i neu                       |                                   |                            |
| Тур                                         |                             | Titel •                           | Dateiname 🔶                |
| TeilnehmerInnen-Stammdatenblatt-automa      | atische Speicherung         | TeilnehmerIn Eintrittsindikatoren | Eintrittsindikatoren_1.pdf |
|                                             |                             |                                   |                            |

Abbildung 34: ZWIMOS – Hochladen des TeilnehmerInnenstammdatenblatts

#### Austrittsindikatoren erfassen und freigeben

Nach dem Austritt des Teilnehmers / der Teilnehmerin, ist der Begünstigte verpflichtet, innerhalb eines Zeitraums von vier Wochen die Austrittsindikatoren des Teilnehmers /der Teilnehmerin zu befüllen. Dazu klicken Sie bitte bei der jeweiligen Teilnehmerin / beim jeweiligen Teilnehmer den Button "Indikatorerfassung" (rote Markierung in Abbildung 35) an und nehmen im Reiter Austrittsindikatoren die entsprechenden Einträge vor.

| 🗕 Antrag     |                             |                                  |               |                                    |                  |                          |                       |                   |                 |                |                 |                           |                              |
|--------------|-----------------------------|----------------------------------|---------------|------------------------------------|------------------|--------------------------|-----------------------|-------------------|-----------------|----------------|-----------------|---------------------------|------------------------------|
| Standorte In | halt des Projel             | tes Detailbesch                  | nreibung Pers | onen Finanzplan Einnahmen Zah      | lungen Bishe     | erige Förderungen Ar     | nlagen Änderungsant   | räge TeilnehmerIn | nnen Berichte V | /eranstaltunge | 1               |                           |                              |
| Te           | ilnehmerI                   | nnen                             | 🛐 suchen 🏌    | 📔 neu 💐 Excel 🍸 Eintrittsind. frei | gegeben 🍸 /      | Austrittsind. freigegebe | en 🍸 Storniert        |                   |                 |                |                 |                           |                              |
| Nachname     | <ul> <li>Vorname</li> </ul> | <ul> <li>Geburtsdatun</li> </ul> | Geschlecht    | • Email •                          | Eintrittsind. fi | reigegeben 🔹 Austri      | ttsind. freigegeben 🔹 | Eintrittsdatum 🕈  | Austrittsdatum  | Storniert •    | Korrektur notw. | s                         |                              |
| A            | Anton                       | 09.01.2006                       | männlich      |                                    |                  |                          |                       | 01.12.2015        |                 |                | ja              | 🏹 Indikatorerfassung 🕅 Me | etadaten bearbeiten 🗶 Storno |
| в.           | Bertha                      | 1920                             | weiblich      |                                    |                  |                          |                       | 14.01.2016        |                 |                | ja              | 🏹 Indikatorerfassung 🏹 Me | etadaten bearbeiten 🗶 Storno |
| Cäsar        | Julius                      | 11.07.1969                       | männlich      | julius.caesar@sozialministerium.at |                  |                          |                       | 02.11.2015        | 15.01.2016      |                | ja              | ( Indikatorerfassung ) Me | etadaten bearbeiten 🗶 Storno |
| Dora         | Doris                       | 01.01.1976                       | weiblich      | doris.dora@chello.at               |                  |                          |                       | 05.10.2015        | 21.01.2016      |                | ja              | 🛐 Indikatorerfassung 🎦 Me | etadaten bearbeiten 🗶 Storno |
| E            | Emil                        | 01.01.1956                       | männlich      | emil.e@gmx.de                      |                  |                          |                       | 05.01.2015        |                 | ja             | ja              | 🏹 Indikatorerfassung 🕅 Me | etadaten bearbeiten 🗶 Storno |
| Fritzl       | Friedrich                   | 06.12.1983                       | männlich      |                                    |                  |                          |                       | 14.01.2016        |                 |                | ja              | 🛐 Indikatorerfassung 🕅 Me | etadaten bearbeiten 🗶 Storno |
| User         | Test                        | 29.09.1956                       | weiblich      | test.user@gmail.com                |                  |                          |                       | 15.01.2016        |                 |                | ja              | 🏹 Indikatorerfassung 🥎 Me | etadaten bearbeiten 🗶 Storno |
| Mustermann   | Max                         |                                  |               |                                    |                  |                          |                       |                   |                 |                | ja              | 🛐 Indikatorerfassung 🎦 Me | etadaten bearbeiten 🗶 Storno |
|              |                             |                                  |               |                                    |                  |                          |                       |                   |                 |                |                 |                           |                              |

Abbildung 35: ZWIMOS – TeilnehmerInnen-Indikatorerfassung (erneut) öffnen

Die Austrittsindikatoren werden durch Anklicken des Buttons "bearbeiten" (rote Markierung in Abbildung 36) zur Bearbeitung geöffnet und können durch Anklicken des Buttons "freigeben" (rote Markierung in Abbildung 36) für die Berichterstattung zur Verfügung gestellt werden.

| Aufkagen         Monte         Rem           Sachame         Gasar         Telefonummer           Geschlecht         mänläh         julis-cesar@szialministrium.at.           Straße         Käisesträße         Emäi         julis-cesar@szialministrium.at.           Straße         Käisesträße         Emäi         julis-cesar@szialministrium.at.           Patietizah         10.07.196         Sintau         Sintau           Patietizah         10.01         Sintau         Sintau           Verteinerlist         1         Sintau         Sintau           Telefonumer         Sintau         Sintau         Sintau           Verteinerlist         1         Sintau         Sintau           Telefonumer         Sintau         Sintau         Sintau           Verteinerlist         1         Sintau         Sintau           Telefonumer         1         Sintau         Sintau           Sintau         Sintau         Sintau         Sintau           Telefonumer         1         Sintau         Sintau           Sintau         Sintau         Sintau         Sintau           Sintau         Sintau         Sintau         Sintau           Sintau         S                                                                                                    | remember                                                            |                                                               |                |                                    |      |              |           |
|----------------------------------------------------------------------------------------------------|---------------------------------------------------------------------|---------------------------------------------------------------|----------------|------------------------------------|------|--------------|-----------|
| Vorane         Julia         Wohori         Ron           Nachame         Casar         Telefonumere         julia: cesar@socialninisterium.at           Casholich         maninh         Email         julia: cesar@socialninisterium.at           Strade         Kaiserstrade         Email         julia: cesar@socialninisterium.at           Strade         Kaiserstrade         Geburisdatum         20.11.20.15           Postietzahl         1010         Austrittsdatum         tsocialitatum           Postietzahl         1010         Austrittsdatum         tsocialitatum           Postietzahl         1010         Austrittsdatum         tsocialitatum           Postietzahl         1010         Austrittsdatum         tsocialitatum           Postietzahl         1010         Austrittsdatum         tsocialitatum           Postietzahl         1010         Austrittsdatum         tsocialitatum           Postietzahl         1010         Austrittatum         tsocialitatum           Postietzahl         1010         Postietzahl         tsocialitatum           Postietzahl         100         Postietzahl         tsocialitatum           Entrittsdatum         100         Postietzahl         Isocialitatum           Case = Postietzahl <th></th> <th></th> <th></th> <th></th> <th></th> <th></th> <th></th>                                                                                                    |                                                                     |                                                               |                |                                    |      |              |           |
| Nachane         Casar         Telefonummer           manileh         manileh         m                                                                                                    | Vorname                                                             | Julius                                                        | Wohnort        | Rom                                |      |              |           |
| Geschicht         mänlich         Email         julus.cesar@expitalminstrum.at           Straße         Kaiserstraße         Geburtsdatum         11.07.199           Postel.zahl         1010         Geburtsdatum         02.11.2015           Austrittsdatum         02.11.2015         Statue         Korrektur           Tellenberdise         1         Status         Korrektur           Tellenberdise         1         Status         Korrektur           Entrittsindikatore         Status         Korrektur         Korrektur           Entrittsindikatore         Tellenberdise         I         Korrektur           Entrittsindikatore         Tellenberdise         I         I         Korrektur           Callenberdinen, die nach ihrer Teilnahme auf Arbeitsuche sind         I         I         I           CR02 - Einehmerfinen, die nach ihrer Teilnahme eine schulische/Bendliche Aubildung absolvieren         I         I         I           CR02 - Einehmerfinnen, die nach ihrer Teilnahme eine Arbeitsuche sind         I         I         I         I           CR02 - Einehmerfinnen, die nach ihrer Teilnahme eine Aubildung absolvieren         I         I         I         I         I           CR03 - Einehmerfinnen, die nach ihrer Teilnahme eine Arbeitspitzt haben, einschliklich Sebständige                                                                                                    | Nachname                                                            | Cäsar                                                         | Telefonnummer  |                                    |      |              |           |
| Straße         Kaiser, Stock / Tuinz.         I.         Gebund         I.07.1999           Hausm, / Stoep/Stock / Tuinz.         1010         Gebund         02.11.2015           Hausm, / Stoep/Stock / Tuinz.         1010         Status         Korrektur           Image: Stoep / Stock / Tuinz.         1010         Status         Korrektur           Image: Stoep / Stock / Tuinz.         Image: Stock / Tuinz.         Korrektur           Image: Stoep / Stock / Tuinz.         Viau         Status         Korrektur           Image: Stock / Tuinz.         Viau         Status         Korrektur           Image: Stock / Tuinz.         Viau         Status         Korrektur           Image: Stock / Tuinz.         Image: Stock / Tuinz.         Image: Stock / Tuinz.         Image: Stock / Tuinz.           Image: Stock / Tuinz.         Image: Stock / Tuinz.         Image: Stock / Tuinz.         Image: Stock / Tuinz.         Image: Stock / Tuinz.           Image: Stock / Tuinz.         Image: Stock / Tuinz.         Image: Stock / Tuinz.         Image: Stock / Tuinz.         Image: Stock / Tuinz.           Image: Stock / Tuinz.         Image: Stock / Tuinz.         Image: Stock / Tuinz.         Image: Stock / Tuinz.         Image: Stock / Tuinz.           Image: Stock / Tuinz.         Image: Stock / Tuinz.         Image: Stock / Tuinz. </th <th>Geschlecht</th> <th>männlich</th> <th>Email</th> <th>julius.caesar@sozialministerium.at</th> <th>t</th> <th></th> <th></th>                                                                                                    | Geschlecht                                                          | männlich                                                      | Email          | julius.caesar@sozialministerium.at | t    |              |           |
| Haussin/Stege/Stock/Türner.       1       Eindritisdatum       02.11.2015         Postleitzahl       1010       Austritisdatum       15.01.2015         Status       Korrektur       Korrektur                                                                                                    | Straße                                                              | Kaiserstraße                                                  | Geburtsdatum   | 11.07.1969                         |      |              |           |
| Postelizzah       10.0       Austrittsdatum       15.01.2016<br>Status         Kernelure       Kernelure       Kernelure       Kernelure         Eintritsindikatoren       Dokungen       Verlag       Z         Austrittsindikatoren       Dokungen       Verlag       Reine Angabe       Imain       keine Angabe         Indiktoren       Fregelein       Fregelein       Fregelein       Status       Imain       Keine Angabe       Imain       Keine Angabe       Imain       Keine                                                                                                    | Hausnr./Stiege/Stock/Türnr.                                         | 1                                                             | Eintrittsdatum | 02.11.2015                         |      |              |           |
| Status         Korektar                                                                                                    | Postleitzahl                                                        | 1010                                                          | Austrittsdatum | 15.01.2016                         |      |              |           |
| I elinehmerise     I      I      I elinehmerise     I      I      I elinehmerise     I      I |                                                                     |                                                               | Status         | Korrektur                          |      |              |           |
| Entrittsindikatoren Dokument   3 Verlad                                                                                                    | 🕂 Teilnehmerliste 👔                                                 |                                                               |                |                                    |      |              |           |
| Indicator       join       nelmo Angaben         CR01 - Nichterwerkatäige Teilenhemerinnen, die nach ihrer Teilnahme auf Arbeitssuche sind       Image: Comparison of the Statistication of the Statistication of the Statistica                                                                              | Eintrittsindikatoren Austrittsindikatoren D<br>Austrittsindikatoren | okumente Verlauf 2<br>1 freigeben (1 bearbeiten)              |                |                                    |      |              |           |
| CR01 - Nichterwerbstätige Teilnehmertnnen, die nach ihrer Teilnahme auf Arbeitssuche sind       Image: CR02 - Teilnehmertnnen, die nach ihrer Teilnahme eine schulische/berufliche Ausbildung absolvieren       Image: CR03 - Teilnehmertnnen, die nach ihrer Teilnahme eine Schulische/berufliche Ausbildung absolvieren       Image: CR03 - Teilnehmertnen, die nach ihrer Teilnahme eine Aublitzierung erlangen       Image: CR03 - Teilnehmertnen, die nach ihrer Teilnahme eine Aublitzierung erlangen       Image: CR03 - Teilnehmertnen, die nach ihrer Teilnahme eine Arbeitzplatz haben, einschließlich Selbständige       Image: CR04 - Teilnehmertnen, die nach ihrer Teilnahme eine Arbeitzplatz haben, einschließlich Selbständige       Image: CR04 - Teilnehmertnen, die nach ihrer Teilnahme eine Arbeitzplatz haben, einschließlich Selbständige       Image: CR04 - Teilnehmertnen, die nach ihrer Teilnahme eine Arbeitzplatz haben, einschließlich Selbständige       Image: CR04 - Teilnehmertnen, die nach ihrer Teilnahme eine Arbeitzplatz haben, einschließlich Selbständige       Image: CR04 - Teilnehmertnen, die nach ihrer Teilnahme       Image: CR04 - Teilnehmertnen, die nach ihrer Teilnahme       Image: CR04 - Teilnehmertnen, die nach ihrer Teilnahme       Image: CR04 - Teilnehmertnen, die nach ihrer Teilnahme       Image: CR04 - Teilnehmertnen, die nach ihrer Teilnahme       Image: CR04 - Teilnehmertnen, die nach ihrer Teilnahme       Image: CR04 - Teilnehmertnen, die nach ihrer Teilnahme       Image: CR04 - Teilnehmertnen, die nach ihrer Teilnahme       Image: CR04 - Teilnehmertnen, die nach ihrer Teilnahme       Image: CR04 - Teilnehmertnen, die nach ihrer Teilnahmertnen, die nach ihrer Teilnahmertnen, die nach ihrer Teilnahmertnen, die nach ihrer Teilnahmertnen, die nach ihrer Teilnahmertnen, die nach ihrer Teilnahmertnen, die nach ih                                                                                                    | Indikator                                                           |                                                               |                | ja                                 | nein | keine Angabe |           |
| CR02 - TeilnehmerInnen, die nach ihrer Teilnahme eine schulische/berufliche Ausbildung absolvieren       Image: Crossen and Streine Teilnahme eine Qualifizierung erlangen       Image: Crossen and Streine Teilnahme eine Qualifizierung erlangen       Image: Crossen and Streine Teilnahme eine Arbeitsplatz haben, einschließlich Selbständige       Image: Crossen and Streine Teilnahme eine Arbeitsplatz haben, einschließlich Selbständige       Image: Crossen and Streine Teilnahme eine Arbeitsplatz haben, einschließlich Selbständige       Image: Crossen and Streine Arbeitsplatz haben, einschließlich Selbständige       Image: Crossen and Streine Arbeitsplatz haben, einschließlich Selbständige                                                                                                    | CR01 - Nichterwerbstätige TeilnehmerInnen,                          | die nach ihrer Teilnahme auf Arbeitssuche sind                |                |                                    |      |              |           |
| CR03 - TeilnehmerInnen, die nach ihrer Teilnahme eine Qualifizierung erlangen       Image: CR04 - TeilnehmerInnen, die nach ihrer Teilnahme einen Arbeitsplatz haben, einschließlich Selbständige       Image: CR04 - TeilnehmerInnen, die nach ihrer Teilnahme einen Arbeitsplatz haben, einschließlich Selbständige       Image: CR04 - TeilnehmerInnen, die nach ihrer Teilnahme einen Arbeitsplatz haben, einschließlich Selbständige       Image: CR04 - TeilnehmerInnen, die nach ihrer Teilnahme einen Arbeitsplatz haben, einschließlich Selbständige       Image: CR04 - TeilnehmerInnen, die nach ihrer Teilnahme       Image: CR04 - TeilnehmerInnen, die nach ihrer Teilnahme       Image: CR04 - TeilnehmerInnen, die nach ihrer Teilnahme       Image: CR04 - TeilnehmerInnen, die nach ihrer Teilnahme       Image: CR04 - TeilnehmerInnen, die nach ihrer Teilnahme       Image: CR04 - TeilnehmerInnen, die nach ihrer Teilnahme       Image: CR04 - TeilnehmerInnen, die nach ihrer Teilnahme       Image: CR04 - TeilnehmerInnen, die nach ihrer Teilnahme       Image: CR04 - TeilnehmerInnen, die nach ihrer Teilnahme       Image: CR04 - TeilnehmerInnen, die nach ihrer Teilnahme       Image: CR04 - TeilnehmerInnen, die nach ihrer TeilnahmerInnen, die nach ihrer TeilnahmerInnen, die nach                                                                                                    | CR02 - TeilnehmerInnen, die nach ihrer Teilr                        | nahme eine schulische/berufliche Ausbildung absolvieren       |                |                                    |      |              | $\square$ |
| CR04 - TeilnehmerInnen, die nach ihrer Teilnahme einen Arbeitsplatz haben, einschließlich Sebstständige       Image: Cr04 - TeilnehmerInnen, die nach ihrer Teilnahme       Image: Cr04 - TeilnehmerInnen, die nach ihrer TeilnahmerInnen, die nach ihrer TeilnahmerInnen, die nach ihrer Teilnahmer                                                                                                    | CR03 - TeilnehmerInnen, die nach ihrer Teilr                        | nahme eine Qualifizierung erlangen                            |                |                                    |      |              | $\square$ |
| NREGTN - Drop-Out - Nicht reguläre Beendigung der Teilnahme     Image: Comparison of the second second                    | CR04 - TeilnehmerInnen, die nach ihrer Teilr                        | nahme einen Arbeitsplatz haben, einschließlich Selbstständige |                |                                    |      |              | $\square$ |
| REGTN - Regulär beendete Teilnahme                                                                                                    | NREGTN - Drop-Out - Nicht reguläre Beendig                          | 5                                                             |                |                                    |      |              |           |
|                                                                                                    | REGTN - Regulär beendete Teilnahme                                  |                                                               |                |                                    |      |              |           |
|                                                                                                    |                                                                     |                                                               |                |                                    |      |              |           |

Abbildung 36: ZWIMOS – Erfassung der TeilnehmerInnen-Austrittsindikatoren

### Wiedereintritt

Jede/r TeilnehmerIn darf in einem Projekt nur einmal erfasst sein. Sollte ein/e TeilnehmerIn mit bereits freigegebenen Austrittsindikatoren wieder/weiter an der Maßnahme teilnehmen wollen, ist dies mittels des Buttons "Wiedereintritt" (rote Markierung in Abbildung 37) und darauffolgender Eingabe des Wiedereintrittsdatums (siehe Abbildung 38) im System abzubilden. Der Button erscheint nur, wenn die Austrittsindikatoren des/der jeweiligen TeilnehmerIn bereits freigegeben worden sind.

|                                           |                                                     |                |                                   |     |      |              | _ |
|-------------------------------------------|-----------------------------------------------------|----------------|-----------------------------------|-----|------|--------------|---|
| Teilnehmer                                | 🔀 Teilnehmer Y bearbeiten                           |                |                                   |     |      |              |   |
| ⇒ Einklappen                              |                                                     |                |                                   |     |      |              |   |
| Vorname                                   | Julius                                              | Wohnort        | Rom                               |     |      |              |   |
| Nachname                                  | Cäsar                                               | Telefonnummer  |                                   |     |      |              |   |
| Geschlecht                                | männlich                                            | Email          | julius.caesar@sozialministerium.a | .at |      |              |   |
| Straße                                    | Kaiserstraße                                        | Geburtsdatum   | 11.07.1969                        |     |      |              |   |
| Hausnr./Stiege/Stock/Türnr.               | 1                                                   | Eintrittsdatum | 02.11.2015                        |     |      |              |   |
| Postleitzahl                              | 1010                                                | Austrittsdatum | 15.01.2016                        |     |      |              |   |
|                                           |                                                     | Status         | Freigegeben 5                     |     |      |              |   |
| 👉 Teilnehmerliste                         |                                                     |                |                                   |     |      |              |   |
| Eintrittsindikatoren Austrittsindikatorer | Dokumente Verlauf                                   |                |                                   |     |      |              |   |
|                                           |                                                     |                |                                   |     |      |              | - |
| Austrittsindikatoren                      | Wiedereintritt TeilnehmerIn                         |                |                                   |     |      |              |   |
| Indikator                                 |                                                     |                | ja                                |     | nein | keine Angabe |   |
| CR01 - Nichterwerbstätige TeilnehmerIn    | nen, die nach ihrer Teilnahme auf Arbeitssuche sind |                |                                   |     |      |              |   |
|                                           |                                                     |                |                                   |     |      |              | 1 |

Abbildung 37: ZWIMOS – Wiedereintritt eines/r TeilnehmerIn

CR04 - TeilnehmerInnen, die nach ihrer Teilnahme einen Arbeitsplatz haben, einschließlich Selbstständige

CR03 - TeilnehmerInnen, die nach ihrer Teilnahme eine Qualifizierung erlan

NREGTN - Drop-Out - Nicht reguläre Beendigung der Teilnahme REGTN - Regulär beendete Teilnahme

| Eintrittsindikatoren Austrittsindikatoren Dokumente Verlauf                                                                                                    |  |
|----------------------------------------------------------------------------------------------------|--|
| Wiedereintritt TeilnehmerIn                                                                                                    |  |
|                                                                                                    |  |
| Durch Wählen der Funktion "Wiedereintritt TeilnehmerIn", werden die Austrittsindikatoren des/der TeilnehmerIn wieder geöffnet und bearbeitbar. Der/die TeilnehmerIn wird vom System dadurch automatisch als wieder eintretende/r TeilnehmerIn gezählt. Die ursprünglich freigegebenen Austrittsindikatoren werden durch die nun wieder bearbeitbaren und neue freizugebenden Austrittsindikatoren ersetzt. |  |
| Möchten Sie fortfahren?                                                                                                    |  |
| Wiedereintrittsdatum (Format: TT.MM.JJJJ) *                                                                                                    |  |
| V OK 🔀 Abbrechen                                                                                                    |  |

Abbildung 38: ZWIMOS -- Eingabe Wiedereintrittsdatum eines/r TeilnehmerIn

Ganz wichtig bei einem Wiedereintritt ist: Die **Eintrittsindikatoren bleiben gleich**! Die **Änderungen betreffen nur die Austrittsindikatoren**. Die Austrittsindikatoren sowie das Austrittsdatum werden mit den aktuellen Werten bei erneutem Austritt des/der TeilnehmerIn überschrieben und erneut freigegeben. Bitte beachten Sie, dass die Austrittsindikatoren zum Wiedereintritt erst erfasst werden sollen, wenn der/die TeilnehmerIn das Projekt wieder verlässt. (Wenn Sie gleich nach dem Klick auf "Wiedereintritt TeilnehmerIn" die Austrittsindikatoren erfassen, ist der/die TeilnehmerIn wieder ein/e abgeschlossene/r TeilnehmerIn und kein/e aktive/r TeilnehmerIn in der laufenden Maßnahme).

| reinenmer                                                                                                    | 🔼 reinenmer 🖹 bearbeiten                                                                                                    |                |                |    |      |              |  |
|----------------------------------------------------------------------------------------------------|----------------------------------------------------------------------------------------------------|----------------|----------------|----|------|--------------|--|
|                                                                                                    |                                                                                                    |                |                |    |      |              |  |
| Vorname                                                                                                    |                                                                                                    |                |                |    |      |              |  |
| Nachname                                                                                                    |                                                                                                    |                |                |    |      |              |  |
| Geschlecht                                                                                                    | julius.caesar@sozialministeriu                                                                                                    | ım.at          |                |    |      |              |  |
| Straße                                                                                                    | Kaiserstraße                                                                                                    | Geburtsdatum   | 11.07.1969     |    |      |              |  |
| Hausnr./Stiege/Stock/Türnr.                                                                                                    | 1                                                                                                    | Eintrittsdatum | 02.11.2015     |    |      |              |  |
| Postleitzahl                                                                                                    | 1010                                                                                                    | Austrittsdatum | 15.01.2016     |    |      |              |  |
|                                                                                                    |                                                                                                    | Status         | Wiedereintritt |    |      |              |  |
| Teilnehmerliste                                                                                                    |                                                                                                    |                |                |    |      |              |  |
| Eintrittsindikatoren Austrittsindikatoren                                                                                                    | Dokum - : Verlauf                                                                                                    |                |                |    |      |              |  |
| Austrittsindikatoren                                                                                                    | 2   1                                                                                                    |                |                |    |      |              |  |
| Austrittsindikatoren<br>Indikator                                                                                                    | Freigeben N bearbeiten                                                                                                    |                |                | ja | nein | keine Angabe |  |
| Austrittsindikatoren<br>Indikator<br>CR01 - Nichterwerbstätige TeilnehmerInner                                                                                                    | r, die nach ihrer Teilnahme auf Arbeitssuche sind                                                                                                    |                |                | ja | nein | keine Angabe |  |
| Austrittsindikatoren<br>Indikator<br>CR01 - Nichterwerbstätige TeilnehmerInnen<br>CR02 - TeilnehmerInnen, die nach ihrer Tei                                                                                                    | fregeben (i) bearbeiten  r, die nach ihrer Teilnahme auf Arbeitssuche sind  ilnahme eine schulische/berufliche Ausbildung absolvieren                                                                                                    |                |                | ja | nein | keine Angabe |  |
| Austrittsindikatoren<br>Indikator<br>CR01 - Nichterwerbstätige Teilnehmerfnne<br>CR02 - Teilnehmerfnnen, die nach ihrer Tei<br>CR03 - Teilnehmerfnnen, die nach ihrer Tei                                                                                            | regeben () bearbeiten<br>n, die nach ihrer Teilnahme auf Arbeitssuche sind<br>iinahme eine schulische/berufliche Ausbildung absolvieren<br>iinahme eine Qualifizierung erlangen                                                                                   |                |                | ja | nein | keine Angabe |  |
| Austrittsindikatoren<br>Indikator<br>CR01 - Nichterwerbstätige TeilnehmerInner<br>CR02 - TeilnehmerInnen, die nach ihrer Tei<br>CR03 - TeilnehmerInnen, die nach ihrer Tei                                                                                           | reigeben () bearbeiten<br>n, die nach ihrer Teilnahme auf Arbeitssuche sind<br>ilnahme eine schulische/berufliche Ausbildung absolvieren<br>ilnahme einen Arbeitspiatz haben, einschließlich Selbststandige                                                       |                |                | ja | nein | keine Angabe |  |
| Austrittsindikatoren<br>Indikator<br>CR01 - Nichterwerbstätige TeilnehmerInnes<br>CR02 - TeilnehmerInnen, die nach ihrer Tei<br>CR03 - TeilnehmerInnen, die nach ihrer Tei<br>RC04 - TeilnehmerInnen, die nach ihrer Tei<br>NREGTN - Orop-Out - Nicht regulare Beend | Iregeben i bearbeten  n, die nach ihrer Teilnahme auf Arbeitssuche sind  inahme eine schulische/berufliche Ausbildung absolvieren ilnahme eine Qualifizierung erlangen  ilnahme eine Arbeitsplatz haben, einschließlich Selbststandige iggung der Teilnahme       |                |                | ja | nein | keine Angabe |  |
| Austrittsindikatoren<br>Indikator<br>CR01 - Nichterwerbstätige TeilnehmerInnen<br>CR02 - TeilnehmerInnen, die nach ihrer Tei<br>CR03 - TeilnehmerInnen, die nach ihrer Tei<br>NREGTN - Orog-Out - Nicht reguläre Beend<br>REGTN - Regulär bendets Teilnahme          | Iregeben (1) bearbeten  n, die nach ihrer Teilnahme auf Arbeitszuche sind  ilnahme eine schulische/berufliche Ausbildung absolvieren  ilnahme eine Qualifizierung erlangen  ilnahme einen Arbeitsplatz haben, einschließlich Selbstständige  Jigung der Teilnahme |                |                | ja | nein | keine Angabe |  |

Abbildung 39: ZWIMOS - Neuerfassung Austrittsdatum und Austrittsindikatoren - erneute Freigabe

### **Verlauf / Historie**

Anhand des Karteireiters "Verlauf" lässt sich die Historie der TeilnehmerInnenerfassung durchgehend nachvollziehen – siehe Abbildung 40.

| 👉 Teilnehmerliste                             |                  |                     |                         |
|-----------------------------------------------|------------------|---------------------|-------------------------|
| Eintrittsindikatoren Austrittsindikatoren Dol | kumente Verlauf  |                     |                         |
| Verlauf                                       |                  |                     | $\sim$                  |
| Status                                        | Austrittsdatum 🕈 | Freigegeben         | Zeitraum                |
| Austrittsindikatoren                          | 15.03.2016       | Mag. Bianca Petschl | aktiv seit 15.03.2016   |
| Wiedereintritt                                | 05.01.2016       | Mag. Bianca Petschl | 15.03.2016 - 15.03.2016 |
| Austrittsindikatoren                          | 05.01.2016       | Mag. Bianca Petschl | 05.01.2016 - 15.03.2016 |
| Eintrittsindikatoren                          |                  | Mag. Bianca Petschl | 05.01.2016 - 05.01.2016 |
| Erstellt                                      |                  | Mag. Bianca Petschl | 05.01.2016 - 05.01.2015 |
|                                               |                  |                     |                         |

Abbildung 40: ZWIMOS – Verlauf der Eingaben je TeilnehmerIn

### Storno:

Bei Erfassungsfehlern (versehentlich doppelte Erfassung durch Schreibfehler im Namen, TeilnehmerIn wurde zur falschen Maßnahme erfasst etc.) kann ein/e TeilnehmerIn auch storniert werden. Dies erfolgt durch Drücken des Buttons "Storno" (rote Markierung in Abbildung 47) und Angabe des Stornodatums sowie des Stornogrundes (siehe Abbildung 41) und nochmaliger Bestätigung mit OK.

| ➡ Antrag                                                                                                    |             |            |              |              |         |                             |                             |                  |                  |             |                 |                                                      |
|----------------------------------------------------------------------------------------------------|-------------|------------|--------------|--------------|---------|-----------------------------|-----------------------------|------------------|------------------|-------------|-----------------|------------------------------------------------------|
| tandorte Inhalt des Projektes Detailbeschreibung Personen Finanzplan Einnahmen Zahlungen Bisherige Förderungen Anlagen Änderungsanträge TeilnehmerInnen Berichte Veranstaltungen |             |            |              |              |         |                             |                             |                  |                  |             |                 |                                                      |
| TeilnehmerInnen 🛐 suchen 🛔 neu 🗓 Excel 🔻 Eintrittsind. freigegeben 🍸 Austrittsind. freigegeben 🍸 Storniert                                                                       |             |            |              |              |         |                             |                             |                  |                  |             |                 |                                                      |
| TN-Nummer •                                                                                                    | Nachname 🔶  | Vorname •  | Geburtsdatum | Geschlecht • | Email 🔶 | Eintrittsind. freigegeben 🔶 | Austrittsind. freigegeben 🔹 | Eintrittsdatum 🔶 | Austrittsdatum 🔹 | Storniert • | Korrektur notw. |                                                      |
| 23                                                                                                    | Max         | Mustermann | 13.01.1993   | männlich     |         | ja                          | ja                          | 25.01.2016       | 20.01.2016       |             |                 | 🔄 Indikatorerfassung 🏹 Metadaten bearbeiter 🗙 Storno |
| 24                                                                                                    | Müller      | Annelise   | 16.02.1990   | weiblich     |         | ja                          |                             | 04.01.2016       |                  | ja          |                 | 1 Metadaten bearbeiten                               |
| 25                                                                                                    | Berger      | Emma       | 19.02.1994   | weiblich     |         |                             |                             | 05.01.2016       |                  |             |                 | 🔄 Indikatorerfassung 🕅 Metadaten bearbeiten 🗶 Storno |
| 26                                                                                                    | Angerer     | Mario      | 17.04.1996   | männlich     |         | ja                          | ja                          | 06.01.2016       | 13.01.2016       |             |                 | 🛐 Indikatorerfassung 🕅 Metadaten bearbeiten 🗶 Storno |
| 27                                                                                                    | Deinhofer   | Wilhelm    | 28.05.1998   | männlich     |         | ja                          |                             | 14.01.2016       |                  |             |                 | 🔄 Indikatorerfassung 🏹 Metadaten bearbeiten 🗶 Storno |
| 28                                                                                                    | Sedlatschek | Ursula     | 20.05.1994   | weiblich     |         | ja                          | ja                          | 05.01.2016       | 26.01.2016       |             |                 | 🛐 Indikatorerfassung 🐚 Metadaten bearbeiten 🗶 Storno |
|                                                                                                    |             |            |              |              |         |                             |                             |                  |                  |             |                 |                                                      |

Abbildung 41: ZWIMOS – Storno-Button

| - | → Antrag                                                                                                    |                 |             |           |                       |         |                  |                 |
|---|----------------------------------------------------------------------------------------------------|-----------------|-------------|-----------|-----------------------|---------|------------------|-----------------|
| 5 | Standorte Totalic des Projektes Satailbeschreibung Per                                                       | sonen Finanzpla | n Einnahmen | Zahlungen | Bisherige Förderungen | Anlagen | Änderungsanträge | TeilnehmerInnen |
|   | TeilnehmerIn stornieren                                                                                      |                 |             |           |                       |         |                  |                 |
|   | Mit dieser Funktion wird den Teilnehmer storniert.<br>Achtung: Diese Vorgang kann nicht nickgängig gemacht v | verdeni         |             |           |                       |         |                  |                 |
|   | Stornodatum (Format: TT.MM.JJJJ) *                                                                           |                 |             |           |                       |         |                  |                 |
|   |                                                                                                    |                 |             |           |                       |         |                  |                 |
|   | Stornogrund *                                                                                                |                 |             |           |                       |         |                  |                 |
|   |                                                                                                    |                 |             |           |                       |         |                  |                 |
|   |                                                                                                    |                 |             |           |                       |         |                  |                 |
|   |                                                                                                    |                 |             |           |                       |         |                  |                 |
|   | V OK Abbrechen                                                                                               |                 |             |           |                       |         |                  |                 |
|   |                                                                                                    |                 |             |           |                       |         |                  |                 |

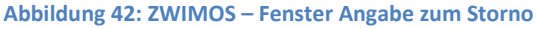

#### **Excel-Übersicht**

Zur besseren Übersicht bzw. zu Kontrollzwecken kann man sich durch Betätigen des Buttons "Excel" eine Excel-Datei der aktuell gewählten Ansicht auswerfen lassen, in der alle Daten des / der TeilnehmerIn wie eingegeben abgebildet werden (siehe Abbildung 43). Diese Exceldatei existiert in dieser Form NUR beim Projekträger (wie oben im Absatz zur TeilnehmerInnen-ID beschrieben). Die ZWIST erhält als Bericht "Teilnehmerindikatoren" ein vom System automatisch generiertes Excel-File, das aus Datenschutzgründen anstatt der Metadaten (Name, Adresse etc.) lediglich die TeilnehmerInnen-ID, also eine Nr., enthält (siehe nächstes Kapitel).

| TN-Nummer                                           | Nachname                                                                 | Vorname                    | Geburtsdatum                                                          | Geschlecht                        | Email                                                                                            |                   | Eintrittsind.<br>freigegeben                                       | Austrittsir<br>freigegeb | nd. Storniert<br>en                                            | Wiedereintritt                   | Korrektur notw.               | Eintrittsdatum    | Austrittsdatum            | Straße                    | Hausnr./Stiege<br>/Stock/Tür                           | PLZ                                                    |
|-----------------------------------------------------|--------------------------------------------------------------------------|----------------------------|-----------------------------------------------------------------------|-----------------------------------|--------------------------------------------------------------------------------------------------|-------------------|--------------------------------------------------------------------|--------------------------|----------------------------------------------------------------|----------------------------------|-------------------------------|-------------------|---------------------------|---------------------------|--------------------------------------------------------|--------------------------------------------------------|
| 1                                                   | Anton                                                                    | Berta                      | 08.07.1996                                                            | männlich                          | a.anton@testmai                                                                                  | l.at              | ja                                                                 |                          |                                                                |                                  |                               | 02.05.2017        |                           | Teststraße 1              | 8                                                      | 1010                                                   |
| 2                                                   | Marta                                                                    | Cäsar                      | 06.10.1998                                                            | weiblich                          |                                                                                                  |                   |                                                                    |                          |                                                                | ja                               | ja                            | 09.05.2017        | 01.06.2017                | Teststraße 2              | 9                                                      | 1010                                                   |
| 3                                                   | Mickey                                                                   | Mouse                      | 01.01.1995                                                            | männlich                          |                                                                                                  |                   | ja                                                                 | ja                       |                                                                |                                  |                               | 08.05.2017        | 31.08.2017                | Teststraße 3              | 10                                                     | 1010                                                   |
|                                                     |                                                                          |                            |                                                                       |                                   |                                                                                                  |                   |                                                                    |                          |                                                                |                                  |                               |                   |                           |                           |                                                        |                                                        |
| Wohnort                                             | Land                                                                     | Telef                      | on INCON                                                              | P ISCED                           | CO09A<br>0 bzw. keine Schulbildung                                                               | Mit<br>Sekund     | CO09<br>Grundbildung (ISCEE<br>Iarbildung Unterstuf                | 1) oder<br>e (ISCED 2)   | CO10<br>Mit Sekundarbildung Ob<br>3) oder postsekundärer<br>4) | erstufe (ISCED<br>Bildung (ISCED | CO11<br>Mit tertiärer Bildun  | g (ISCED 5 bis 8) | CC<br>- Arbeitslose, auch | 01<br>Langzeitarbeitslose | CO0<br>Langzeitari                                     | 2<br>beitslose                                         |
| Wien                                                | keine Angal                                                              | be 01 1234                 | 56789                                                                 |                                   | nein                                                                                             |                   | ja                                                                 |                          | nein                                                           |                                  | nein                          |                   | ne                        | in                        | neir                                                   | n                                                      |
| Wien                                                | keine Angal                                                              | be 01 1234                 | 56789                                                                 |                                   | nein                                                                                             |                   | ja                                                                 |                          | nein                                                           |                                  | nein                          |                   |                           |                           |                                                        |                                                        |
| Wien                                                | keine Angal                                                              | be 01 1234                 | 56789                                                                 |                                   | nein                                                                                             | ja                |                                                                    |                          | nein                                                           |                                  | nein                          |                   | ne                        | in                        | neir                                                   | 1                                                      |
|                                                     |                                                                          |                            |                                                                       |                                   |                                                                                                  |                   |                                                                    |                          |                                                                |                                  |                               |                   |                           |                           |                                                        |                                                        |
| C<br>Nichtery                                       | 003<br>verbstätige                                                       | Nichterw<br>schulische o   | CO04<br>erbstätige, die keine<br>der berufliche Bildur<br>ubsolvieren | g Erwerbst                        | CO05<br>ätige, auch Selbstständige                                                               | Mig<br>ausländisc | CO15<br>ranten, Teilnehmerh<br>her Herkunft, Angeh<br>Minderheiten | nnen<br>Iörige von T     | CO16<br>TeilnehmerInnen mit Beh                                | inderungen                       | CO17<br>Sonstige benachteilig | te Personen       | Komm                      | entar                     | CR<br>Nichterwerbstätig<br>die nach ihrer<br>Arbeitsse | 01<br>e TeilnehmerInnen,<br>Teilnahme auf<br>uche sind |
|                                                     | ja                                                                       |                            | ja                                                                    |                                   | nein                                                                                             | nein              |                                                                    |                          | ja ja                                                          |                                  |                               |                   |                           |                           |                                                        |                                                        |
| -                                                   |                                                                          |                            |                                                                       |                                   |                                                                                                  |                   | nein                                                               |                          | nein                                                           |                                  | ja                            |                   |                           |                           | ne                                                     | tin                                                    |
| ja                                                  |                                                                          |                            |                                                                       |                                   |                                                                                                  | ja                |                                                                    |                          | nein                                                           |                                  | ja                            |                   |                           |                           |                                                        |                                                        |
|                                                     | ja                                                                       |                            | ja                                                                    |                                   | nein                                                                                             |                   | ja                                                                 |                          | nein                                                           |                                  | ja                            |                   |                           |                           | ne                                                     | sin                                                    |
|                                                     | ja                                                                       |                            | ja                                                                    |                                   | nein                                                                                             |                   | ja                                                                 |                          | nein                                                           |                                  | ja                            |                   |                           |                           | ne                                                     | 5in                                                    |
| C<br>Teilnehmerinn<br>Teilnahme eine s<br>Ausbildun | ja<br>R02<br>en, die nach ihrer<br>chulische/berufliche<br>g absolvieren | Teilnehme<br>Teilnahme ein | ja<br>CR03<br>rInnen, die nach ihre<br>e Qualifizierung erlan         | r<br>gen<br>einsch                | CR04<br>CR04<br>merinnen, die nach ihrer<br>einen Arbeitsplatz haben,<br>ließlich Selbstständige | Drop-Ou           | ja<br>NREGTN<br>t - Nicht reguläre Be<br>der Teilnahme             | endīgung                 | nein<br>REGTN<br>Regulär beendete Tei                          | Inahme                           | ja<br>Kommentar-Aus           | trittsgrund       | Ange                      | legt von                  | ne                                                     |                                                        |
| C<br>Teilnehmerinn<br>Teilnahme eine s<br>Ausbildun | ja<br>R02<br>en, die nach ihrer<br>chulische/berufliche<br>g absolvieren | Teilnehme<br>Teilnahme ein | ja<br>CR03<br>rtnnen, die nach ihre<br>e Qualifizierung erlan         | r<br>gen<br>einsch                | nein<br>CR04<br>nerInnen, die nach ihrer<br>einen Arbeitsplatz haben,<br>ließlich Selbstständige | Drop-Ou           | ja<br>NREGTN<br>t - Nicht reguläre Be<br>der Teilnahme             | endigung                 | nein<br>REGTN<br>Regulär beendete Tei                          | Inahme                           | ja<br>Kommentar-Aus           | trittsgrund       | Ange                      | egt von                   |                                                        |                                                        |
| C<br>Teilnehmerton<br>Teilnahme eine s<br>Ausbildun | ja<br>RO2<br>gabsolvieren<br>ja                                          | Teilnehme<br>Teilnahme ein | ja<br>CR03<br>rInnen, die nach ihre<br>e Qualifizierung erlan<br>nein | r Teilnehr<br>Teilnahme<br>einsch | nein<br>CR04<br>nerinnen, die nach ihrer<br>einen Arbeitsplatz haben,<br>ließlich Selbstständige | Drop-Ou           | ja<br>NREGTN<br>t - Nicht reguläre Be<br>der Teilnahme             | endigung                 | nein<br>REGTN<br>Regulär beendete Tei<br>ja                    | Inahme                           | ja<br>Kommentar-Aus           | trittsgrund       | Ange                      | egt von                   |                                                        |                                                        |

Abbildung 43: ZWIMOS – Übersichtsexcel

# Exkurs: Übernahme von TeilnehmerInnen ins Register "Veranstaltungen"

Sie haben bereits alle TeilnehmerInnen im Register "TeilnehmerInnen" in ZWIMOS erfasst und möchten nun, zur besseren Übersicht, die vorhandenen TeilnehmerInnen zu Veranstaltungen bzw. einzelnen Kursen zuordnen. Dazu müssen Sie die TeilnehmerInnen nicht nochmal erfassen.

|                                                                                                    | Antrag                                                                                         | trag      |              |              |                           |                             |                             |                  |                  |             |                 |                                                      |
|----------------------------------------------------------------------------------------------------|------------------------------------------------------------------------------------------------|-----------|--------------|--------------|---------------------------|-----------------------------|-----------------------------|------------------|------------------|-------------|-----------------|------------------------------------------------------|
| E                                                                                                    | serichte Personen Änderungsanträge TeilnehmerInnen Veranstaltungen Notizen Werk-/Rahmenvertrag |           |              |              |                           |                             |                             |                  |                  |             |                 |                                                      |
| TeilnehmerInnen 🔠 Indikator-Auswertung 🧃 suchen 🍵 neu 🖞 Excel 🝸 Eintrittsind. freigegeben 🍸 Austrittsind. freigegeben 🍸 Storniert |                                                                                                |           |              |              |                           |                             |                             |                  |                  |             |                 |                                                      |
|                                                                                                    | Nr. • Nachname •                                                                               | Vorname • | Geburtsdatum | Geschlecht • | Email 🔹                   | Eintrittsind. freigegeben 🔶 | Austrittsind. freigegeben 🔶 | Eintrittsdatum 🔹 | Austrittsdatum 🔹 | Storniert • | Korrektur notw. |                                                      |
|                                                                                                    | 1 Anton                                                                                        | Α         | 17.05.1980   | männlich     | ⊠ a.anton@mail.at         | ja                          |                             | 02.01.2017       |                  |             |                 | 🛐 Indikatorerfassung 🦄 Metadaten bearbeiten 🗶 Storno |
|                                                                                                    | 2 Berta                                                                                        | В         | 01.01.1982   | weiblich     | ⊠ <u>b.berta@mail.com</u> | ja                          |                             | 03.01.2017       |                  |             |                 | 🛐 Indikatorerfassung 🦄 Metadaten bearbeiten 🗶 Storno |
|                                                                                                    | 3 Cesar                                                                                        | с         | 29.06.1990   | männlich     |                           | ja                          |                             | 01.06.2017       |                  |             |                 | 🏹 Indikatorerfassung 🕅 Metadaten bearbeiten 🗶 Storno |
|                                                                                                    |                                                                                                |           |              |              |                           |                             |                             |                  |                  |             |                 |                                                      |

Abbildung 44: ZWIMOS – Übersicht TeilnehmerInnen

Wechseln Sie zum Register "Veranstaltungen". Legen Sie dort – durch Klicken auf "neu" - die von Ihnen gewünschten Veranstaltungen/Kurse inkl. Laufzeit an. Klicken Sie dann beim betreffenden Kurs auf den Button "Details anzeigen". Sie werden dann in die Maske "TeilnehmerInnen-Liste" weitergeleitet.

| → Antrag                           |                                             |                   |            |                                                                           |
|------------------------------------|---------------------------------------------|-------------------|------------|---------------------------------------------------------------------------|
| Berichte Personen Änderungsanträge | TeilnehmerInnen Veranstaltungen Votizen Wei | rk-/Rahmenvertrag |            |                                                                           |
| Veranstaltungen                    | E peu                                       |                   |            |                                                                           |
| Beschreibung •                     |                                             | von •             | bis •      |                                                                           |
| Kurs 2                             |                                             | 01.07.2017        | 31.07.2017 | <ul> <li>ioschen</li> <li>bearbeiten</li> <li>Oetails anzeigen</li> </ul> |
| Kurs1                              |                                             | 02.01.2017        | 17.05.2017 | <ul> <li>löschen</li> <li>bearbeiten</li> <li>Details anzeigen</li> </ul> |
|                                    |                                             |                   |            |                                                                           |
| Vorancialtuno                      | S harthaiten                                |                   |            |                                                                           |
| Reschreibung                       | • Dearbeiten                                |                   |            |                                                                           |
| Kurs 2                             |                                             |                   |            |                                                                           |
| von                                |                                             |                   |            |                                                                           |
| 01.07.2017                         |                                             |                   |            |                                                                           |
| 31.07.2017                         |                                             |                   |            |                                                                           |
| 4- Projekt                         |                                             |                   |            |                                                                           |
| TeilnehmerInnen-Liste              |                                             |                   |            |                                                                           |
| TeilnehmerInnen-Liste              | TeilnehmerIn suchen/anlegen                 |                   |            |                                                                           |
| Name                               |                                             |                   | Email      |                                                                           |
| Die Liste ist leer!                |                                             |                   |            |                                                                           |
|                                    |                                             |                   |            |                                                                           |

Abbildung 45: ZWIMOS – Aufruf TeilnehmerInnen-Liste zur Veranstaltung

In der Maske "TeilnehmerInnen-Liste" können Sie über den Button "TeilnehmerIn suchen/anlegen" entweder direkt im Kurs eine/n TeilnehmerIn anlegen, der dann ins Register "TeilnehmerInnen" übernommen wird oder Sie können nach bereits angelegten TeilnehmerInnen suchen und diese so der Veranstaltung zuordnen.

Nach Klick auf den Button "TeilnehmerIn suchen/anlegen" öffnet sich die Maske, um die Metadaten des/der TeilnehmerIn anzulegen. Sie können hier entweder eine/n TeilnehmerIn neu anlegen (diese/r wird dann ins Register TeilnehmerInnen übernommen) oder Sie suchen nach bereits angelegten TeilnehmerInnen. Um nach einer/einem bereits angelegten TeilnehmerIn zu suchen geben Sie bitte entweder den Vornamen oder den Nachnamen der Person ein, die Sie dem Kurs zuordnen möchten und klicken Sie anschließend auf OK.

| TeilnehmerInnen-Liste                          |                                                                                                    |
|------------------------------------------------|----------------------------------------------------------------------------------------------------|
| TeilnehmerIn suchen/anlegen                    |                                                                                                    |
|                                                |                                                                                                    |
| Ausfüllhilfe: Wenn keine Wohnadresse angegeber | i werden kann, setzen Sie bitte ein Häkchen im Feld "TeilnehmerIn gibt keine Adresse bekannt". Die relevanten Adressfelder befüllen sich dann automatisch mit dem Hinweis "keine Angabe". |
| Vorname *                                      |                                                                                                    |
|                                                | Geben Sie hier den Vornamen oder den Nachnamen der                                                                                                    |
| Nachname *                                     | Derson ein die Sie dem Kurs zuerdnen mächten und Klisken                                                                                                    |
|                                                | Person ein, die sie dem kurs zuoranen mochten und klicken                                                                                                    |
| reinenmerzn gibt keine Auresse bekannt         | Sie anschließend unten auf OK.                                                                                                    |
| Straße *                                       |                                                                                                    |
| Hausan /Stiggs/Stock/Türne *                   |                                                                                                    |
|                                                |                                                                                                    |
| Postleitzahl                                   |                                                                                                    |
| <nicht ausgewählt=""></nicht>                  |                                                                                                    |
| Wohnort *                                      |                                                                                                    |
| Telefonnummer                                  |                                                                                                    |
|                                                |                                                                                                    |
| Email                                          |                                                                                                    |
|                                                |                                                                                                    |
| OK X Abbrechen                                 |                                                                                                    |

Abbildung 46: ZWIMOS – Maske zur Anlage/Suche von TeilnehmerInnen

Das System listet Ihnen die mit diesem Namen hinterlegten Personen auf. Durch Klick auf den kleinen blauen Pfeil (neben dem Namen) können Sie die zuvor im Reiter "TeilnehmerInnen" erfassten Daten dieser Person übernehmen und sie somit der Veranstaltung zuordnen (siehe Abbildung 47).

| TeilnehmerInnen-Liste                          |                                                                                                    |   |
|------------------------------------------------|----------------------------------------------------------------------------------------------------|---|
| TeilnehmerIn suchen/anlegen                    |                                                                                                    |   |
|                                                |                                                                                                    |   |
| Ausfüllhilfe: Wenn keine Wohnadresse angegeber | werden kann, setzen Sie bitte ein Häkchen im Feld "TeilnehmerIn gibt keine Adresse bekannt". Die relevanten Adressfelder befüllen sich dann automatisch mit dem Hinweis "keine Angabe". |   |
| Es wurden Personen mit ähnlichem Namen gefund  | en:                                                                                                    |   |
| A Anton                                        |                                                                                                    |   |
| Wenn Sie die neue Person dennoch anlegen möch  | ten, klicken Sie erneut auf OK.Wenn eine der aufgelisteten Personen Ihrer neuen Person entspricht, klicken Sie auf Abbrechen!                                                           | _ |
| Vorname *                                      |                                                                                                    |   |
| Eingabe erforderlich!                          |                                                                                                    |   |
| Nachname *                                     | Das System listet Ihnen die mit diesem Namen hinterlegten Personen auf Durch                                                                                                    | ٦ |
| Anton                                          | Klick auf den kleinen bleuen Dfeil (neben dem Namen) können Sie die zuwer im                                                                                                    |   |
| TeilnehmerIn gibt keine Adresse bekannt        | Nick auf den kleinen bladen Pfeir (neben dem Namen) konnen sie die zuvor im                                                                                                    |   |
| Straße *                                       | Reiter "Teilnenmerinnen" erfassen Daten dieser Person übernenmen und sie somit                                                                                                    |   |
| Eingabe erforderlich!                          | der Veranstaltung zuordnen                                                                                                    |   |
| Hausnr./Stiege/Stock/Türnr. *                  |                                                                                                    |   |
| Eingabe erforderlich!                          |                                                                                                    |   |
| Postleitzahl                                   |                                                                                                    |   |
| Wohnort *                                      |                                                                                                    |   |
|                                                |                                                                                                    |   |
| Eingabe erforderlich!<br>Telefonnummer         |                                                                                                    |   |
|                                                |                                                                                                    |   |
| Email                                          |                                                                                                    |   |
|                                                |                                                                                                    |   |
| Bitte beheben Sie die angeführten Fehler.      |                                                                                                    | _ |
| V OK 🔀 Abbrechen                               |                                                                                                    |   |
|                                                |                                                                                                    |   |
|                                                |                                                                                                    |   |
|                                                |                                                                                                    |   |
| eilnehmerInnen-Liste                           | <b>V</b>                                                                                                    |   |
| Details bearbeiten                             |                                                                                                    |   |
|                                                |                                                                                                    |   |
| Ausfüllhilfe: Wenn keine Wohnadresse ange      | jeben werden kann, setzen Sie bitte ein Häkchen im Feld "Teilnehi                                                                                                    |   |
| Vorname *                                      |                                                                                                    |   |
| × A                                            |                                                                                                    |   |
| Nachname *                                     |                                                                                                    |   |
| Anton                                          |                                                                                                    |   |
| TeilnehmerIn gibt keine Adresse bekannt        |                                                                                                    |   |
| Straße *                                       |                                                                                                    |   |
| Antonstraße                                    |                                                                                                    |   |
| Hausnr./Stiege/Stock/Türnr. *                  |                                                                                                    |   |
| 2<br>Postleitzahl                              |                                                                                                    |   |
| 1010 V                                         |                                                                                                    |   |
| Wohnort *                                      |                                                                                                    |   |
| Wien                                           |                                                                                                    |   |
| Telefonnummer                                  |                                                                                                    |   |
| Email                                          |                                                                                                    |   |
| a.anton@mail.at                                |                                                                                                    |   |
|                                                |                                                                                                    |   |
| 🕞 OK 🕽 🔀 Abbrechen                             |                                                                                                    |   |
|                                                |                                                                                                    |   |

Abbildung 47: ZWIMOS – Ergebnis TeilnehmerInnen Suche und Übernahme

ľ

Durch Klicken auf den Button OK nach Übernahme der TeilnehmerInnen Daten haben Sie den/die TeilnehmerIn erfolgreich der Veranstaltung/dem Kurs zugeordnet (siehe Abbildung 48).

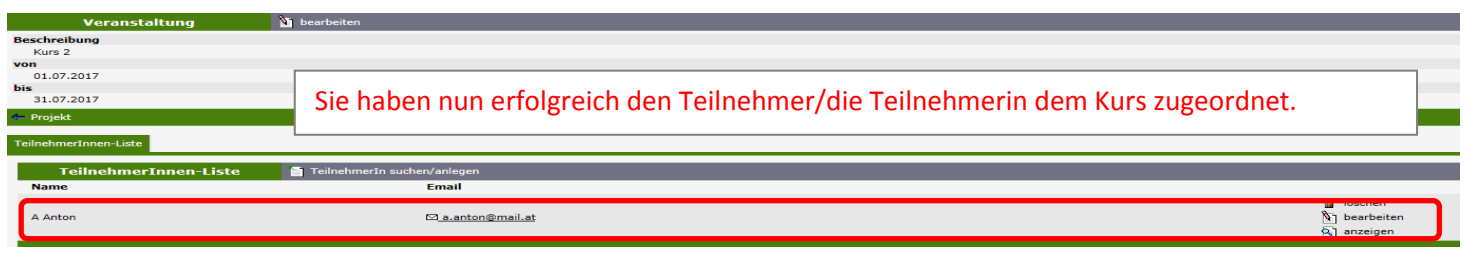

Abbildung 48: ZWIMOS – erfolgreiche Zuordnung der Teilnehmerin/des Teilnehmers zur Veranstaltung

#### Exkurs: Import von Teilnehmerinnen- und Teilnehmerdaten aus Excel-Vorlage

Es besteht die Möglichkeit, die Daten der Teilnehmerinnen und Teilnehmer aus einer Excel-Datei zu importieren. Dies wird nur bei guter Kenntnis des Monitoring-Systems empfohlen. Unter "TeilnehmerInnen" – "import" kann zunächst die Vorlage herunter geladen und befüllt werden:

| Bericht       | e Personen                                                                                                    | Änderungsanträge                                                                                                    | TeilnehmerInnen                                                                                                    | Veranstaltungen                                                                                                    | Notizen                                                                                                    | Werk-/Rahmenvertrag                                                                                                    | Lieferantenverwaltung                                                                                                    |
|---------------|----------------------------------------------------------------------------------------------------|----------------------------------------------------------------------------------------------------|----------------------------------------------------------------------------------------------------|----------------------------------------------------------------------------------------------------|----------------------------------------------------------------------------------------------------|----------------------------------------------------------------------------------------------------|----------------------------------------------------------------------------------------------------|
|               | Teilne                                                                                                    | hmerInnen                                                                                                    | 🛐 suchen 🎽                                                                                                    | ) neu 🄔 import                                                                                                    | Excel                                                                                                    | 🖽 Indikator-Auswertu                                                                                                    | ng 🍸 Eintrittsind. freige                                                                                                    |
| Berichte      | Personen                                                                                                    | Änderungsanträge Teil                                                                                                    | nehmerInnen Veran                                                                                                    | staltungen Notizen                                                                                                    | Werk-/Ra                                                                                                    | hmenvertrag Lieferantenv                                                                                                    | erwaltung                                                                                                    |
| Imp<br>Mit di | orlage herunte<br>eser Funktion b<br>Die Einspielu<br>Ergebnis liefe<br>Im Zuge der<br>Datensätze. E<br>Ein Löschen v<br>Die einzuspie<br>werden somit<br>Nach erfolgte<br>gesetzt werd<br>auch Leereint<br>Nach erfolgte<br>gesetzt werd<br>auch Leereint<br>Straß<br>Hausr<br>PLZ<br>Wohn<br>En Prozess of<br>Der Prozess of<br>Die Teilnehm<br>Liegen von H<br>Datumeingab<br>Textfelder dü<br>In der Excel- | rladen<br>pesteht die Möglichkeit Te<br>ng darf nur unter Anwend<br>rn.<br>Einspielung erfolgt eine F<br>Einspielung von teile<br>von bestehenden Einträge<br>ilenden Daten werden im<br>to Dubletten erzeugt.<br>er Einspielung müssen die<br>en. Somit erfolgen hier ko<br>träge vorliegen.<br>ime<br>ame<br>e<br>nr./Stiege/Stock/Tür<br>ort<br>der Einspielung ist irrever<br>ernummer wird automati<br>aus aus keine Daten vor<br>infen maximal 300 Zeiche<br>Vorlage gibt es bei den je<br>Daten | ilnehmer-Daten basier<br>lung der vorgegebener<br>Prüfung nach diversest<br>in der File-Inhalte erföl<br>in ist mit dieser Funkti<br>mer ergänzend zu den<br>Freigaben für Eintritts<br>eine Prüfungen der Ric<br>sibel !!!<br>sch entsprechend der i<br>erhält der erste Daten:<br>mat DD. MM.YYYY<br>n aufweisen.<br>weiligen Spaltenübers | rend auf einem Daten<br>n Excel-Vorlage erfolg<br>en Kriterien. Der Imp<br>igt nicht.<br>on nicht möglich.<br>bestehenden hinzuge<br>sindikatoren und/oder<br>htigkeit der eingespie<br>Reinfolge der Daten ir<br>satz somit die Numme<br>chriften Informatione | file einzuspie<br>en. Die Verv<br>ort der im Fi<br>fügt. Wird e<br>Austrittsind<br>iten Daten.<br>m File, begin<br>er 1.<br>n über die ei | elen. Es gelten folgende Rah<br>vendung anderer Datenträge<br>le enthaltenen Daten beding<br>in und dasselbe File mehrfa<br>ikatoren manuell auf der We<br>Somit können mit Ausnahme<br>unend mit der nächst höhere<br>rlaubten Eingaben und Form | menbedingungen:<br>er wird ein fehlerhaftes<br>It die Fehlerlosigkeit aller<br>ch erfolgreich verarbeitet<br>eboberfläche von ZWIMOS<br>e von folgenden Feldern<br>n Nummer, vergeben.<br>ate. |
|               | ок                                                                                                    | Durchsucher                                                                                                    | n                                                                                                    |                                                                                                    |                                                                                                    |                                                                                                    |                                                                                                    |

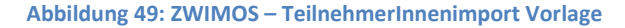

Bei der Befüllung der Vorlage ist Folgendes zu beachten:

- Die über das Excel-File eingespielten Teilnehmerinnen und Teilnehmer werden zu den bestehenden ergänzt. Eine doppelte Einspielung des Datensatzes führt zu Dubletten. Es dürfen daher nur neue Teilnehmerinnen und Teilnehmer in der Vorlage eingetragen werden.
- Ein Löschen von bestehenden Teilnehmerinnen und Teilnehmern mit dieser Funktion ist daher auch nicht möglich.
- Mit Ausnahme der folgenden Felder (Meta-Daten) können auch Leereinträge vorliegen:
  - o Vorname
  - o Nachname
  - Straße; Hausnr./Stiege/Stock/Tür
  - PLZ; Wohnort
  - o Land
- In den Spaltenüberschriften sind weitere Informationen über die erlaubten Eingaben des jeweiligen Indikators enthalten.
- Die Validierung der einzelnen Datensätze erfolgt erst mit der manuellen Freigabe der Eintritts- und Austrittsindikatoren, eine korrekte Eingabe ist zur Vermeidung von späteren Fehlermeldungen unerlässlich.

| Α        | В       | С            | D           | E                        | F                                                                           | G               | Н          |        |
|----------|---------|--------------|-------------|--------------------------|-----------------------------------------------------------------------------|-----------------|------------|--------|
| Nachname | Vorname | Geburtsdatum | Geburtsjahr | Geschle <mark>cht</mark> | Format: siehe Auspr<br>Zeichenanzahl: max. 300<br>Ausprägungen: keine Vorga | ägungen<br>Iben |            |        |
|          |         |              |             |                          |                                                                             |                 |            |        |
| Harry    | Potter  | 31.07.1980   |             | männlich                 | potter@hogwarts.at                                                          | 01.05.2016      | 01.08.2017 | Hogwar |

Abbildung 50: ZWIMOS – TeilnehmerInnenimport Befüllen der Vorlage

Die befüllte Datei wird nun ausgewählt und mit "OK" bestätigt:

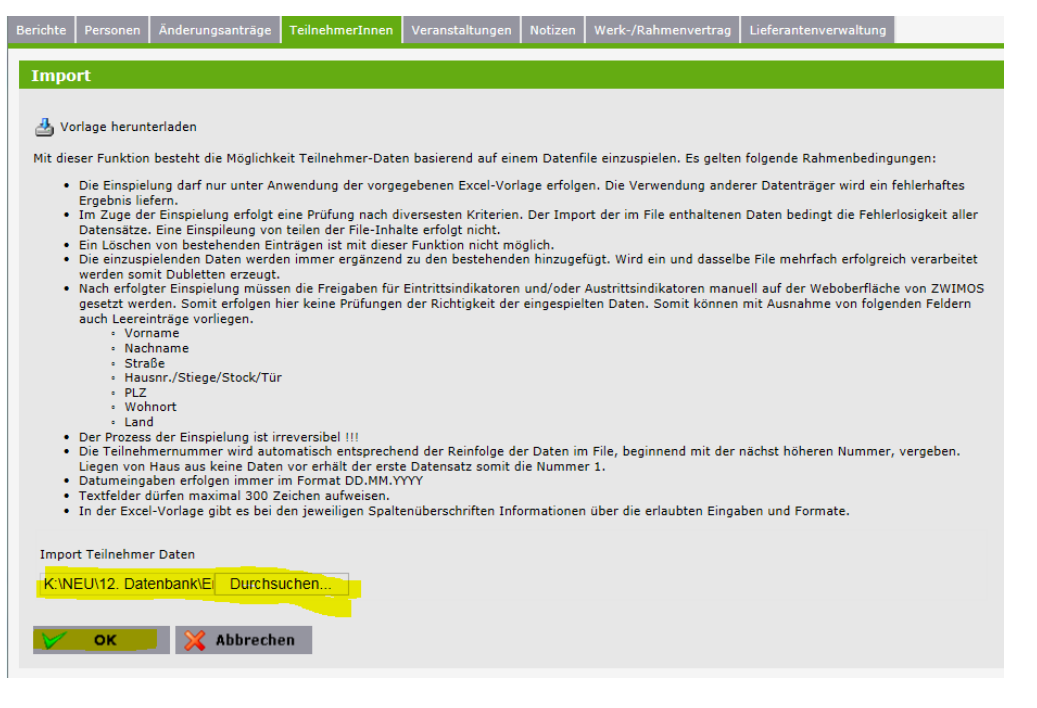

Abbildung 51: ZWIMOS – TeilnehmerInnenimport Bestätigung

Die Teilnehmerinnen und Teilnehmer wurden mit all ihren Indikatoren eingespielt und zu den bestehenden Einträgen ergänzt, aber noch nicht freigegeben. Um die Daten nach ATMOS zu überspielen, muss die Freigabe der Datensätze (Eintritts- sowie Austrittsindikatoren) manuell durchgeführt werden (siehe <u>oben</u>).

# Korrekturmöglichkeiten für TeilnehmerInnen in ZWIMOS

Im Reiter "TeilnehmerInnen" im betreffenden Projekt erhalten Sie eine Übersicht über alle TeilnehmerInnen, die bereits in diesem Projekt angelegt sind (siehe Abbildung 52).

|          | *           |                |                 |                 |                             |                               |                             |                  |                  |             |                 |                                                      |
|----------|-------------|----------------|-----------------|-----------------|-----------------------------|-------------------------------|-----------------------------|------------------|------------------|-------------|-----------------|------------------------------------------------------|
| Berichte | Personen An | lerungsanträge | TeilnehmerInnen | Veranstaltungen | Notizen Werk-/Rahmen        | vertrag                       |                             |                  |                  |             |                 |                                                      |
|          | Teilnehme   | rInnen         | 🗿 suchen 🏚      | neu 💁 Excel     | 🝸 Eintrittsind. freigegeben | 🝸 Austrittsind, freigegeben 🍸 | Storniert                   |                  |                  |             |                 |                                                      |
| Nr.      | Nachname +  | Vorname +      | Geburtsdatum    | Geschlecht +    | Email •                     | Eintrittsind. freigegeben •   | Austrittsind. freigegeben • | Eintrittsdatum + | Austrittsdatum + | Storniert + | Korrektur notw. |                                                      |
| 1        | Anton       | A              | 29.07.1996      | männlich        | A.Anton@gmx.at              | ja .                          |                             | 01.07.2016       |                  |             |                 | A) Indikatorerfassung  Metadaten bearbeiten  Storno  |
| 2        | Berta       | 8              | 08.07.1993      | weiblich        | b.berta@hotmail.com         | ja                            |                             | 01.06.2016       |                  |             |                 | 🛐 Indikatorerfassung 🦄 Metadaten bearbeiten 🗶 Storno |
| 3        | Cesar       | с              | 03.05.1994      | männlich        |                             | ja                            |                             | 15.06.2016       |                  |             |                 | 🛐 Indikatorerfassung 🛐 Metadaten bearbeiten 🗙 Storno |
| 4        | Dora        | D              | 08.04.1992      | weblich         |                             | ja                            |                             | 05.07.2016       |                  |             |                 | 🛐 Indikatorerfassung 🕅 Metadaten bearbeiten 🗶 Storno |

Abbildung 52: ZWIMOS – Übersicht TeilnehmerInnen

# Korrekturbedarf <u>VOR</u> erfolgter Freigabe der Eintrittsindikatoren

Die Metadaten und die Informationen zu den Eintrittsindikatoren können bis zur Freigabe der Eintrittsindikatoren nach Bedarf geändert werden. Sobald jedoch die Eintrittsindikatoren freigegeben sind und der/die TeilnehmerIn die Korrektheit der Daten mit seiner/ihrer Unterschrift bestätigt hat, sind keine Änderungen in den Eintrittsindikatoren mehr möglich.

# Vorgehensweise bei Korrekturbedarf <u>NACH</u> erfolgter Freigabe der Eintrittsindikatoren

Grundsätzlich lassen sich zwei Arten von Korrekturen unterscheiden:

- 1. Korrektur der Metadaten des Teilnehmers / der Teilnehmerin
- 2. Korrektur der Eintrittsindikatoren des Teilnehmers / der Teilnehmerin

Die Metadaten des Teilnehmers / der Teilnehmerin können jederzeit korrigiert werden (siehe Abbildung 56). Ein Beispiel für eine notwendige Änderung der Metadaten wäre eine Adressänderung des Teilnehmers / der Teilnehmerin nach erfolgter Freigabe der Eintrittsindikatoren.

| 🔿 Antr  | 13           |                |                 |                 |                             |                                 |                             |                  |                  |             |                 |                                                       |
|---------|--------------|----------------|-----------------|-----------------|-----------------------------|---------------------------------|-----------------------------|------------------|------------------|-------------|-----------------|-------------------------------------------------------|
| Bericht | Personen And | lerungsanträge | TeilnehmerInnen | Veranstaltungen | Notizen Werk-/Rahmenv       | vertrag                         |                             |                  |                  |             |                 |                                                       |
|         | Teilnehme    | rInnen         | 🛐 suchen 👔      | neu 🔮 Excel 🕚   | 🝸 Eintrittsind. freigegeben | ▼ Austrittsind. freigegeben ▼ 5 | Storniert                   |                  |                  |             |                 |                                                       |
| Nr.     | Nachname •   | Vorname •      | Geburtsdatum    | Geschlecht +    | Email +                     | Eintrittsind. freigegeben •     | Austrittsind. freigegeben • | Eintrittsdatum • | Austrittsdatum + | Storniert + | Korrektur notw. |                                                       |
| 1       | Anton        | A              | 29.07.1996      | männlich        | A.Anton@gmx.at              | ja                              |                             | 01.07.2016       |                  |             |                 | Indikatorerfassun     Metadaten bearbeiten     Storno |
| 2       | Berta        | 8              | 08.07.1993      | weiblich        | b.berta@hotmail.com         | ja                              |                             | 01.06.2016       |                  |             |                 | 🋐 Indikatorerfassung 🛐 Metadaten bearbeiten 🗶 Storno  |
| 3       | Cesar        | с              | 03.05.1994      | männlich        |                             | ja                              |                             | 15.06.2016       |                  |             |                 | 🌒 Indikatorerfassung 🕅 Metadaten bearbeiten 🗶 Storno  |
| 4       | Dora         | D              | 08.04.1992      | weiblich        |                             | ja                              |                             | 05.07.2016       |                  |             |                 | 🛐 Indikatorerfassung 🕅 Metadaten bearbeiten 🗙 Storno  |

Abbildung 53: ZWIMOS – Korrektur der Metadaten des Teilnehmers / der Teilnehmerin

Die Eintrittsindikatoren des Teilnehmers / der Teilnehmerin können nach Freigabe nicht mehr bearbeitet werden, da sie bereits vom Teilnehmer / von der Teilnehmerin als korrekt unterzeichnet wurden. Wird nach erfolgter Freigabe jedoch ein Fehler festgestellt, so muss dieser trotzdem korrigiert werden. In solchen Fällen gibt es zwei mögliche Korrekturwege:

- 1. Korrekturfreigabe auf EinzelteilnehmerInnen-Basis durch die ZWIST
- 2. Storno des/der TN durch den Projektträger und Neuanlage des/der TN

Die erste Möglichkeit ist die Korrektur auf EinzelteilnehmerInnen-Basis durch die ZWIST. Das heißt, stellt die ZWIST nach Einreichung des TN-Indikatorenberichtes einen Fehler fest z.B. TN kann nicht

erwerbstätig sein, weil z.B. Maßnahme nur für Arbeitslose konzipiert, dann hat sie die Möglichkeit einzelne TeilnehmerInnen für den Projektträger wieder zur Korrektur freizugeben (das gilt auch für eventuelle Feststellungen der FLC oder Korrekturanfragen durch den Projektträger).

Auch, wenn der Fehler bereits vor Einreichung eines Berichtes bekannt ist, gibt es die zwei bereits erwähnten möglichen Korrekturwege: Eine Korrekturmöglichkeit wäre, den TN zu stornieren und neu zu erfassen (Achtung, der TN muss aber auch neu unterschreiben, dass die Daten richtig sind!). Beim Stornogrund wäre dann zur Dokumentation und besseren Nachvollziehbarkeit der aufgetretene Fehler einzutragen (siehe Abbildung 54). Die andere Möglichkeit wäre, die Kontaktaufnahme mit der ZWIST. Diese hat dann die Möglichkeit, den/die TN wieder zur Korrektur freizugeben.

| _     | Teilnehme  | rInnen    | 🛐 suchen 👔   | neu 🔛 Excel 🤉 | <ul> <li>Eintnittsind. freigegeben</li> </ul> | Y Austrittsind. freigegeben Y | Storniert                   |                  |                                                                                                    |                                                                                      |                                                                       |                                                    |
|-------|------------|-----------|--------------|---------------|-----------------------------------------------|-------------------------------|-----------------------------|------------------|----------------------------------------------------------------------------------------------------|--------------------------------------------------------------------------------------|-----------------------------------------------------------------------|----------------------------------------------------|
| ir. • | Nachname + | Vorname + | Geburtsdatum | Geschlecht +  | Email •                                       | Eintrittsind. freigegeben +   | Austrittsind. freigegeben • | Eintrittsdatum • | Austrittsdatum +                                                                                                    | Storniert +                                                                          | Korrektur notw.                                                       |                                                    |
|       | Anton      | A         | 29.07.1996   | männlich      | A.Anton@gmx.at                                | ja                            |                             | 01.07.2016       |                                                                                                    |                                                                                      |                                                                       | 9] Indikatorerfassung 1 Metadaten bearbeiter Stor  |
|       | Berta      | 8         | 08.07.1993   | weblich       | b.berta@hotmail.com                           | ja                            |                             | 01.06.2016       |                                                                                                    |                                                                                      |                                                                       | A Indikatorerfassung Metadaten bearbeiten X Stor   |
|       | Cesar      | с         | 03.05.1994   | männlich      |                                               | ja                            |                             | 15.06.2016       |                                                                                                    |                                                                                      |                                                                       | 🧃 Indikatorerfassung 🛐 Metadaten bearbeiten 🗶 Stor |
|       | Dora       | D         | 08.04.1992   | weblich       |                                               | ja                            |                             | 05.07.2016       |                                                                                                    |                                                                                      |                                                                       | 🤹 Indikatorerfassung 🦹 Metadaten bearbeiten 💥 Stor |
|       |            |           |              |               |                                               |                               |                             | Be               | nchte Personen Ä<br>TeilnehmerIn st                                                                                       | nderungsanträg<br>ornieren                                                           | e Teineberinner                                                       | n Veranstaltungen Notizen Werk-/Rahmenvertra       |
|       |            |           |              |               |                                               |                               |                             | Be               | richte Personen Ä<br>TeilnehmerIn st<br>Mit dieser Funktion wi                                                            | nderungsanträg<br>ormieren                                                           | e Teinebærinner                                                       | Notizen Werk-/Rahmenvertrag                        |
|       |            |           |              |               |                                               |                               |                             | Be               | nchte Personen Ä<br>TeilnehmerIn st<br>Mit dieser Funktion w<br>Achtung: Diese Vorga                                      | nderungsanträg<br>ornieren<br>nd den/die Teiln<br>ng kann nicht rü                   | e Teinebærinner<br>ehmerin storniert.<br>Ickgängig gemacht v          | n Veranstaltungen Notizen Werk-/Rahmenvertrag      |
|       |            |           |              |               |                                               |                               |                             | Be               | nchte Personen Ä<br>TeilnehmerIn st<br>Mit dieser Funktion wi<br>Achtung: Diese Vorga<br>Stormodatum (Form<br>10.10.2016  | nderungsanträg<br>ornieren<br>nd den/die Teiln<br>ng kann nicht rü<br>nat: TT.MM.333 | e Teinet erinner<br>ehmerin storniert.<br>Jokgängig gemacht w<br>J) * | Veranstaltungen Notzen Werk-/Rahmenvertrag         |
|       |            |           |              |               |                                               |                               |                             | Be               | nichte Personen Ä<br>TeilnehmerIn st<br>Mit dieser Funktion wi<br>Achtung: Diese Vorga<br>Stornodatum (Form<br>10.10.2016 | nderungsantrög<br>ornieren<br>rd den/die Teiln<br>ng kann nicht rü<br>wat: TT.MM.JJJ | e Teinek trinner<br>ehmerin storniert.<br>Jokgängig gemacht w<br>2) * | Veranstaltungen Notzen Werk-/Rahmenvertrag         |

Abbildung 54: ZWIMOS – TN stornieren

😵 OK 🕺 Abbrechen

## Vorgehensweise Korrekturbedarf Austrittsindikatoren NACH erfolgter Freigabe

Solange die Austrittsindikatoren noch nicht freigegeben sind, können sie nach Bedarf geändert werden (Abbildung 55).

| Entritsinskatoren Austritsinskatoren Dokumente Verlauf                                                   |    |      |              |
|----------------------------------------------------------------------------------------------------|----|------|--------------|
| Austrittsindikatoren 💽 freipeben 👔 beurbeiten                                                            |    |      |              |
| Indikator                                                                                                | ja | nein | keine Angabe |
| CR01 - Nichterwerbsätige Teilnehmerfinnen, die nach ihrer Teilnehme auf Arbeitssuche sind                |    |      |              |
| CR02 - Teilnehmertinnen, die nach ihrer Teilnahme eine schulische/berufliche Ausbildung absolvieren      |    |      |              |
| CR03 - Teilnehmertinnen, die nach ihrer Teilnahme eine Qualifizierung erlangen                           |    |      |              |
| CR04 - TeilnehmerInnen, die nach ihrer Teilnehme einen Arbeitspiatz haben, einschließlich Selbstständige |    |      |              |
| NREGTN - Drop-Out - Nicht reguläre Beendigung der Teilnahme                                              |    |      |              |
| REGTN - Regular beendete Teilnahme                                                                       |    |      |              |

Abbildung 55: ZWIMOS – noch nicht freigegebene Austrittsindikatoren bearbeiten

Wenn die Austrittsindikatoren bereits freigegeben sind und der/die TN die Maßnahme wieder besucht, ist die Funktion "Wiedereintritt TeilnehmerIn" zu wählen. Der Klick auf den Button "Wiedereintritt" öffnet die bereits freigegebenen Austrittsindikatoren für eine erneute Bearbeitung (siehe Abbildung 56). (Solange der TN den Status "Wiedereintritt" hat, ist er ein aktiver TN im laufenden Projekt. Wenn der TN die Maßnahme dann erneut verlässt, wären die Austrittsindikatoren an die neue Situation anzupassen und erneut freizugeben.)

| ten remenunde markanises                                                                                |    |      |              |
|----------------------------------------------------------------------------------------------------|----|------|--------------|
| Eintrittsindkatoren Austrittsindkatoren Dokumente Verlauf                                               |    |      |              |
| Austrittsindikatoren Wedereintrit Teinehmerin                                                           |    |      |              |
| Indikator                                                                                               | ja | nein | keine Angabe |
| CR01 - Nichterwerbstätige Teilnehmerfrnen, die nach ihrer Teilnahme auf Arbeitssuche sind               |    |      |              |
| CR02 - Teilnehmertinnen, die nach ihrer Teilnahme eine schulische/berufliche Ausbildung absolvieren     |    |      |              |
| CR03 - Teilnehmertnen, die nach ihrer Teilnahme eine Qualifizierung erfangen                            |    |      |              |
| CR04 - Teilnehmertnen, die nach ihrer Teilnahme einen Arbeitsplatz haben, einschließlich Selbstständige |    |      |              |
| NREGTN - Drop-Out - Nicht reguläre Beendgung der Teilnahme                                              |    |      |              |
| REGTN - Repulsi beendete Teinshme                                                                       |    |      |              |
|                                                                                                    |    |      |              |

Abbildung 56: ZWIMOS – bereits freigegebene Austrittsindikatoren bearbeiten (Wiedereintritt)

Ist eine Korrektur nach erfolgter Freigabe der Austrittsindikatoren nötig, die nicht durch einen "Wiedereintritt" abgebildet werden kann, ist die Option der Einzelrückstellung des/der TeilnehmerIn durch die ZWIST zu wählen (siehe oben Korrekturweg 1).

# Berichtswesen

Im Reiter "Berichte" Ihres Projekts erhalten Sie eine Übersicht über die Berichtspflichten, die die ZWIST / Förderstelle für Ihr Projekt zu bestimmten Soll-Terminen vorgesehen hat. Darüber hinaus werden auch jene Meilensteine angezeigt, die Sie als Projektträger in Ihrem Antrag selbst für Ihr Projekt vorgesehen haben und an denen sich die ZWIST / Förderstelle beim Setzen der Solltermine orientiert hat. Eine Woche vor dem Solltermin erhält der Projektträger eine automatische Erinnerungsmail von ZWIMOS, dass der betreffende Bericht in Kürze fällig wird. Weitere Erinnerungsmails folgen am Tag der Fälligkeit sowie eine Woche danach.

## Sachbericht einreichen

Im Beispiel in Abb. 60 ist Ihr erster Berichtstermin der 29.04.2016, an dem Sie der ZWIST / Förderstelle einen Sachbericht übermitteln sollen. Klicken Sie zu diesem Zweck auf den Button "Bericht anzeigen" (rechteckige Markierung in Abbildung 60).

| Projekt                                                                                                    | 🔶 Zurück zur Liste 🌾                                                                                                    | Antrag                                                                                                    |                                                                                                    |                                                                                                    |                              |                                                            |                        |                                                               |                                                                                                    |
|----------------------------------------------------------------------------------------------------|----------------------------------------------------------------------------------------------------|----------------------------------------------------------------------------------------------------|----------------------------------------------------------------------------------------------------|----------------------------------------------------------------------------------------------------|------------------------------|------------------------------------------------------------|------------------------|---------------------------------------------------------------|----------------------------------------------------------------------------------------------------|
| Nummer<br>AntragstellerIn<br>ProjektleiterIn<br>Titel des Projektes<br>Akronym<br>Wissenschaftszweig (Code)                             | 105 / 1 - VBOC<br>Verein 3<br>Mag. Bianca Pet<br>Test Berichte<br>Test Berichte                                           | 100<br>schl                                                                                                    |                                                                                                    | Projektstart<br>Projektende<br>Status<br>Kontakperson des Calls                                                | 15.0<br>30.0<br>Lauf<br>Bian | 13.2016<br>16.2016<br>iend<br>ica Petschl (bianca.petschli | @sozialministerium.at) |                                                               |                                                                                                    |
| 🚽 Antrag                                                                                                    |                                                                                                    |                                                                                                    |                                                                                                    |                                                                                                    |                              |                                                            |                        |                                                               |                                                                                                    |
| Standorte Inhalt des Projekt                                                                                                    | es Detailbeschreibung Personen I                                                                                          | Finanzplan Einnahmen Zahlungen                                                                                    | Bisherige Förderungen Anlagen                                                                                    | Änderungsanträge TeilnehmerIn                                                                                  | nen (Berichte) Veranst       | altungen                                                   |                        |                                                               |                                                                                                    |
|                                                                                                    |                                                                                                    |                                                                                                    |                                                                                                    |                                                                                                    |                              |                                                            |                        |                                                               |                                                                                                    |
|                                                                                                    |                                                                                                    |                                                                                                    |                                                                                                    |                                                                                                    |                              |                                                            |                        |                                                               |                                                                                                    |
| Berichte                                                                                                    |                                                                                                    |                                                                                                    |                                                                                                    |                                                                                                    | _                            |                                                            |                        |                                                               |                                                                                                    |
| Berichte<br>Berichtsart                                                                                                    | Beschreibung +                                                                                                    | Soll-Termin der Einreichung 🗕                                                                                     | Beginn der Berichtsperiode •                                                                                     | Ende der Berichtsperiode •                                                                                     | Datum der Einreichu          | ng (aktuelle Version)                                      | Approbationsdatum      | Status                                                        |                                                                                                    |
| Berichte<br>Berichtsart<br>Unternehmensindikatoren                                                                                      | Beschreibung ♦<br>Update Unternehmensindikatoren                                                                          | Soll-Termin der Einreichung •<br>30.06.2016                                                                       | Beginn der Berichtsperiode • 15.03.2016                                                                          | Ende der Berichtsperiode •<br>30.06.2016                                                                       | Datum der Einreichu          | ng (aktuelle Version)                                      | Approbationsdatum      | Status<br>Geplant                                             | Bericht anzeigen                                                                                     |
| Berichtsart<br>Berichtsart<br>Unternehmensindikatoren<br>Teilnehmerindikatoren                                                          | Beschreibung ♦<br>Update Unternehmensindikatoren<br>Update TeilnehmerInnenindikatoren                                     | Soll-Termin der Einreichung ♦<br>30.06.2016<br>30.06.2016                                                         | Beginn der Berichtsperiode ◆<br>15.03.2016<br>15.03.2016                                                         | Ende der Berichtsperiode   30.06.2016  30.06.2016                                                              | Datum der Einreichu          | ng (aktuelle Version)                                      | Approbationsdatum      | Status<br>Geplant<br>Geplant                                  | <ul> <li>Bericht anzeigen</li> <li>Bericht anzeigen</li> </ul>                                       |
| Berichte<br>Berichtsart<br>Unternehmensindikatoren<br>Teilnehmerindikatoren<br>Sachbericht                                              | Beschreibung ◆<br>Update Unternehmensindikatoren<br>Update TeilnehmerInnenindikatoren<br>Endbericht                       | Soll-Termin der Einreichung •<br>30.06.2016<br>30.06.2016<br>30.06.2016                                           | Beginn der Berichtsperiode +<br>15.03.2016<br>15.03.2016<br>15.03.2016                                           | Ende der Berichtsperiode   30.06.2016  30.06.2016  30.06.2016                                                  | Datum der Einreichu          | ng (aktuelle Version)                                      | Approbationsdatum      | Status<br>Geplant<br>Geplant<br>Geplant                       | Q)       Bericht anzeigen         Q)       Bericht anzeigen         Q)       Bericht anzeigen        |
| Berichte<br>Berichtsart<br>Unternehmensindikatoren<br>Teilnehmerindikatoren<br>Sachbericht                                              | Beschreibung  Update Unternehmensindikatoren Update TeilnehmerInnenindikatoren Endbericht Zwischenbericht                 | Soll-Termin der Einreichung •<br>30.06.2016<br>30.06.2016<br>30.06.2016<br>29.04.2016                             | Beginn der Berichtsperiode +<br>15.03.2016<br>15.03.2016<br>15.03.2016<br>15.03.2016                             | Ende der Berichtsperiode +<br>30.06.2016<br>30.06.2016<br>30.06.2016<br>29.04.2016                             | Datum der Einreichu          | ng (aktuelle Version)                                      | Approbationsdatum      | Status<br>Geplant<br>Geplant<br>Geplant                       | Bericht anzeigen     Bericht anzeigen     Bericht anzeigen     Bericht anzeigen     Bericht anzeigen |
| Berichte<br>Berichtsart<br>Unternehmensindikatoren<br>Teilnehmerindikatoren<br>Sachbericht<br>Sachbericht<br>Meilenstein                | Beschreibung  Update Unternehmensindikatoren Update TeilnehmerInnenindikatoren Endbericht Zwischenbericht Endbericht      | Soll-Termin der Einreichung ♦<br>30.06.2016<br>30.06.2016<br>30.06.2016<br>29.04.2016<br>30.06.2016               | Beginn der Berichtsperiode +<br>15.03.2016<br>15.03.2016<br>15.03.2016<br>15.03.2016<br>15.03.2016               | Ende der Berichtsperiode +<br>30.06.2016<br>30.06.2016<br>30.06.2016<br>29.04.2016<br>30.06.2016               | Datum der Einreichu          | ng (aktuelle Version)                                      | Approbationsdatum      | Status<br>Geplant<br>Geplant<br>Geplant<br>Geplant            | Bericht anzeigen     Bericht anzeigen     Bericht anzeigen     Bericht anzeigen     Bericht anzeigen |
| Berichte<br>Berichtsart<br>Unternehmensindikatoren<br>Teilnehmerindikatoren<br>Sachbericht<br>Sachbericht<br>Meilenstein<br>Meilenstein | Beschreibung  Update Unternehmensindikatoren Update Teilnehmertnnenindikatoren Endbericht Zwischenbericht Zwischenbericht | Soll-Termin der Einreichung •<br>30.06.2016<br>30.06.2016<br>30.06.2016<br>29.04.2016<br>30.06.2016<br>29.04.2016 | Beginn der Berichtsperiode +<br>15.03.2016<br>15.03.2016<br>15.03.2016<br>15.03.2016<br>15.03.2016<br>15.03.2016 | Ende der Berichtsperiode +<br>30.06.2016<br>30.06.2016<br>30.06.2016<br>29.04.2016<br>30.06.2016<br>29.04.2016 | Datum der Einreichu          | ng (aktuelle Version)                                      | Approbationsdatum      | Status<br>Geplant<br>Geplant<br>Geplant<br>Geplant<br>Geplant | Bericht anzeigen     Bericht anzeigen     Bericht anzeigen     Bericht anzeigen     Bericht anzeigen |

Abbildung 57: ZWIMOS – Berichtspflichten Übersicht – 1. Solltermin: Sachbericht

Im darauffolgenden Fenster erhalten Sie eine Übersicht über die Metadaten des Berichts und können durch Klicken auf "Bericht erstellen" den Titel sowie eine kurze Beschreibung des Sachberichts eingeben und durch Klicken auf "OK" abspeichern(Abb. 61 & 62).

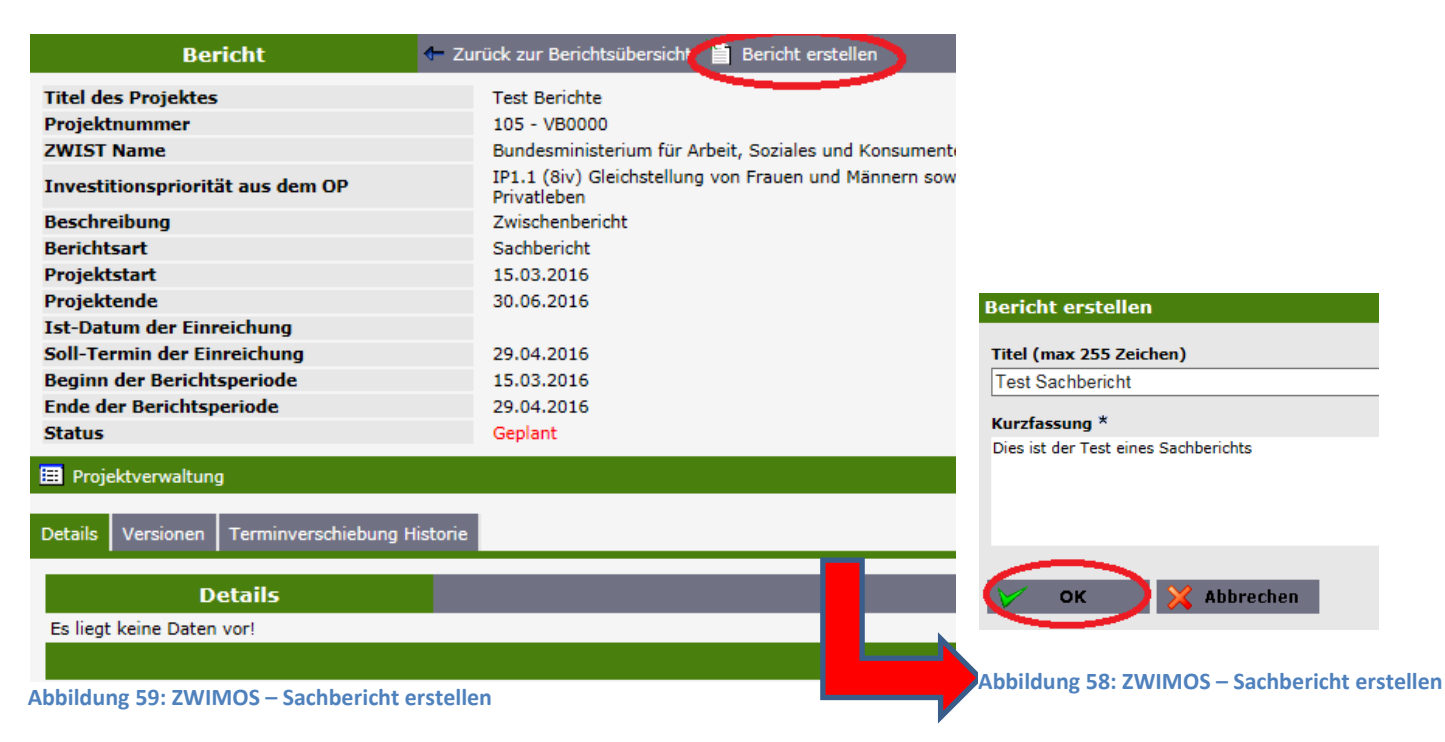

Wechseln Sie dann in den Reiter "Berichtsdokumente" und laden Sie den Sachbericht durch Klicken auf den Button "neu" hoch (Abb. 63 & 64).

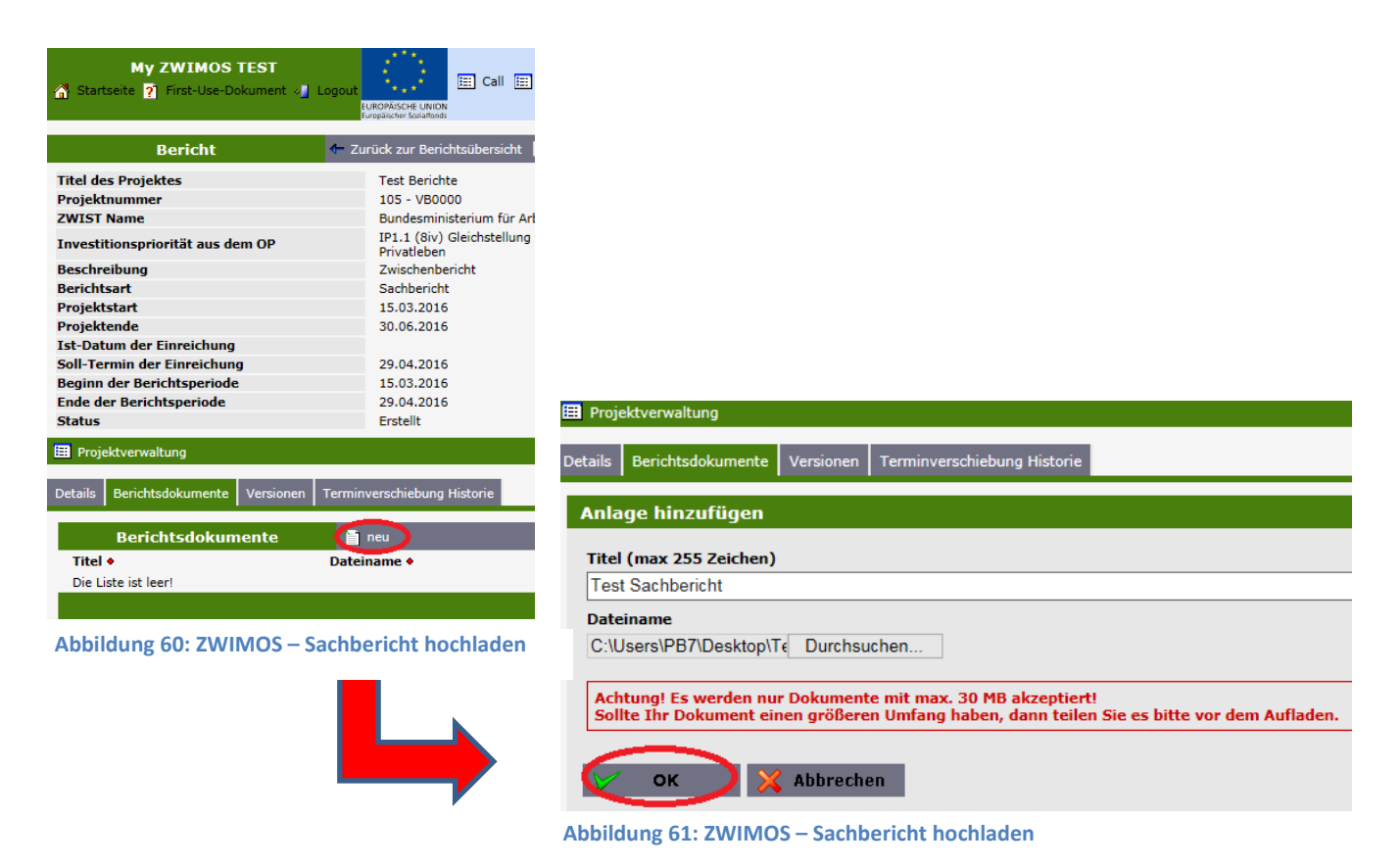

Durch Klicken des Buttons "einreichen" und Bestätigung mit "OK" gilt der Sachbericht als eingereicht (Abb. 65 & 66). Eine zusätzliche postalische Übermittlung ist nicht erforderlich! Dies gilt für alle Berichtstypen.

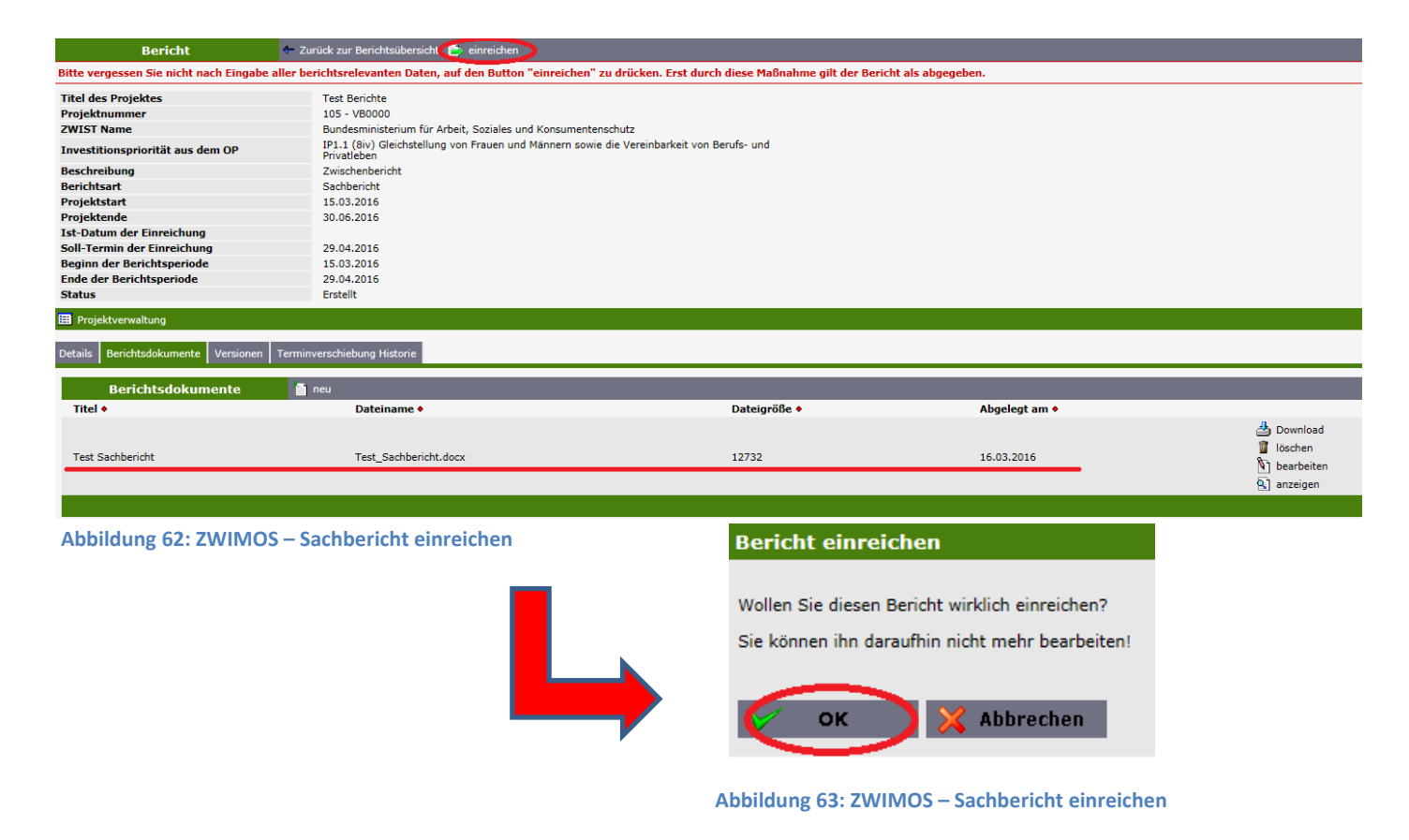

Im Reiter "Berichte" ist ab diesem Zeitpunkt ersichtlich, wann der Bericht eingereicht wurde und in welchem Status er sich aktuell befindet. In Abb. 67 ist der Bericht aktuell in Begutachtung durch die ZWIST / Förderstelle.

| My ZWIMOS TEST                                  | UUDD/NGCHE UNDON                        | Berichte 🧮 Stellungnahmen         |                             |                                          | 🖽 Zwist wechseln 📰 Benutzerpr   | rofil 🛛 👮 Bianca Petschl VB00 |
|-------------------------------------------------|-----------------------------------------|-----------------------------------|-----------------------------|------------------------------------------|---------------------------------|-------------------------------|
|                                                 |                                         |                                   |                             |                                          |                                 |                               |
| Projekt 🔶 Zu                                    | ırück zur Liste 🔀 Antrag                |                                   |                             |                                          |                                 |                               |
| Nummer                                          | 105 / 1 - VB0000                        |                                   | Projektstart                | 15.03.2016                               |                                 |                               |
| AntragstellerIn                                 | Verein 3                                |                                   | Projektende                 | 30.06.2016                               |                                 |                               |
| ProjektleiterIn                                 | Mag. Bianca Petschl                     |                                   | Status                      | Laufend                                  |                                 |                               |
| Titel des Projektes                             | Test Berichte                           |                                   | Kontakperson des Calls      | Bianca Petschl (bianca                   | a.petschl@sozialministerium.at) |                               |
| Akronym                                         | Test Berichte                           |                                   |                             |                                          |                                 |                               |
| wissenschaftszweig (Code)                       |                                         |                                   |                             |                                          |                                 |                               |
| 🚽 Antrag                                        |                                         |                                   |                             |                                          |                                 |                               |
| Standorte Inhalt des Projektes Detailbeschreibu | ung Personen Finanzplan Einnahmen Zahlu | ngen Bisherige Förderungen Anlage | en Änderungsanträge Teilneh | merInnen Berichte Veranstaltungen        |                                 |                               |
| Berichte                                        |                                         |                                   |                             |                                          |                                 |                               |
| Berichtsart Beschreibung ♦                      | Soll-Termin der Einreichung             | Beginn der Berichtsperiode        | Ende der Berichtsperiode •  | Datum der Einreichung (aktuelle Version) | Approbationsdatum Status        |                               |
| Unternehmensindikatoren Update Unternehme       | ensindikatoren 30.06.2016               | 15.03.2016                        | 30.06.2016                  |                                          | Geplant                         | Bericht anzeigen              |
| Teilnehmerindikatoren Update TeilnehmerI        | nnenindikatoren 30.06.2016              | 15.03.2016                        | 30.06.2016                  |                                          | Geplant                         | Bericht anzeigen              |
| Sachbericht Endbericht                          | 30.06.2016                              | 15.03.2016                        | 30.06.2016                  |                                          | Geplant                         | Bericht anzeigen              |
| Sachbericht Zwischenbericht                     | 29.04.2016                              | 15.03.2016                        | 29.04.2016                  | 16.03.2016                               | in Beguta                       | chtung 💽 Bericht anzeigen     |
| Meilenstein Endbericht                          | 30.06.2016                              | 15.03.2016                        | 30.06.2016                  |                                          | Geplant                         |                               |
| Meilenstein Zwischenbericht                     | 29.04.2016                              | 15.03.2016                        | 29.04.2016                  |                                          | Geplant                         |                               |
|                                                 |                                         |                                   |                             |                                          |                                 |                               |

Abbildung 64: ZWIMOS – projektbezogener Überblick Berichte

Zusätzlich dazu bietet die Ansicht "Berichte" (siehe Abb. 68) einen Überblick über sämtliche Berichtstermine all Ihrer Projekte, für den Fall, dass sie mehrere Projekte gleichzeitig durchführen.

| 🚮 Startsei | My ZWIMOS TEST<br>ite 👔 First-Use-Dokument 🖏 Logo | ut UKROACCU UNION | richte 🔚 Stellungnahmen |                         | 🔠 Zwist wechseln 🔚 Benutzerprofil | 👮 Bianca Petschl - |
|------------|---------------------------------------------------|-------------------|-------------------------|-------------------------|-----------------------------------|--------------------|
|            | Berichte Q                                        | suchen            |                         |                         |                                   |                    |
| Nummer     | <ul> <li>ProjektleiterIn •</li> </ul>             | Projekttitel 🔸    | Fälligkeit •            | Berichtsart •           | Status •                          |                    |
| 105        | Petschl                                           | Test Berichte     | 30.06.2016              | Unternehmensindikatoren | Geplant                           | 🔍 Details          |
| 105        | Petschl                                           | Test Berichte     | 30.06.2016              | Teilnehmerindikatoren   | Geplant                           | 💽 Details          |
| 105        | Petschl                                           | Test Berichte     | 30.06.2016              | Sachbericht             | Geplant                           | <b>Details</b>     |
| 105        | Petschl                                           | Test Berichte     | 29.04.2016              | Sachbericht             | in Begutachtung                   | 💽 Details          |
| 105        | Petschl                                           | Test Berichte     | 30.06.2016              | Meilenstein             | Geplant                           | 🔍 Details          |
| 105        | Petschl                                           | Test Berichte     | 29.04.2016              | Meilenstein             | Geplant                           | 💽 Details          |

Abbildung 65: ZWIMOS – Gesamtüberblick Berichte

#### TeilnehmerInnenbericht einreichen

Beim Bericht über die TeilnehmerInnen in der Maßnahme ist der Weg zur Einreichung vom Prinzip her gleich wie beim Sachbericht. Man gelangt durch Klicken auf den Button "Bericht anzeigen" in die Berichtsmaske wie in Abb. 69 dargestellt.

| Projekt                                                                                                    | 🔶 Zurück zur Liste 🏮                                                          | Antrag                        |                                |                                                                 |                     |                                                                 |                           |                 |                  |
|----------------------------------------------------------------------------------------------------|-------------------------------------------------------------------------------|-------------------------------|--------------------------------|-----------------------------------------------------------------|---------------------|-----------------------------------------------------------------|---------------------------|-----------------|------------------|
| Nummer<br>AntragstellerIn<br>ProjektleiterIn<br>Titel des Projektes<br>Akronym<br>Wissenschaftszweig (Code | 105 / 1 - VB0<br>Verein 3<br>Mag. Bianca Pe<br>Test Berichte<br>Test Berichte | 1000<br>etschl                |                                | Projektstart<br>Projektende<br>Status<br>Kontakperson des Calls |                     | 15.03.2016<br>30.06.2016<br>Laufend<br>Bianca Petschl (bianca.p | etschl@sozialministerium. | at)             |                  |
| 🕂 Antrag                                                                                                   |                                                                               |                               |                                |                                                                 |                     |                                                                 |                           |                 |                  |
| Standorte Inhalt des Projekt                                                                               | tes Detailbeschreibung Personen                                               | Finanzplan Einnahmen Zahlunge | n Bisherige Förderungen Anlage | n Änderungsanträge Teilnehr                                     | merInnen Berichte V | eranstaltungen                                                  |                           |                 |                  |
| Berichte                                                                                                   |                                                                               |                               |                                |                                                                 |                     |                                                                 |                           |                 |                  |
| Berichtsart                                                                                                | Beschreibung 🔶                                                                | Soll-Termin der Einreichung • | Beginn der Berichtsperiode •   | Ende der Berichtsperiode •                                      | Datum der Einreicht | ing (aktuelle Version)                                          | Approbationsdatum         | Status          |                  |
| Unternehmensindikatoren                                                                                    | Update Unternehmensindikatoren                                                | 30.06.2016                    | 15.03.2016                     | 30.06.2016                                                      |                     |                                                                 |                           | Geplant         | Bericht anzeigen |
| Teilnehmerindikatoren                                                                                      | Update TeilnehmerInnenindikatoren                                             | 30.06.2016                    | 15.03.2016                     | 30.06.2016                                                      |                     |                                                                 |                           | Geplant         | Bericht anzeigen |
| Sachbericht                                                                                                | Endbericht                                                                    | 30.06.2016                    | 15.03.2016                     | 30.06.2016                                                      |                     |                                                                 |                           | Geplant         | Sericht anzeigen |
| Sachbericht                                                                                                | Zwischenbericht                                                               | 29.04.2016                    | 15.03.2016                     | 29.04.2016                                                      | 16.03.2016          |                                                                 |                           | in Begutachtung | Bericht anzeigen |
| Meilenstein                                                                                                | Endbericht                                                                    | 30.06.2016                    | 15.03.2016                     | 30.06.2016                                                      |                     |                                                                 |                           | Geplant         |                  |
| Meilenstein                                                                                                | Zwischenbericht                                                               | 29.04.2016                    | 15.03.2016                     | 29.04.2016                                                      |                     |                                                                 |                           | Geplant         |                  |
|                                                                                                    |                                                                               |                               |                                |                                                                 |                     |                                                                 |                           |                 |                  |

Abbildung 66: ZWIMOS – Berichtspflichten Übersicht – 2. Solltermin: Teilnehmerindikatoren

| Bericht                                                                                | 🛨 Zurück zur Berichtsübersicht 📹 Bericht erstellen                                                       |
|----------------------------------------------------------------------------------------|----------------------------------------------------------------------------------------------------|
| Titel des Projektes                                                                    | Test Berichte                                                                                            |
| Projektnummer                                                                          | 105 - VB0000                                                                                             |
| ZWIST Name                                                                             | Bundesministerium für Arbeit, Soziales und Konsumentenschutz                                             |
| Investitionspriorität aus dem OP                                                       | IP1.1 (8iv) Gleichstellung von Frauen und Männern sowie die Vereinbarkeit von Berufs- und<br>Privatleben |
| Beschreibung                                                                           | Update TeilnehmerInnenindikatoren                                                                        |
| Berichtsart                                                                            | Teilnehmerindikatoren                                                                                    |
| Projektstart                                                                           | 15.03.2016                                                                                               |
| Projektende                                                                            | 30.06.2016                                                                                               |
| Ist-Datum der Einreichung                                                              |                                                                                                    |
| Soll-Termin der Einreichung                                                            | 30.06.2016                                                                                               |
| Beginn der Berichtsperiode                                                             | 15.03.2016                                                                                               |
| Ende der Berichtsperiode                                                               | 30.06.2016                                                                                               |
| Status                                                                                 | Geplant                                                                                                  |
| Details<br>Details<br>Es liegt keine Daten vor!<br>Abbildung 67 und 68: ZWIMOS – Beric | ht Teilnehmerindikatoren erstellen                                                                       |
|                                                                                        | Bericht erstellen                                                                                        |
|                                                                                        | Titel (max 255 Zeichen)                                                                                  |
|                                                                                        | TeilnehmerInnen-Indikatoren I                                                                            |
|                                                                                        | V                                                                                                    |
|                                                                                        | Stand der <u>TeilnehmerInnen</u> -Indikatoren zum 16.03.2016                                             |
|                                                                                        | OK X Abbrechen                                                                                           |

Durch Klicken auf den Button "Bericht erstellen" öffnet sich die Maske mit den Eingabefeldern für Berichtstitel und Kurzfassung des Berichts (Abb. 71). Die Eingaben werden mit Klick auf "OK" gespeichert. Durch Betätigen des Buttons "einreichen" (Abb. 72) und nochmaliger Bestätigung mit "OK" (Abb. 73) wird **automatisch** ein Excel-File mit allen eingegebenen TeilnehmerInnendaten in anonymisierter Form (mit TeilnehmerInnen-ID) erstellt (wie in Kapitel "TeilnehmerInnen-Erfassung" beschrieben) und als Bericht über die TeilnehmerInnenindikatoren an die ZWIST / Förderstelle übermittelt. Ihrerseits muss keine Anlage angefügt werden.

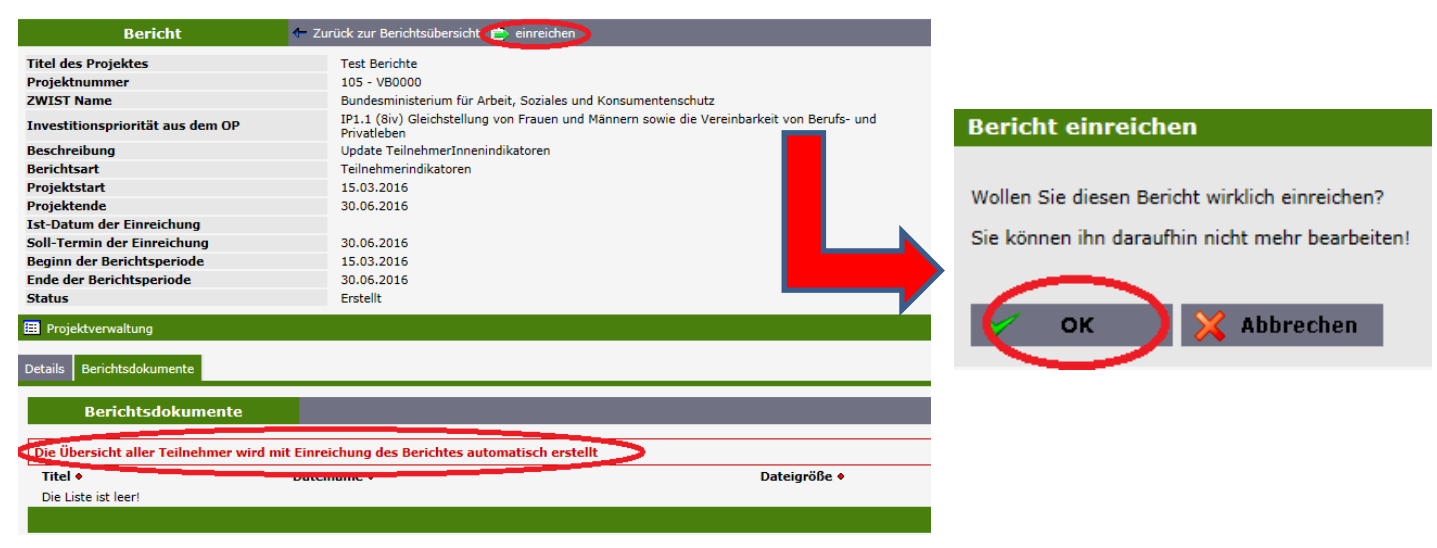

Abbildung 69 und 70: ZWIMOS – Bericht TeilnehmerInnenindikatoren einreichen

Der eingereichte Bericht ist sodann im Reiter Berichtsdokumente verfügbar und kann auch auf Trägerseite heruntergeladen werden (Abb. 74). Er scheint in der Berichtsübersicht als eingereicht auf (Abb. 75).

| Bericht                                               | 🖝 Zurück zur Berichtsübersicht                                                                           |              |               |          |
|-------------------------------------------------------|----------------------------------------------------------------------------------------------------|--------------|---------------|----------|
| Titel des Projektes                                   | Test Berichte                                                                                            |              |               |          |
| Projektnummer                                         | 105 - VB0000                                                                                             |              |               |          |
| ZWIST Name                                            | Bundesministerium für Arbeit, Soziales und Konsumentenschutz                                             |              |               |          |
| Investitionspriorität aus dem OP                      | IP1.1 (Biv) Gleichstellung von Frauen und Männern sowie die Vereinbarkeit von Berufs- und<br>Privatleben |              |               |          |
| Beschreibung                                          | Update TeilnehmerInnenindikatoren                                                                        |              |               |          |
| Berichtsart                                           | Teilnehmerindikatoren                                                                                    |              |               |          |
| Projektstart                                          | 15.03.2016                                                                                               |              |               |          |
| Projektende                                           | 30.06.2016                                                                                               |              |               |          |
| Ist-Datum der Einreichung                             |                                                                                                    |              |               |          |
| Soll-Termin der Einreichung                           | 30.06.2016                                                                                               |              |               |          |
| Beginn der Berichtsperiode                            | 15.03.2016                                                                                               |              |               |          |
| Ende der Berichtsperiode                              | 30.06.2016                                                                                               |              |               |          |
| Status                                                | Eingereicht                                                                                              |              |               |          |
| Projektverwaltung       Details     Berichtsdokumente |                                                                                                    |              |               |          |
| Berichtsdokumente                                     |                                                                                                    |              |               |          |
| Die Übersicht aller Teilnehmer wird                   | mit Einreichung des Berichtes automatisch erstellt                                                       |              |               |          |
| Titel •                                               | Dateiname 🕈                                                                                              | Dateigröße 🔸 | Abgelegt am 🕈 |          |
| TeilnehmerInListe 16 03 2016                          | TeilnehmerInListe 16 03 2016.xls                                                                         | 5632         | 16.03.2016    | Download |
|                                                       |                                                                                                    |              |               |          |

Abbildung 71: ZWIMOS – Bericht TeilnehmerInnenindikatoren - Download

| Projekt                                                                                                    | 🔶 Zurück zur Liste                                                          | 🔁 Antrag                      |                                |                                                                 |                                   |                                                                 |                           |                 |                    |
|----------------------------------------------------------------------------------------------------|-----------------------------------------------------------------------------|-------------------------------|--------------------------------|-----------------------------------------------------------------|-----------------------------------|-----------------------------------------------------------------|---------------------------|-----------------|--------------------|
| Nummer<br>AntragstellerIn<br>ProjektleiterIn<br>Titel des Projektes<br>Akronym<br>Wissenschaftszweig (Code | 105 / 1 - VB<br>Verein 3<br>Mag. Bianca P<br>Test Berichte<br>Test Berichte | 0000<br>etschl                |                                | Projektstart<br>Projektende<br>Status<br>Kontakperson des Calls |                                   | 15.03.2016<br>30.06.2016<br>Laufend<br>Bianca Petschl (bianca.p | etschl@sozialministerium. | at)             |                    |
| 🕂 Antrag                                                                                                   |                                                                             |                               |                                |                                                                 |                                   |                                                                 |                           |                 |                    |
| Standorte Inhalt des Projek                                                                                | tes Detailbeschreibung Personen                                             | Finanzplan Einnahmen Zahlunge | n Bisherige Förderungen Anlage | en Änderungsanträge Teilnehr                                    | merInnen <mark>Berichte</mark> Ve | eranstaltungen                                                  |                           |                 |                    |
| Deviable                                                                                                   |                                                                             |                               |                                |                                                                 |                                   |                                                                 |                           |                 |                    |
| Berichtsart                                                                                                | Beschreibung 🕈                                                              | Soll-Termin der Einreichung 🔹 | Beginn der Berichtsperiode •   | Ende der Berichtsperiode •                                      | Datum der Einreichu               | ng (aktuelle Version)                                           | Approbationsdatum         | Status          |                    |
| Unternehmensindikatoren                                                                                    | Update Unternehmensindikatoren                                              | 30.06.2016                    | 15.03.2016                     | 30.06.2016                                                      |                                   |                                                                 |                           | Geplant         | Bericht anzeigen   |
| Teilnehmerindikatoren                                                                                      | Undate TeilnehmerInnenindikatoren                                           | 30.06.2016                    | 15.03.2016                     | 30.06.2016                                                      |                                   |                                                                 |                           | Eingereicht     | Bericht anzeigen   |
| Cashbasiaht                                                                                                |                                                                             | 20.00.2010                    | 15.03.2010                     | 20.00.2010                                                      |                                   |                                                                 |                           | Caslant         | D Breicht enzeigen |
| Sachbericht                                                                                                | Endbericht                                                                  | 30.06.2016                    | 15.03.2016                     | 30.06.2016                                                      |                                   |                                                                 |                           | Geplant         | Bericht anzeigen   |
| Sachbericht                                                                                                | Zwischenbericht                                                             | 29.04.2016                    | 15.03.2016                     | 29.04.2016                                                      | 16.03.2016                        |                                                                 |                           | in Begutachtung | Bericht anzeigen   |
| Meilenstein                                                                                                | Endbericht                                                                  | 30.06.2016                    | 15.03.2016                     | 30.06.2016                                                      |                                   |                                                                 |                           | Geplant         |                    |
| Meilenstein                                                                                                | Zwischenbericht                                                             | 29.04.2016                    | 15.03.2016                     | 29.04.2016                                                      |                                   |                                                                 |                           | Geplant         |                    |
|                                                                                                    |                                                                             |                               |                                |                                                                 |                                   |                                                                 |                           |                 |                    |

Abbildung 72: ZWIMOS – Bericht TeilnehmerInnenindikatoren - eingereicht

### Bericht Unternehmensindikatoren einreichen

Das Einreichprozedere von Berichten zu Unternehmensindikatoren funktioniert vom Prinzip her genau gleich wie jenes von Sachberichten (siehe Abb. 76 bis 82). Die Projektträger, die Unternehmensberatungen durchführen, führen eigene Datenaufzeichnungen zu den beratenen Unternehmen, aus denen die für das Monitoringsystem relevanten Daten hervorgehen müssen (z.B: eindeutige ID, Eintrittsdatum, Austrittsdatum, Unternehmensgröße). Jeder gängige Dokumententyp kann hier hochgeladen werden (Excel etc.). Die Zahlen werden von der ZWIST / Förderstelle anhand eines eigenen Berichts in das Monitoringsystem der Europäischen Kommission übertragen.

| Projekt                                                                                                    | 🗢 Zurück zur Liste 🏼 🖉                                                        | Antrag                         |                               |                                                                 |                      |                                                                  |                          |            |                    |
|----------------------------------------------------------------------------------------------------|-------------------------------------------------------------------------------|--------------------------------|-------------------------------|-----------------------------------------------------------------|----------------------|------------------------------------------------------------------|--------------------------|------------|--------------------|
| Nummer<br>AntragstellerIn<br>ProjektleiterIn<br>Titel des Projektes<br>Akronym<br>Wissenschaftszweig (Code | 105 / 1 - VB0<br>Verein 3<br>Mag. Bianca Pe<br>Test Berichte<br>Test Berichte | 000<br>tschl                   |                               | Projektstart<br>Projektende<br>Status<br>Kontakperson des Calls | 1<br>3<br>L<br>B     | 5.03.2016<br>0.06.2016<br>aufend<br>ianca Petschl (bianca.petscl | nl@sozialministerium.at) |            |                    |
| 🕂 Antrag                                                                                                   |                                                                               |                                |                               |                                                                 |                      |                                                                  |                          |            |                    |
| Standorte Inhalt des Projekt                                                                               | tes Detailbeschreibung Personen                                               | Finanzplan Einnahmen Zahlungen | Bisherige Förderungen Anlagen | Änderungsanträge Teilnehmer                                     | innen Berichte Verar | nstaltungen                                                      |                          |            |                    |
| Deviation                                                                                                  |                                                                               |                                |                               |                                                                 |                      |                                                                  |                          |            |                    |
| Berichtsart                                                                                                | Beschreibung •                                                                | Soll-Termin der Einreichung •  | Beginn der Berichtsperiode •  | Ende der Berichtsperiode •                                      | Datum der Einreicht  | ung (aktuelle Version)                                           | Approbationsdatum        | Status     | $\sim$             |
| Unternehmensindikatoren                                                                                    | Update Unternehmensindikatoren                                                | 30.06.2016                     | 15.03.2016                    | 30.06.2016                                                      |                      |                                                                  |                          | Geplant    | R Bericht anzeigen |
| Teilnehmerindikatoren                                                                                      | Update TeilnehmerInnenindikatoren                                             | 30.06.2016                     | 15.03.2016                    | 30.06.2016                                                      |                      |                                                                  | 16.03.2016               | Approbiert | Bericht anzeigen   |
| Sachbericht                                                                                                | Endbericht                                                                    | 30.06.2016                     | 15.03.2016                    | 30.06.2016                                                      |                      |                                                                  |                          | Geplant    | 💽 Bericht anzeigen |
| Sachbericht                                                                                                | Zwischenbericht                                                               | 29.04.2016                     | 15.03.2016                    | 29.04.2016                                                      | 16.03.2016           |                                                                  | 16.03.2016               | Approbiert | 🛐 Bericht anzeigen |
| Meilenstein                                                                                                | Endbericht                                                                    | 30.06.2016                     | 15.03.2016                    | 30.06.2016                                                      |                      |                                                                  |                          | Geplant    |                    |
| Meilenstein                                                                                                | Zwischenbericht                                                               | 29.04.2016                     | 15.03.2016                    | 29.04.2016                                                      |                      |                                                                  |                          | Geplant    |                    |
|                                                                                                    |                                                                               |                                |                               |                                                                 |                      |                                                                  |                          |            |                    |

Abbildung 73: ZWIMOS – Berichtspflichten Übersicht – 3. Solltermin: Unternehmensindikatoren

| Bericht                                                                                                    | 👉 Zurück zur Berichtsübersich 📋 Bericht erstellen                                                                                                    |
|----------------------------------------------------------------------------------------------------|----------------------------------------------------------------------------------------------------|
| Titel des Projektes<br>Projektnummer<br>ZWIST Name<br>Investitionspriorität aus dem OP<br>Beschreibung<br>Berichtsart<br>Projektstart<br>Projektstart<br>Projektende<br>Ist-Datum der Einreichung<br>Soll-Termin der Einreichung<br>Beginn der Berichtsperiode<br>Ende der Berichtsperiode | Test Berichte<br>105 - VB0000<br>Bundesministerium für Arbeit, Soziales und Konsumentenschutz<br>IP1.1 (8iv) Gleichstellung von Frauen und Männern sowie die Vere<br>Privatleben<br>Update Unternehmensindikatoren<br>Unternehmensindikatoren<br>15.03.2016<br>30.06.2016<br>15.03.2016<br>30.06.2016 |
| Status                                                                                                    | Geplant                                                                                                    |
| Projektverwaltung                                                                                                    |                                                                                                    |
| Details Versionen Terminverschiebung Hi                                                                                                    | storie                                                                                                    |
| Details<br>Es liegt keine Daten vor!                                                                                                    |                                                                                                    |

#### Bericht erstellen

Titel (max 255 Zeichen) Bericht Unternehmensindikatoren I

#### Kurzfassung \*

Bericht zu den Unternehmensindikatoren zum Stand 16.03.2016

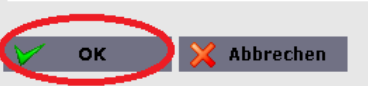

Abbildung 74 und 75: ZWIMOS – Bericht Unternehmensindikatoren erstellen

| Bericht                                | 🗕 Zurück zur Berichtsübersicht 📄 einreichen                                                              |
|----------------------------------------|----------------------------------------------------------------------------------------------------|
| Titel des Projektes                    | Test Berichte                                                                                            |
| Projektnummer                          | 105 - VB0000                                                                                             |
| ZWIST Name                             | Bundesministerium für Arbeit, Soziales und Konsumentenschutz                                             |
| Investitionspriorität aus dem OP       | IP1.1 (8iv) Gleichstellung von Frauen und Männern sowie die Vereinbarkeit von Berufs- und<br>Privatleben |
| Beschreibung                           | Update Unternehmensindikatoren                                                                           |
| Berichtsart                            | Unternehmensindikatoren                                                                                  |
| Projektstart                           | 15.03.2016                                                                                               |
| Projektende                            | 30.06.2016                                                                                               |
| Ist-Datum der Einreichung              |                                                                                                    |
| Soll-Termin der Einreichung            | 30.06.2016                                                                                               |
| Beginn der Berichtsperiode             | 15.03.2016                                                                                               |
| Ende der Berichtsperiode               | 30.06.2016                                                                                               |
| Status                                 | Erstellt                                                                                                 |
| Projektverwaltung                      |                                                                                                    |
| Details Berichtsdokumente Versionen To | erminverschiebung Historie                                                                               |
| Berichtsdokumente                      | e neu                                                                                                    |
| Titel •                                | Dateiname • Dateigröße •                                                                                 |
| Die Liste ist leer!                    |                                                                                                    |
|                                        |                                                                                                    |

Abbildung 76 und 77: ZWIMOS – Bericht Unternehmensindikatoren hochladen

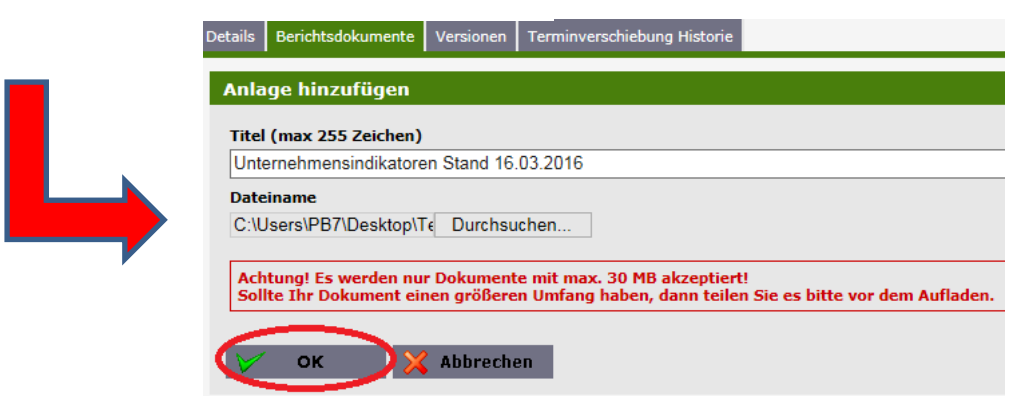

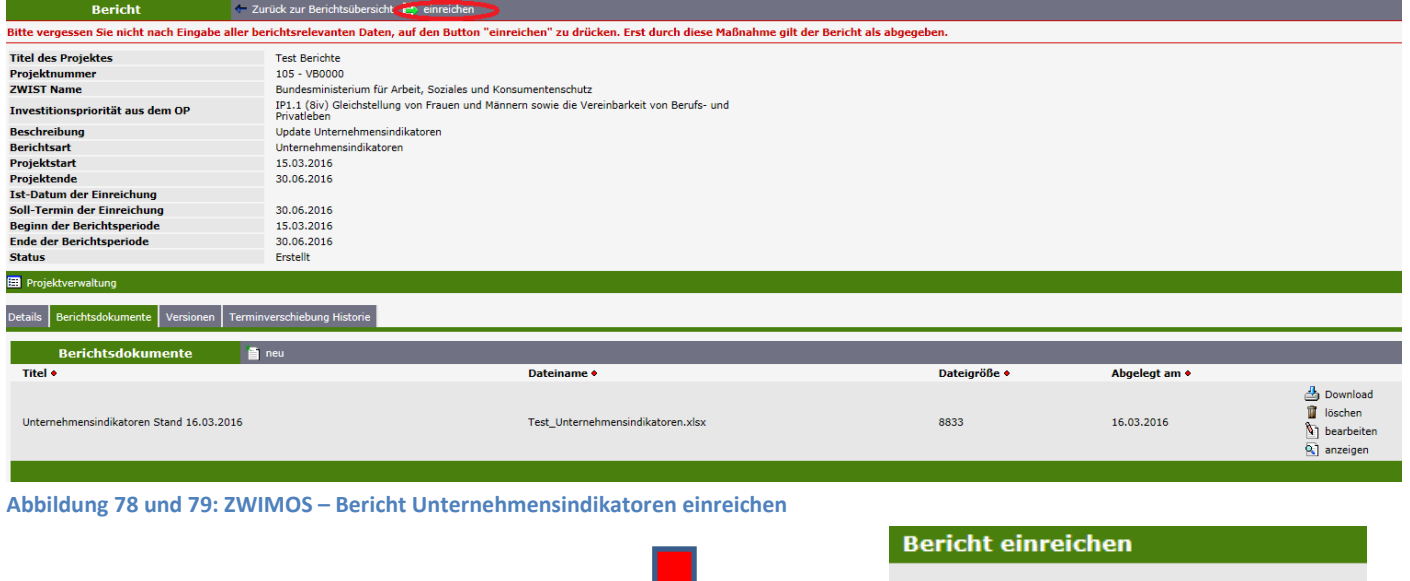

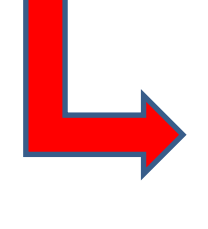

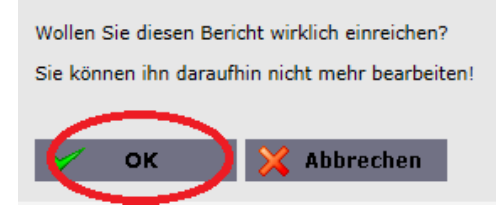

## **Berichtsmängel – Neueinreichung**

Wird bei dem von Ihnen eingereichten Bericht ein Überarbeitungsbedarf festgestellt, erhalten Sie eine E-Mail-Benachrichtigung (Abb. 83).

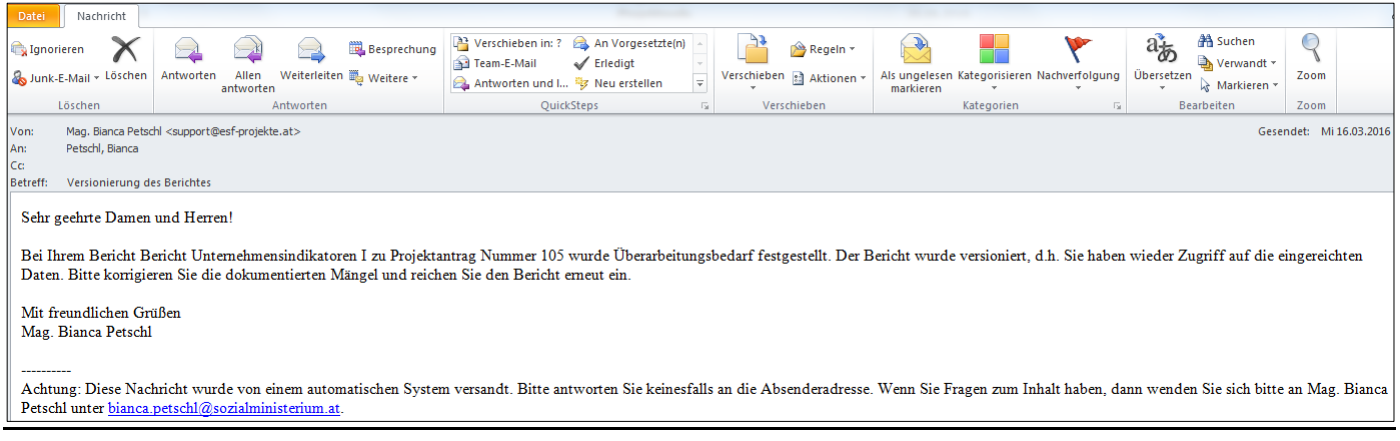

Abbildung 80: ZWIMOS – E-Mail-Benachrichtigung Überarbeitungsbedarf Bericht Unternehmensindikatoren

Im Reiter "Berichte" Ihres Projekts können Sie sich dann den Überarbeitungsbedarf anzeigen lassen (Abb. 84 & 85). Durch Klicken auf den Button "Überarbeitungsbedarf anzeigen" (Abb. 85) öffnet sich ein Pdf-Dokument, in dem die ZWIST / Förderstelle den von ihr gewünschten Änderungsbedarf angibt.

| Standorte Inhalt des Projek | tes Detailbeschreibung Personen   | Finanzplan Einnahmen Zahlunge | n Bisherige Förderungen Anlage | en Änderungsanträge Teilnehr | merInnen Berichte Veranstaltungen        |                   |                  |                  |
|-----------------------------|-----------------------------------|-------------------------------|--------------------------------|------------------------------|------------------------------------------|-------------------|------------------|------------------|
| Berichte                    |                                   |                               |                                |                              |                                          |                   |                  |                  |
| Berichtsart                 | Beschreibung 🔶                    | Soll-Termin der Einreichung 🔶 | Beginn der Berichtsperiode 🔶   | Ende der Berichtsperiode 🔶   | Datum der Einreichung (aktuelle Version) | Approbationsdatum | Status           |                  |
| Unternehmensindikatoren     | Update Unternehmensindikatoren    | 30.06.2016                    | 15.03.2016                     | 30.06.2016                   | 16.03.2016                               |                   | In Überarbeitung | Bericht anzeigen |
| Teilnehmerindikatoren       | Update TeilnehmerInnenindikatoren | 30.06.2016                    | 15.03.2016                     | 30.06.2016                   |                                          | 16.03.2016        | Approbiert       | Bericht anzeigen |
| Sachbericht                 | Endbericht                        | 30.06.2016                    | 15.03.2016                     | 30.06.2016                   |                                          |                   | Geplant          | Sericht anzeigen |
| Sachbericht                 | Zwischenbericht                   | 29.04.2016                    | 15.03.2016                     | 29.04.2016                   | 16.03.2016                               | 16.03.2016        | Approbiert       | Bericht anzeigen |
| Meilenstein                 | Endbericht                        | 30.06.2016                    | 15.03.2016                     | 30.06.2016                   |                                          |                   | Geplant          |                  |
| Meilenstein                 | Zwischenbericht                   | 29.04.2016                    | 15.03.2016                     | 29.04.2016                   |                                          |                   | Geplant          |                  |

Abbildung 81: ZWIMOS – Berichtsdetails anzeigen

| Bericht                          | 🕂 Zurüd           | zur Berichtsübersicht 📑 einreichen                                                                                         |                                 |
|----------------------------------|-------------------|----------------------------------------------------------------------------------------------------|---------------------------------|
| Titel des Projektes              | т                 | ast Berichte                                                                                                    |                                 |
| Projektnummer                    | 1                 | 05 - VB0000                                                                                                    |                                 |
| ZWIST Name                       | B                 | undesministerium für Arbeit, Soziales und Konsumentenschutz                                                                |                                 |
| Investitionspriorität aus dem OP | P IF              | <ol> <li>(8iv) Gleichstellung von Frauen und M\u00e4nnern sowie die Vereinbarkeit von Berufs- und<br/>ivatleben</li> </ol> |                                 |
| Beschreibung                     | U                 | odate Unternehmensindikatoren                                                                                              |                                 |
| Berichtsart                      | U                 | nternehmensindikatoren                                                                                                    |                                 |
| Projektstart                     | 1                 | 5.03.2016                                                                                                    |                                 |
| Projektende                      | 3                 | 0.06.2016                                                                                                    |                                 |
| Ist-Datum der Einreichung        |                   |                                                                                                    |                                 |
| Soll-Termin der Einreichung      | 3                 | 0.06.2016                                                                                                    |                                 |
| Beginn der Berichtsperiode       | 1                 | 5.03.2016                                                                                                    |                                 |
| Ende der Berichtsperiode         | 3                 | 0.06.2016                                                                                                    |                                 |
| Status                           | Ir                | Überarbeitung                                                                                                    |                                 |
| Projektverwaltung                |                   |                                                                                                    |                                 |
| Details Berichtsdokumente Versi  | sionen Terminvers | chiebung Historie                                                                                                    |                                 |
| Versionen                        |                   |                                                                                                    |                                 |
| Version • Ers                    | stellt am 🔹       | Dokumente                                                                                                    |                                 |
| 1 16.0                           | .03.2016          | 🛃 Unternehmensindikatoren Stand 16.03.2016                                                                                 | 🔁 Überarbeitungsbedarf anzeigen |
|                                  |                   |                                                                                                    |                                 |
|                                  |                   |                                                                                                    |                                 |

Abbildung 82: ZWIMOS – Überarbeitungsbedarf anzeigen

Nach entsprechender Überarbeitung des Berichts können Sie diesen erneut hochladen und einreichen wie im Kapitel "Bericht Unternehmensindikatoren einreichen" beschrieben (siehe auch Abb. 86).

| Bericht                                                                         | 🖝 Zurück zur Berichtsübersich 📑 ei                                                                      | nreichen                                                     |              |               |                                                                                       |  |  |  |  |  |  |  |
|---------------------------------------------------------------------------------|----------------------------------------------------------------------------------------------------|--------------------------------------------------------------|--------------|---------------|---------------------------------------------------------------------------------------|--|--|--|--|--|--|--|
| Titel des Projektes                                                             | Test Berichte                                                                                           |                                                              |              |               |                                                                                       |  |  |  |  |  |  |  |
| Projektnummer                                                                   | 105 - VB0000                                                                                            |                                                              |              |               |                                                                                       |  |  |  |  |  |  |  |
| ZWIST Name                                                                      | Bundesministerium für Arbeit, S                                                                         | Bundesministerium für Arbeit, Soziales und Konsumentenschutz |              |               |                                                                                       |  |  |  |  |  |  |  |
| Investitionspriorität aus dem OP                                                | 19:1.1 (8%) Gleichstellung von Frauen und Mannern sowie die Vereinbarkeit von Berufs- und<br>Privateben |                                                              |              |               |                                                                                       |  |  |  |  |  |  |  |
| Beschreibung                                                                    | Update Unternehmensindikatoren                                                                          |                                                              |              |               |                                                                                       |  |  |  |  |  |  |  |
| Berichtsart                                                                     | Unternehmensindikatoren                                                                                 |                                                              |              |               |                                                                                       |  |  |  |  |  |  |  |
| Projektstart                                                                    | 15.03.2016                                                                                              |                                                              |              |               |                                                                                       |  |  |  |  |  |  |  |
| Projektende                                                                     | 30.06.2016                                                                                              |                                                              |              |               |                                                                                       |  |  |  |  |  |  |  |
| Ist-Datum der Einreichung                                                       |                                                                                                    |                                                              |              |               |                                                                                       |  |  |  |  |  |  |  |
| Soll-Termin der Einreichung                                                     | 30.06.2016                                                                                              |                                                              |              |               |                                                                                       |  |  |  |  |  |  |  |
| Beginn der Berichtsperiode                                                      | 15.03.2016                                                                                              |                                                              |              |               |                                                                                       |  |  |  |  |  |  |  |
| Ende der Berichtsperiode                                                        | 30.06.2016                                                                                              |                                                              |              |               |                                                                                       |  |  |  |  |  |  |  |
| Status                                                                          | In Überarbeitung                                                                                        |                                                              |              |               |                                                                                       |  |  |  |  |  |  |  |
| Projektverwaltung           Details         Berichtsdokumente         Versionen | Terminverschiebung Historie                                                                             |                                                              |              |               |                                                                                       |  |  |  |  |  |  |  |
|                                                                                 |                                                                                                    |                                                              |              |               |                                                                                       |  |  |  |  |  |  |  |
| Berichtsdokumente                                                               | neu                                                                                                    |                                                              |              |               |                                                                                       |  |  |  |  |  |  |  |
| Titel •                                                                         | $\smile$                                                                                                | Dateiname 🔶                                                  | Dateigröße 🔶 | Abgelegt am 🔹 |                                                                                       |  |  |  |  |  |  |  |
| Unternehmensindikatoren Stand 16.03.20                                          | 16                                                                                                    | Test_Unternehmensindikatoren.xlsx                            | 8833         | 16.03.2016    | <ul> <li>▲ Download</li> <li>iöschen</li> <li>bearbeiten</li> <li>anzeigen</li> </ul> |  |  |  |  |  |  |  |
|                                                                                 |                                                                                                    |                                                              |              |               |                                                                                       |  |  |  |  |  |  |  |

Abbildung 83: ZWIMOS – Überarbeiteten Bericht neu hochladen und einreichen

#### **Berichtsapprobation**

Wenn ein Bericht von der ZWIST / Förderstelle approbiert wurde, erhalten Sie eine Verständigung per E-Mail (Abb. 87) und der eingereichte Bericht erhält den Status "Approbiert" mit dem zugehörigen "Approbationsdatum" (Abb. 88).

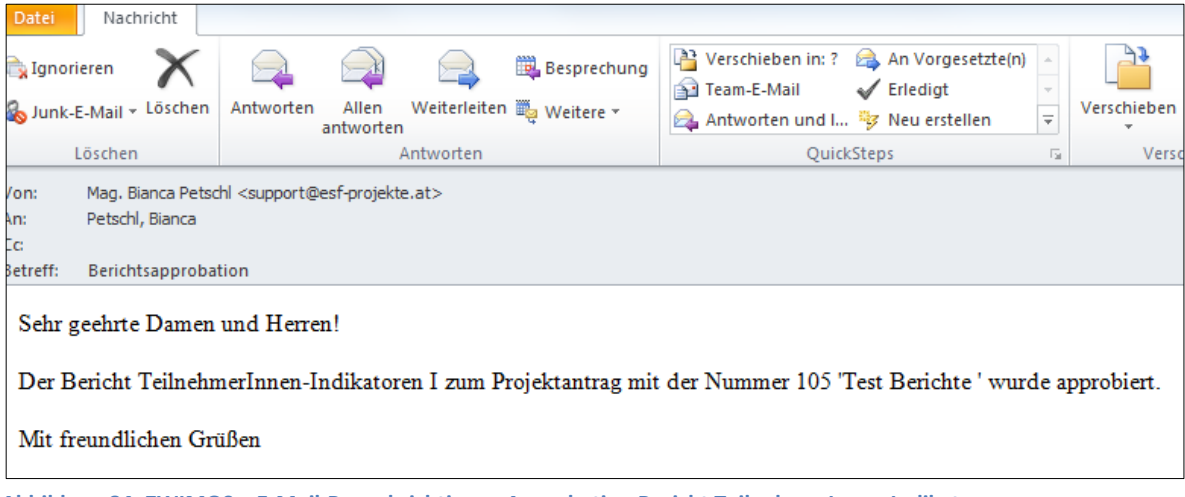

Abbildung 84: ZWIMOS – E-Mail-Benachrichtigung Approbation Bericht TeilnehmerInnen Indikatoren

| Standorte Inhalt des Projek | tes Detailbeschreibung Personen   | Finanzplan Einnahmen Zahlunge | n Bisherige Förderungen Anlage | n Änderungsanträge Teilnehn | nerInnen Berichte Veranstaltungen        |                   |                 |                    |
|-----------------------------|-----------------------------------|-------------------------------|--------------------------------|-----------------------------|------------------------------------------|-------------------|-----------------|--------------------|
| Berichte                    |                                   |                               |                                |                             |                                          |                   |                 |                    |
| Berichtsart                 | Beschreibung •                    | Soll-Termin der Einreichung • | Beginn der Berichtsperiode •   | Ende der Berichtsperiode •  | Datum der Einreichung (aktuelle Version) | Approbationsdatum | Status          |                    |
| Teilnehmerindikatoren       | Update TN II                      | 29.03.2016                    | 01.02.2016                     | 31.03.2016                  | 29.03.2016                               |                   | Eingereicht     | 🔇 Bericht anzeigen |
| Unternehmensindikatoren     | Unternehmensindikatoren II        | 29.03.2016                    | 01.02.2016                     | 31.03.2016                  | 29.03.2016                               |                   | in Begutachtung | Bericht anzeigen   |
| Teilnehmerindikatoren       | Test 2                            | 18.03.2016                    | 18.03.2016                     | 18.03.2016                  | 18.03.2016                               |                   | Eingereicht     | 🔇 Bericht anzeigen |
| Teilnehmerindikatoren       | Test Bericht                      | 18.03.2016                    | 18.03.2016                     | 19.05.2016                  |                                          |                   | Eingereicht     | 🕙 Bericht anzeigen |
| Unternehmensindikatoren     | Update Unternehmensindikatoren    | 30.06.2016                    | 15.03.2016                     | 30.06.2016                  | 29.03.2016                               | 29.03.2016        | Approbiert      | Rericht anzeigen   |
| Teilnehmerindikatoren       | Update TeilnehmerInnenindikatoren | 30.06.2016                    | 15.03.2016                     | 30.06.2016                  |                                          | 16.03.2016        | Approbiert      | Bericht anzeigen   |
| Sachbericht                 | Endbericht                        | 30.06.2016                    | 15.03.2016                     | 30.06.2016                  | 17.03.2016                               |                   | in Begutachtung | Bericht anzeigen   |
| Sachbericht                 | Zwischenbericht                   | 29.04.2016                    | 15.03.2016                     | 29.04.2016                  | 16.03.2016                               | 16.03.2016        | Approbiert      | Bericht anzeigen   |
| Meilenstein                 | Endbericht                        | 30.06.2016                    | 15.03.2016                     | 30.06.2016                  |                                          |                   | Geplant         |                    |
| Meilenstein                 | Zwischenbericht                   | 29.04.2016                    | 15.03.2016                     | 29.04.2016                  |                                          |                   | Geplant         |                    |
|                             |                                   |                               |                                |                             |                                          |                   |                 |                    |

Abbildung 85: ZWIMOS – Bericht TeilnehmerInnen-Indikatoren approbiert

#### Abrechnungsberichte

In ZWIMOS wurde im aktuellen Release die Möglichkeit zur Erfassung der Abrechnungsberichte freigeschalten. Diese können durch den Projektträger jedoch nur erfasst werden, wenn die ZWIST diese Termine in der Antragsphase bzw. im laufenden Projekt definiert hat. Die Anzahl der Abrechnungsberichte liegt dabei im Regelungsbereich zwischen den Vertragsparteien – die zuständige FLC-Stelle wird in ZWIMOS durch die ZWIST im Rahmen der Antragsverwaltung hinterlegt.

| 🕈 Antrag 🔿 Antragsverwaltung 🔶 Projekt 🔶 Proje | ktverwaltung                                                          |                          |
|------------------------------------------------|-----------------------------------------------------------------------|--------------------------|
| Allgemein Kostenarten Indikatoren Verlauf      | -inanzmittelaufteilung Beschluss Berichte/Meilenstein Notizen Projekt | träger interne Dokumente |
| Allgemein                                      |                                                                       |                          |
| Bitte machen Sie folgende Zuordnungen bzw      | . befüllen Sie die leeren Felder mit den entsprechenden Angaben - sof | ern vorhanden.           |
| Zuordnung zu einer bestimmten Art des Geb      | ietes (ländliches Gebiet) 🗓                                           |                          |
| Kleinstädtische Gebiete (mittlere Bevölker     |                                                                       |                          |
| NUTS-Region                                    |                                                                       |                          |
| ÖSTERREICH (NUTS)                              |                                                                       |                          |
| Festlegung Interventionsbereich (EU-Code)      | 6                                                                     |                          |
| 107 - Aktives und gesundes Altern              | ]                                                                     |                          |
| Archivnummer 🚺                                 |                                                                       |                          |
|                                                |                                                                       |                          |
| Aktenzahl (max 250 Zeichen) *                  | -                                                                     |                          |
|                                                |                                                                       |                          |
| Kostenanerkennungsstichtag                     |                                                                       |                          |
| 24.06.2016                                     |                                                                       |                          |
| FLC *                                          | ]                                                                     |                          |
| Externe FLC - VB                               | ]                                                                     |                          |

Abbildung 89: Auswahl zentrale FLC durch ZWIST

Die vereinbarten Abrechnungstermine scheinen inkl. Fälligkeitsdatum und dem jeweiligen Status im laufenden Projekt auf:

| 🕂 Antrag          |                                             |                                      |                           |                   |                    |
|-------------------|---------------------------------------------|--------------------------------------|---------------------------|-------------------|--------------------|
| Berichte Personer | n Änderungsanträge TeilnehmerInnen Veransta | altungen Notizen Werk-/Rahmenvertrag |                           |                   |                    |
| в                 | erichte                                     |                                      |                           |                   |                    |
| Berichtsart       | Beschreibung 🔸                              | Soll-Termin der Einreichung 🔶        | Ist-Datum der Einreichung | Approbationsdatum | Status             |
| Abrechnung        | 5. TAR                                      | 15.08.2016                           |                           |                   | Geplant            |
| Abrechnung        | 3. TAR                                      | 14.07.2016                           | 11.08.2016                | 11.08.2016        | Approbiert         |
| Abrechnung        | 4. TAR                                      | 14.07.2016                           | 06.09.2016                | 06.09.2016        | Approbiert         |
| Abrechnung        | 2. Teilabrechnung                           | 08.07.2016                           | 11.07.2016                | 08.08.2016        | Approbiert         |
| Abrechnung        |                                             | 15.06.2016                           | 16.06.2016                |                   | in Überarbeitung i |
| Meilenstein       | Abschluss erste Sondierungsphase            | 30.06.2016                           |                           |                   | Geplant            |
|                   |                                             |                                      |                           |                   |                    |

Abbildung 90: Berichtsübersicht

Die Berichte können, unabhängig von ihrem Status, jederzeit eingesehen werden. Um eine Abrechnung zu starten, wird der gewünschte Abrechnungsbericht ausgewählt und es öffnet sich die Eingabemaske:

|              | Bericht           |           | 🗣 Zurück zu | ır Berichtsübersicht 📄 einrei | chen 🔨 Exc     | el             |                 |                 |                      |   |                         |                  |     |               |
|--------------|-------------------|-----------|-------------|-------------------------------|----------------|----------------|-----------------|-----------------|----------------------|---|-------------------------|------------------|-----|---------------|
| Titel des Pr | ojektes           |           |             | FLC Testung für Go-Live       |                |                |                 |                 |                      | ( | Gesamtkosten            |                  |     | 130.000,00    |
| Projektnum   | mer               |           |             | 237 - VB0000                  |                |                |                 |                 |                      |   | Einnahmen               |                  |     | 4.000,00      |
| ZWIST Nam    | ne                |           |             | Bundesministerium für Ar      | beit, Soziales | und Konsumen   | tenschutz (Ve   | rwaltungsbehör  | de)                  |   | Eingereichte Kosten (A  | ktuelle Abrechnu | ng) | 0,00 ( 0,00 % |
| Investition  | spriorität aus de | m OP      |             | IP1.1 (8iv) Gleichstellung    | von Frauen u   | nd Männern so  | wie die Vereinl | barkeit von Ber | ufs- und Privatleben | ( | Genehmigte Kosten (Al   | tuelle Abrechnur | ıg) | 0,00 ( 0,00 % |
| Beschreibu   | ng                |           |             | 5. TAR                        |                |                |                 |                 |                      |   | Bisheriger genehmigter  | Kostenanteil     |     | 0,00 %        |
| Berichtsart  |                   |           |             | Abrechnung                    |                |                |                 |                 |                      |   | Bisherige genehmigte H  | Costen           |     | 0,00          |
| Projektbegi  | inn               |           |             | 03.05.2016                    |                |                |                 |                 |                      |   | Fälligkeitsdatum        |                  |     |               |
| Projektende  | e                 |           |             | 31.12.2016                    |                |                |                 |                 |                      |   | Beginn der Berichtsperi | iode             |     | 01.07.2016    |
| Ist-Datum of | der Einreichung   |           |             |                               |                |                |                 |                 |                      |   | Ende der Berichtsperio  | le               |     | 31.07.2016    |
| Soll-Termin  | der Einreichung   | 3         |             | 15.08.2016                    |                |                |                 |                 |                      |   |                         |                  |     |               |
| Status       |                   |           |             | Geplant                       |                |                |                 |                 |                      |   |                         |                  |     |               |
| 🖽 Projektve  | rwaltung          |           |             |                               |                |                |                 |                 |                      |   |                         |                  |     |               |
| Sachkosten   | Personalkosten    | TN Kosten | Einnahmen   | Terminverschiebung Historie   | Verlauf Ko     | ostenübersicht | Dokumente       |                 |                      |   |                         |                  |     |               |

Abbildung 91: Berichtsübersicht – Eingabemaske

Mit der Auswahl von "Neu" kann ein neuer Beleg angelegt werden. Die zu befüllenden Pflichtfelder sind mit einem Stern (\*) gekennzeichnet. Zusätzlich können vom Projektträger Unterlagen hochgeladen werden bzw. der Beleg einem Werkvertrag zugeordnet werden. Ein Werkvertrag kann jederzeit über "Werk-/Rahmenvertrag erstellen" hinzugefügt werden.

| Sachkosten Personalkosten TN Kosten Einnah | men Terminverschiebung Historie Verlauf K | ostenüt | ersicht Dokumente |               |                                                                           |              |             |                           |            |
|--------------------------------------------|-------------------------------------------|---------|-------------------|---------------|---------------------------------------------------------------------------|--------------|-------------|---------------------------|------------|
| neuer Beleg                                |                                           |         |                   |               |                                                                           |              |             |                           |            |
| Bitte geben Sie alle Beträge OHNE Tausende | rpunkte an. Als Kommazeichen verwenden Si | : bitte | "," (=Komma)      | - Dokumente   |                                                                           |              |             |                           |            |
| Beleg basiert auf ein Werk-/Rahmenvertra   | 9                                         |         |                   |               | Deskeurer                                                                 |              |             | Durchaushan               |            |
| Position *                                 | <nicht ausgewählt=""></nicht>             | •       |                   | Delegsart:    | Uberweisung - Einzelbeleg                                                 |              |             | Durchsuchen               |            |
| Belegnummer *                              |                                           |         |                   | Neuer Be      | Uberweisung - Kontoauszug<br>Überweisung - Auftragsliste bei Sammelüberw. |              |             |                           |            |
| Rechnungsdatum (TT.MM.3333) *              |                                           |         | L                 |               | Anbot                                                                     |              |             |                           |            |
| Gegenstand der Rechnung *                  |                                           |         |                   | -Werk-/Ral    | Vergleichsanbote                                                          |              |             |                           |            |
| Lieferant/Zahlungsempfänger *              |                                           |         |                   | Week (Date    | Zuordnung Anlagenverzeichnis, Erläuterung<br>Ergänzende Infos / Sonstiges |              |             |                           |            |
| Rechnung - Währung *                       | EUR                                       |         |                   | werk-/icaning |                                                                           |              |             |                           |            |
| Rechnungsbetrag - Brutto * 🚹               |                                           |         |                   | Auswählen     | Bezeichnung                                                               | Auftragswert | abgerechnel | Vertragspartner/Lieferant |            |
| Rechnungsbetrag - Netto *                  |                                           |         |                   |               | Werkvertrag 1                                                             | 50000        | 0           | Media4you                 | 📥 Download |
| Lief./Zahlungsempfänger UID                |                                           |         |                   |               | Werkvertrag 2                                                             | 5000         | 0           | Bibiana Klinaseisen       |            |
| Bestelldatum (TT.MM.JJJJ)                  |                                           | 11      |                   |               |                                                                           |              |             | onorana romgaetaeti       | 3 Dominoad |
| Lief./Leist. Datum (TT.MM.JJJJ)            |                                           |         |                   |               | Werkvertrag 3                                                             | 10000        | 0           | EY                        | Download   |
| Zahlungsdatum (TT.MM.3333) *               |                                           |         |                   |               | Werkvertrag Supervision                                                   | 5000         | 0           | Lisa Zardi                | 🍰 Download |
| Zahlung - Währung                          | Euro                                      |         | L                 |               |                                                                           |              |             |                           |            |
| Zahlungsbetrag *                           |                                           |         |                   |               |                                                                           |              |             |                           |            |
| Buchungsnummer *                           |                                           |         |                   |               |                                                                           |              |             |                           |            |
| Buchungsdatum (TT.MM.3333) *               |                                           |         |                   |               |                                                                           |              |             |                           |            |
| Zahlungsweise *                            | <nicht ausgewählt=""></nicht>             |         |                   |               |                                                                           |              |             |                           |            |
| Skonto in %                                |                                           |         |                   |               |                                                                           |              |             |                           |            |
| Eingereichte Kosten *                      |                                           |         |                   |               |                                                                           |              |             |                           |            |
| Art der Rechnung                           | <nicht ausgewählt=""> V</nicht>           | ·       |                   |               |                                                                           |              |             |                           |            |
| Kommentar                                  |                                           | ~ ~     |                   |               |                                                                           |              |             |                           |            |
| V OK 🔀 Abbrechen                           |                                           |         |                   |               |                                                                           |              |             |                           |            |

Abbildung 92: Erfassung Sachkosten in ZWIMOS

<u>WICHTIG</u>: Es können nur jene Kostenkategorien ausgewählt werden, die im Antrag / Finanzplan auch berücksichtigt wurden. Sofern über den Fördervertrag nicht in e-Cohesion optiert wurde (rein elektronische Abwicklung des Projektes), so sind jedenfalls die Originalrechnungen (auch bei Upload) in Hard Copy an die FLC zu übermitteln.

Die Verwaltungsbehörde <u>empfiehlt</u> den Projektträgern, dass Kommentarfeld als erste Kommunikationsmöglichkeit in ZWIMOS mit der FLC zu nutzen und allfällige Zusatzinformationen bzw. Verweise auf Dokumente in ZWIMOS zu vermerken. Analog zu den Sachkosten können auch die Personalkosten in ZWIMOS erfasst werden:

|       | ten Personalkosten    |                                                                                                    |                                             | bersicht Dokumente |          |                                             |           |                   |        |
|-------|-----------------------|----------------------------------------------------------------------------------------------------|---------------------------------------------|--------------------|----------|---------------------------------------------|-----------|-------------------|--------|
| neue  | : Beleg               |                                                                                                    |                                             |                    |          |                                             |           |                   |        |
|       |                       |                                                                                                    |                                             |                    |          |                                             |           |                   |        |
| Bitte | geben Sie alle Beträg | e OHNE Tausenderpunkte an. Als Kommaze                                                                                                    | ichen verwenden Sie bitte                   | n "," (=Komma)     |          |                                             |           |                   |        |
| Be    | eq                    | dialst account that                                                                                                    | and and a strand a large biographic strange |                    | Dokume   | inte                                        |           |                   |        |
| -     | larbeiterIn *         | <nicht <="" ausgewahit="" th=""><th><ul> <li>Mitarbeiter hinzufügen</li> </ul></th><th></th><th>ту 🗈</th><th>erechnungsblatt förderfähige Personalkosten</th><th></th><th>Durchsuchen</th><th></th></nicht> | <ul> <li>Mitarbeiter hinzufügen</li> </ul>  |                    | ту 🗈     | erechnungsblatt förderfähige Personalkosten |           | Durchsuchen       |        |
| Per   | rsonal Nr.            |                                                                                                    |                                             |                    | NeiG     | esamtzeiterfassung                          |           |                   |        |
| Spi   | arte KV               |                                                                                                    |                                             |                    | Le       | bistungserfassung                           |           |                   |        |
|       |                       | · · · · · · · · · · · · · · · · · · ·                                                                                                    |                                             |                    | Bata     | enstvertrag                                 | <br>Title | Bereitgestellt im | Quelle |
| im    | Projekt               |                                                                                                    |                                             |                    |          | beitsplatzbeschreibung                      | <br>TRAC  | berengestent im   | Quene  |
|       |                       |                                                                                                    |                                             |                    | <u> </u> | a seagarantee ong                           |           |                   |        |
| KV    | Bruttolohn (laut      |                                                                                                    |                                             |                    |          |                                             |           |                   |        |
| Art   | der                   |                                                                                                    | 2                                           |                    |          |                                             |           |                   |        |
| Zu    | sammenarbeit          |                                                                                                    |                                             |                    |          |                                             |           |                   |        |
|       |                       | <nicht ausnawählts<="" th=""><th>2</th><th></th><th></th><th></th><th></th><th></th><th></th></nicht>                                                                                                    | 2                                           |                    |          |                                             |           |                   |        |
| Pos   | sition *              | <nicht ausnewählt=""></nicht>                                                                                                    |                                             |                    |          |                                             |           |                   |        |
| Ab    | r.Zeitraum von        |                                                                                                    |                                             |                    |          |                                             |           |                   |        |
| (17.  | .MM.3333) *           |                                                                                                    |                                             |                    |          |                                             |           |                   |        |
| Ab    | r.Zeitraum bis        |                                                                                                    | <b></b>                                     |                    |          |                                             |           |                   |        |
| Bra   | attolohn inkl. NK *   |                                                                                                    |                                             |                    |          |                                             |           |                   |        |
| Ein   | gereichte Kosten *    |                                                                                                    | 1                                           |                    |          |                                             |           |                   |        |
|       |                       | 1                                                                                                    | _                                           |                    |          |                                             |           |                   |        |

Abbildung 93: Erfassung Personalkosten in ZWIMOS

Über das Drop Down Menü bei den Belegmerkmalen können bereits unter den Personen registrierte Mitarbeiter ausgewählt werden. Es können nur Mitarbeiter abgerechnet werden, die im Projekt angelegt sind. Über Mitarbeiter hinzufügen können jederzeit weitere Mitarbeiter in ZWIMOS angelegt werden. Bei anteilig im Projekt beschäftigten Mitarbeitern ist zwingend das Berechnungsblatt (Excel) zu den förderfähigen Personalkosten hochzuladen.

Wenn im Projekt TeilnehmerInnenkosten anfallen, sind auch diese in ZWIMOS zu erfassen:

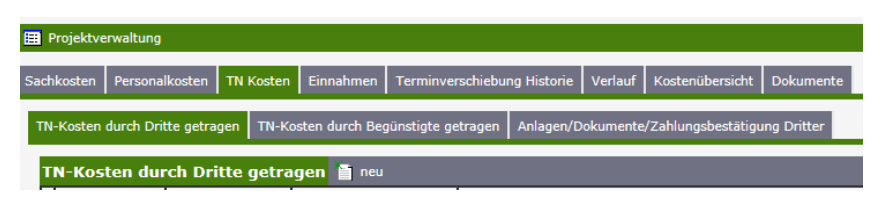

Abbildung 94: Erfassung von TeilnehmerInnenkosten

Die TeilnehmerInnenkosten sind getrennt nach "TN-Kosten durch Dritte getragen" und "TN-Kosten durch Begünstigte getragen" zu erfassen. Die notwendige Dokumentation ergibt sich aus den Zuschussfähigen Kosten.

<u>WICHTIG</u>: TeilnehmerInnenkosten können nur erfasst werden, wenn diese im Antrag / Finanzplan auch berücksichtigt wurden.

Sofern vorhanden sind auch allfällige Einnahmen in ZWIMOS zu erfassen:

| iii Projektverwaltung               |                                                                                |                          |                        |  |  |  |  |  |  |  |  |
|-------------------------------------|--------------------------------------------------------------------------------|--------------------------|------------------------|--|--|--|--|--|--|--|--|
| Sachkosten Personalkosten TN Kosten | Einnahmen Terminverschiebung Historie Verlauf Ko                               | ostenübersicht Dokumente |                        |  |  |  |  |  |  |  |  |
| neuer Beleg                         |                                                                                |                          |                        |  |  |  |  |  |  |  |  |
| Beleg                               | senderpunkte um Als kommuzeichen verwenden Se                                  |                          | - Dokumente            |  |  |  |  |  |  |  |  |
| Position *                          | <nicht ausgewählt=""></nicht>                                                  |                          | Belensart: Kontoauszun |  |  |  |  |  |  |  |  |
| Gegenstand des Beleges *            | Einnahmen aus Lieferungen/Dienstleistungen/Verka<br>Einnahmen aus TN-Beiträgen | aut                      |                        |  |  |  |  |  |  |  |  |
| Leistungsempfänger *                | Zinseinnahmen                                                                  |                          | Neuer Beleg            |  |  |  |  |  |  |  |  |
| Rechnungsbetrag *                   | Consege                                                                        |                          |                        |  |  |  |  |  |  |  |  |
| Zahlungsbetrag *                    |                                                                                |                          |                        |  |  |  |  |  |  |  |  |
| Rechnungsdatum (TT.MM.JJJJ) *       | <sup>(1)</sup>                                                                 |                          |                        |  |  |  |  |  |  |  |  |
| Zahlungsdatum (TT.MM.JJJJ) *        | <u> </u>                                                                       |                          |                        |  |  |  |  |  |  |  |  |
| Buchungsdatum (TT.MM.JJJJ) *        | <b>`</b>                                                                       |                          |                        |  |  |  |  |  |  |  |  |
| Buchungsnummer *                    |                                                                                |                          |                        |  |  |  |  |  |  |  |  |
| Zahlungsweise *                     | <nicht ausgewählt=""></nicht>                                                  |                          |                        |  |  |  |  |  |  |  |  |
| Eingereichte Einnahmen *            |                                                                                |                          |                        |  |  |  |  |  |  |  |  |

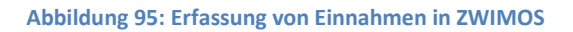

<u>WICHTIG:</u> Auch bei den Einnahmen können Dokumente hochgeladen werden. Sofern über den Fördervertrag nicht in e-Cohesion optiert wurde (rein elektronische Abwicklung des Projektes), so sind jedenfalls die Originalrechnungen (auch bei Upload) in Hard Copy an die FLC zu übermitteln.

Im Reiter "Kostenübersicht" ist der Soll / Ist – Vergleich mit einer Zeitleiste der Abrechnungsberichte ersichtlich:

| Kostenübersicht                                                                                                 |                                     |                   |                       |                                        |           |           |            |                             |           |             |           |      |                                   |           |                   |
|----------------------------------------------------------------------------------------------------|-------------------------------------|-------------------|-----------------------|----------------------------------------|-----------|-----------|------------|-----------------------------|-----------|-------------|-----------|------|-----------------------------------|-----------|-------------------|
| Zeitleiste                                                                                                    |                                     |                   |                       |                                        |           |           |            |                             |           |             |           |      |                                   |           |                   |
| (15.06.2016) 2. Tellabrechnung (08.07.2016) 4. TAR (14.07.2016) 3. TAR (14.07.2016) 5. TAR (15.08.2016)         |                                     |                   |                       |                                        |           |           |            |                             |           |             |           |      |                                   |           |                   |
| Kostennositionen It. Antran                                                                                     |                                     | 2. Teilabrechnung |                       | 4. TAR 3. TAR<br>eingereicht genehmigt |           | 3. TAR    |            | Σ bisherige<br>Abrechnungen |           |             | 5. TAR    |      | Σ inkl. Abrechnungen<br>(Laufend) |           | Kosten It. Antrag |
|                                                                                                    | eingereicht genehmigt eingereicht g |                   | eingereicht genehmigt |                                        |           |           |            | 2 eingereicht genehmigt     |           | eingereicht | genehmigt |      |                                   |           |                   |
| Projektleitung                                                                                                  | 0,00                                | 0,00              | 0,00                  | 0,00                                   | 0,00      | 0,00      | 0,00       | 0,00                        | 1.500,00  | 0,00        | 0,00      | 0,00 | 1.500,00                          | 0,00      | 15.000,00         |
| Schlüsselkräfte                                                                                                 | 2.000,00                            | 2.000,00          | 17.000,00             | 16.300,00                              | 7.750,00  | 7.750,00  | 26.750,00  | 26.050,00                   | 6.000,00  | 0,00        | 1.750,00  | 0,00 | 34.500,00                         | 26.050,00 | 50.000,00         |
| Verwaltungspersonal                                                                                             | 0,00                                | 0,00              | 0,00                  | 0,00                                   | 0,00      | 0,00      | 0,00       | 0,00                        | 0,00      | 0,00        | 0,00      | 0,00 | 0,00                              | 0,00      | 5.000,00          |
| Honorare/Werkverträge m. unmittelbarem Projektzusammenhang (zB: TrainierInnen für<br>Qualifizierungsmassnahmen) | 5.000,00                            | 4.000,00          | 0,00                  | 0,00                                   | 0,00      | 0,00      | 5.000,00   | 4.000,00                    | 0,00      | 0,00        | 0,00      | 0,00 | 5.000,00                          | 4.000,00  | 20.000,00         |
| Reisekosten Schlüsselkräfte                                                                                     | 0,00                                | 0,00              | 120,00                | 100,00                                 | 0,00      | 0,00      | 120,00     | 100,00                      | 0,00      | 0,00        | 0,00      | 0,00 | 120,00                            | 100,00    | 1.500,00          |
| Büromaterial                                                                                                    | 0,00                                | 0,00              | 290,00                | 280,00                                 | 0,00      | 0,00      | 290,00     | 280,00                      | 3.000,00  | 0,00        | 0,00      | 0,00 | 3.290,00                          | 280,00    | 5.000,00          |
| Fachliteratur                                                                                                   | 100.000,00                          | 10.000,00         | 0,00                  | 0,00                                   | 300,00    | 300,00    | 100.300,00 | 10.300,00                   | 0,00      | 0,00        | 0,00      | 0,00 | 100.300,00                        | 10.300,00 | 2.000,00          |
| Offentlichkeitsarbeit                                                                                           | 3.600,00                            | 3.600,00          | 0,00                  | 0,00                                   | 33.600,00 | 18.600,00 | 37.200,00  | 22.200,00                   | 10.000,00 | 0,00        | 3.000,00  | 0,00 | 50.200,00                         | 22.200,00 | 10.000,00         |
| Lehr-/Lennnittel                                                                                                | 0,00                                | 0,00              | 0,00                  | 0,00                                   | 0,00      | 0,00      | 0,00       | 0,00                        | 0,00      | 0,00        | 0,00      | 0,00 | 0,00                              | 0,00      | 20.000,00         |
| Geringwertige Wirtschaftsgüter                                                                                  | 0,00                                | 0,00              | 800,00                | 800,00                                 | 0,00      | 0,00      | 800,00     | 800,00                      | 0,00      | 0,00        | 400,00    | 0,00 | 1.200,00                          | 800,00    | 1.500,00          |
| Summe                                                                                                    | 110,600.00                          | 19.600.00         | 18,210,00             | 17.480.00                              | 41.650.00 | 26.650.00 | 170 460 00 | 63 730 00                   | 20 500 00 | 0.00        | 5 150 00  | 0.00 | 196 110 00                        | 63 730 00 | 130,000,00        |

#### Abbildung 96: Soll / Ist – Vergleich

Nach vollständiger Erfassung sämtlicher Belege zu den beantragten Kosten kann die Abrechnung abgeschlossen werden. Dazu wird zuerst die Belegliste aus ZWIMOS generiert:

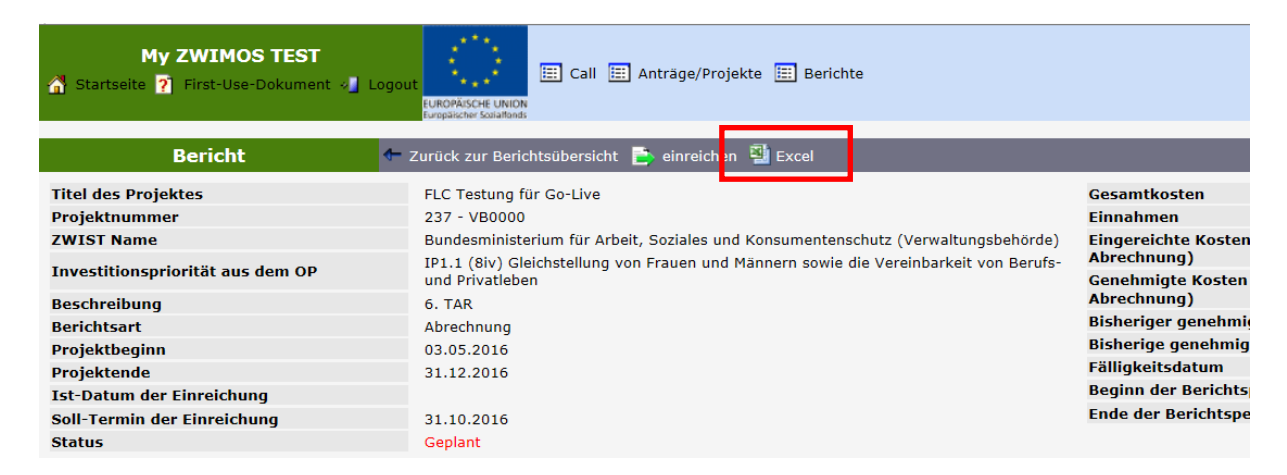

#### Abbildung 97: Generierung Belegsliste

Diese ist auszudrucken und durch den Projektverantwortlichen zu unterschreiben. Die unterschriebene Belegliste <u>kann</u> eingescannt und hochgeladen werden, muss aber jedenfalls im Original den Abrechnungsunterlagen beigelegt werden. Vor der Einreichung der Abrechnung muss eine Belegliste in ZWIMOS hochgeladen werden:

| 🆽 Projektve                                                                                                    | erwaltung                                                                                                    |           |           |                             |         |                 |           |  |  |  |
|----------------------------------------------------------------------------------------------------|----------------------------------------------------------------------------------------------------|-----------|-----------|-----------------------------|---------|-----------------|-----------|--|--|--|
| Sachkosten                                                                                                    | Personalkosten                                                                                                    | TN Kosten | Einnahmen | Terminverschiebung Historie | Verlauf | Kostenübersicht | Dokumente |  |  |  |
| Bericht                                                                                                    | sdokument h                                                                                                    | inzufügen |           |                             |         |                 |           |  |  |  |
| тур *                                                                                                    |                                                                                                    |           |           |                             |         |                 |           |  |  |  |
| Solution of the second second seco | usgewählt><br>räger: Belegsliste                                                                                                    | 9         |           |                             |         |                 |           |  |  |  |
|                                                                                                    |                                                                                                    |           |           |                             |         |                 |           |  |  |  |
| Dateinar                                                                                                    | ne *                                                                                                    |           |           |                             |         |                 |           |  |  |  |
|                                                                                                    |                                                                                                    | Durchsu   | hen       |                             |         |                 |           |  |  |  |
| Achtun<br>Sollte I                                                                                                    | Achtung! Es werden nur Dokumente mit max. 30 MB akzeptiert!<br>Sollte Ihr Dokument einen größeren Umfang haben, dann teilen Sie es bitte vor dem Aufladen. |           |           |                             |         |                 |           |  |  |  |
|                                                                                                    |                                                                                                    |           | _         |                             |         |                 |           |  |  |  |
|                                                                                                    | ок 💢                                                                                                    | Abbreche  | n         |                             |         |                 |           |  |  |  |

Abbildung 98: Hochladen Belegsliste

Danach kann die Abrechnung über Klick auf den Button "einreichen" elektronisch an die FLC übermittelt werden. Die FLC erhält eine elektronische Benachrichtigung, dass eine Abrechnung zur Prüfung vorliegt.

<u>WICHTIG</u>: Die elektronische Einreichung ist nur bei Anwendung von E-Cohesion ausreichend. In allen anderen Fällen sind die Originalbelege und die unterschriebene Belegsliste an die FLC zu übermitteln. Die FLC muss den Erhalt der Originalbelege mit Datum und Unterschrift bestätigen. Damit beginnt auch die relevante Abrechnungsfrist zu laufen. Nähere Informationen dazu erhalten Projektträger bei den zuständigen ZWIST.

# Exkurs zu Browsereinstellungen

Zur reibungslosen Verwendung von ZWIMOS muss sichergestellt sein, dass die "TLS-Option" aktiviert ist.

Dies stellen Sie sicher, indem Sie in Ihrem Browser (hier Internet Explorer)

# rechts oben auf das Zahnrad klicken

und im Popup-Fenster "Internetoptionen" im Reiter "Erweitert" TLS 1.0, TLS1.1 und TLS 1.2 anhaken.

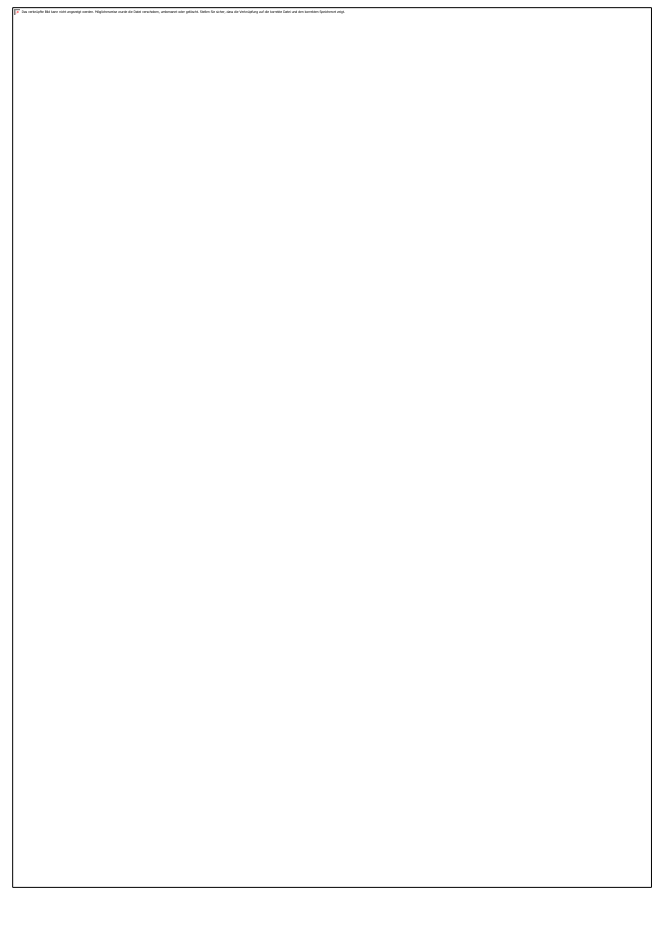

# Chrome:

Im jeweiligen Hauptmenü den Reiter "Einstellungen" anklicken -> "Erweiterte Einstellungen anzeigen" anklicken -> Proxy-Einstellungen ändern... -> Tab "Erweitert" -> Unter "Sicherheit" den Haken bei "TLS 1.1 verwenden" und "TLS 1.2 verwenden" setzen.

# Mozilla Firefox:

1. Neuer Tab -> about:config eingeben -> Enter drücken.

2. Die eventuell erscheinende Sicherheitsabfrage mit "Ich werde vorsichtig sein, versprochen!" bestätigen.

3. Unter "Filter" Folgendes eingeben: security.tls.version

4. Hier nun den Wert von security.tls.version.max auf 3 ändern (entspricht TLS 1.2) und den Wert von security.tls.version.min auf 1 (entspricht TLS 1.0).

# Erläuterung Kostenoptionen

# Freie DienstnehmerInnen

Freie DienstnehmerInnen sind unter den Personalkosten (z.B. Schlüsselkräfte) zu erfassen.

# **Eingabe in ZWIMOS – Personalkosten**

In der ZWIMOS ist pro Abrechnung und pro Person grundsätzlich eine Belegzeile zu erstellen. Bei Abrechnungen, welche über einen Zeitraum von 12 Monaten hinausgehen, können auch zwei Belegzeilen angelegt werden.

## **Eingabe ZWIMOS – Sachkosten**

Grundsätzlich ist für alle direkt dem Projekt zurechenbaren Kosten jeweils eine Belegzeile zu erstellen. Dies gilt auch für z.B. Miet- und Betriebskosten sowie Einnahmen. Jede Zahlung stellt dabei eine Belegzeile dar – eine Kumulierung ist nicht zulässig.

Ausnahmen davon gibt es für folgende Kostenpositionen unter Erfüllung der angeführten Bedingun-gen:

• Abschreibung

Die gesamte Abschreibung (direkt und indirekt) kann als eine Belegzeile erfasst werden, wenn ein Anlageverzeichnis vorgelegt werden kann (vorzugsweise Excel), aus dem die Werte ableitbar und nachvollziehbar sind.

• Verwaltungsgemeinkosten

Diese indirekten Kosten können ebenfalls über eine Zeile in der ZWIMOS erfasst werden, wenn eine Auflistung der in der Berechnungsbasis Kosten in Excel zur Verfügung gestellt werden kann. Für sämtliche Kosten aus dieser Aufstellung müssen jedoch auch Rechnungen und Zahlungsnachweise vorliegen.

• Kilometergeld für Fahrzeuge des Begünstigten

Kilometergeld für Fahrten mit dem Dienstwagen kann eine Zeile erstellt werden. Dies gilt auch, wenn mehrere Fahrzeuge verwendet wurden. Im Hintergrund ist jedenfalls eine Berechnung auf Fahrzeugebene vorzunehmen und mit dem Fahrtenbuch zu belegen.